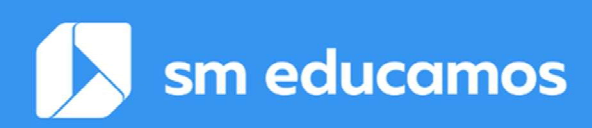

### Comunicación Proyecto 'LOOIFP' Cambios importantes Versión 2.0

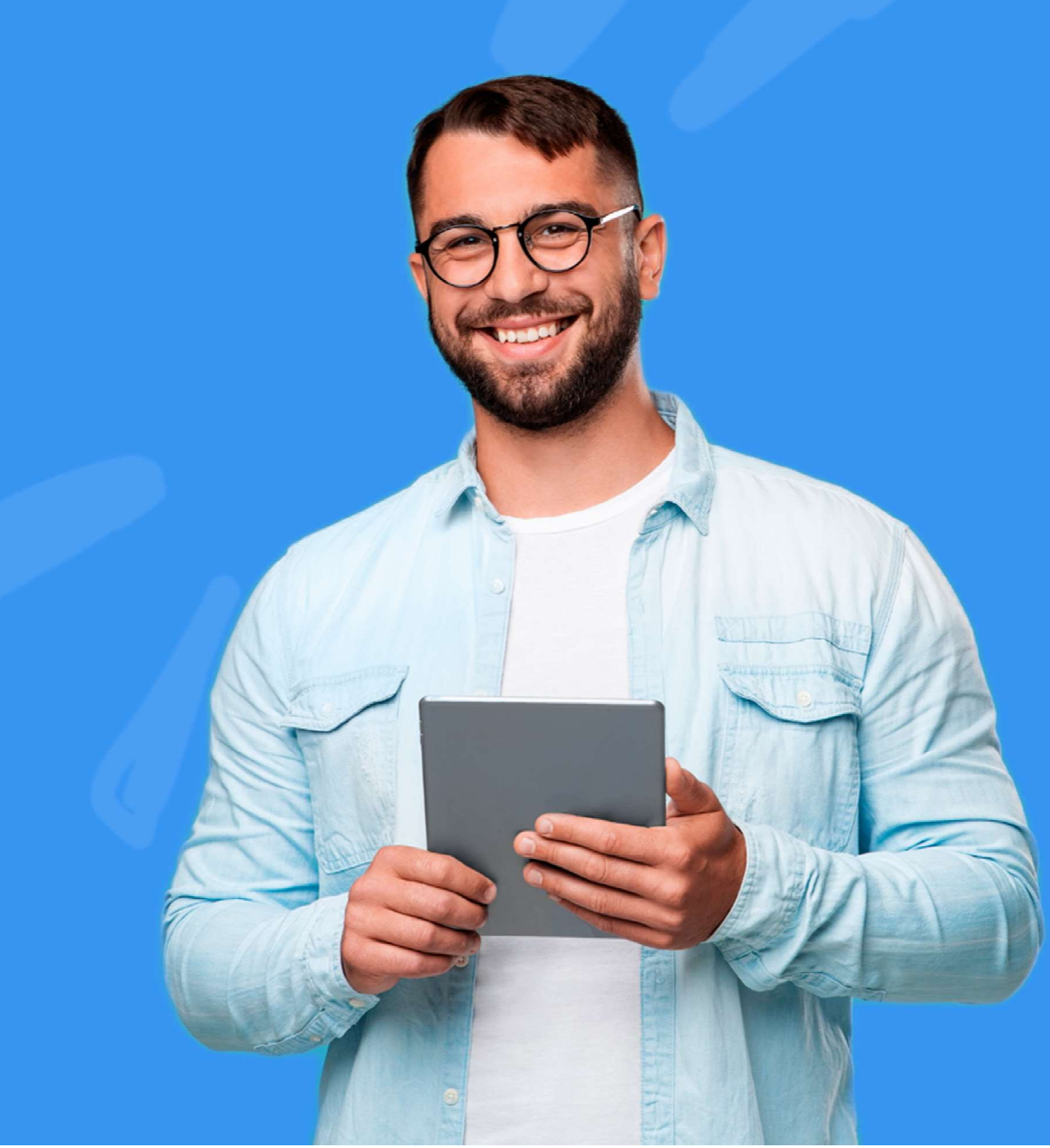

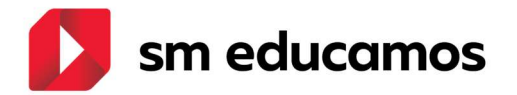

### ÍNDICE

| 1. | Estr            | uctura3                                                                                                    |
|----|-----------------|----------------------------------------------------------------------------------------------------|
|    | 1.1.<br>apren   | TELOOIFP-18. [Todas las CCAA]. Evaluación por competencias/Resultados<br>dizaje (estructura). [CFGB][CFGM][CFGS]3                                   |
|    | 1.2.<br>curso   | TELOOIFP-98. [Todas las CCAA]. Excel para carga masiva de RA por materia y<br>[CFGB][CFGM][CFGS]                                                    |
| 2. | Pue             | sta de notas                                                                                                    |
|    | 2.1.<br>aprob   | TELOOIFP-12. [Todas las CCAA]. Inclusión de nota en convalidaciones,<br>ados anterioridad y no computa en media al convalidar. [CFGB][CFGM][CFGS]28 |
|    | 2.2.<br>evalua  | TELOOIFP-71. [Todas las CCAA]. Calificar los resultados de aprendizaje en<br>aciones finales. [CFGB][CFGM][CFGS]                                    |
|    | 2.3.<br>[CFGB   | TELOOIFP–109. [Todas las CCAA]. Añadir 'Formación en empresa'.<br>[[CFGM][CFGS]                                                                     |
| 3. | Mae             | estros                                                                                                    |
|    | 3.1.<br>[CFGB   | TELOOIFP-111. [Aragón y Castilla y León]. Actualización de notas oficiales.<br>5][CFGM][CFGS]                                                       |
|    | 3.2.<br>divers  | TELOOIFP-114. [Todas las CCAA]. Actualización de medidas de atención a la<br>idad. [CFGB][CFGM][CFGS]                                               |
|    | 3.3.<br>[CFGM   | TELOOIFP-115. [Todas las CCAA]. Actualización de decisiones de promoción.<br>1][CFGS]54                                                             |
|    | 3.4.<br>divers  | TELOOIFP-205. [Castilla y León]. Alta de nueva medida de adaptación a la<br>idad. [CFGB][CFGM][CFGS]54                                              |
| 4. | Pasa            | arelas55                                                                                                    |
|    | 4.1.<br>calific | TELOOIFP-53. [Extremadura]. Actualización de códigos de materias y<br>aciones. [CFGB][CFGM][CFGS]                                                   |
|    | 4.2.<br>calific | TELOOIFP-100. [Madrid]. Actualización de códigos de materias y<br>aciones. [CFGB][CFGM][CFGS]56                                                     |

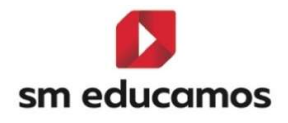

## 1. Estructura

1.1. TELOOIFP-18. [Todas las CCAA]. Evaluación por competencias/Resultados aprendizaje (estructura). [CFGB][CFGM][CFGS].

Se implementa la estructura para adaptar SM Educamos a la nueva ley de formación profesional en los ciclos formativos de grado básico, medio y superior. El usuario para poder configurar las competencias específicas o los resultados de aprendizaje accederá a Evaluación/Competencias Clave. A continuación, se detalla:

#### 1.1.1. Datos/Perfiles/Perfil pestaña 'Competencias clave':

El nombre pasa a denominarse 'Perfil':

| ódulo              | S.A. | Le | C.T. |
|--------------------|------|----|------|
| Competencias Clave |      |    |      |
| Competencias       | 0    |    | ۲    |
| Perfil             | 0    |    | ۲    |
|                    |      |    |      |

Y en la pestaña de **Evaluaciones/Competencias clave** también y para **todas las etapas**:

| Configuración d | <mark>ón por c</mark><br>le la evaluaci | ompetencias clave / Resultados de aprendizaje<br>on por competencias / Resultados de aprendizaje | - | NF | PRIM | Eso | Васн | CFGB | CFGM | CFGS |
|-----------------|-----------------------------------------|--------------------------------------------------------------------------------------------------|---|----|------|-----|------|------|------|------|
| COMPETENCIAS    | PERFIL                                  | EVALUACIÓN                                                                                       |   |    |      |     |      |      |      |      |

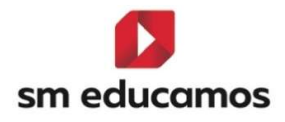

# 1.1.2. En Evaluaciones/Competencias clave – pestaña'Competencias':

En **CFGB** se **seguirá mostrando** la pestaña ya que los Ámbitos de la Comunicación y Ciencias Sociales (I y II) y Ámbito de ciencias aplicadas (I y II) deben ser evaluadas las competencias clave.

| Configuración por competencias clave / Resultados de aprendizaje<br>Configuración de la evaluación por competencias / Resultados de aprendizaje |          | Eso Bach CFG  | B CFGM CFG |
|----------------------------------------------------------------------------------------------------|----------|---------------|------------|
| COMPETENCIAS PERFIL EVALUACIÓN                                                                                                    |          | _             |            |
| Criterios de selección                                                                                                    |          |               |            |
| 2024-3025 V LOMIDE V                                                                                                    |          |               |            |
|                                                                                                    |          |               |            |
| Competencia O C                                                                                                    | Reducido | Ley educativa |            |
| Competencia en Comunicación Lingüística 🔍                                                                                                    |          |               |            |
| Competencia Pluniingue 👻                                                                                                    | CR.      | LOMLOE        |            |
| Competencia Matemática y Competencia en Ciencia, Tecnología e Ingeniería .                                                                      | STEM     | LOMLOE        |            |
| Competencia Digital                                                                                                    |          | LOMLOE        |            |
| Competencia Personal, Social y de Aprender                                                                                                    | CPSAA    | LOMLOE        |            |
| Competencia Ciudadana 🗸                                                                                                    |          | LOMLOE        |            |
| Competencia Emprendedora                                                                                                    | CE       | LOMLOE        |            |
| Competencia en Conciencia y Expresión Culturales **                                                                                             | CCEC     | LOMLOE        |            |

\*\* Se recuerda que para que SME pueda identificarlo correctamente estos ámbitos cuando se dé de alta el ciclo los códigos oficiales deben ser COS1, COS2 (los Ámbitos de la Comunicación y Ciencias Sociales I y II) y CAP1 y CAP2 (Ámbito de ciencias aplicadas I y II). Los módulos como MPnúmero (MP01, MP02, etc).

En **CFGM y CFGS no**, debido a que no se va a trabajar con la competencia básica según la LOOIFP.

| Configuración de la evaluación por Resulta | ados de aprendizaje<br>sultados de aprendizaje |                    | INF PRIM ESO BACH CFGB CFGM CFGS |
|--------------------------------------------|------------------------------------------------|--------------------|----------------------------------|
| PERFIL EVALUACIÓN                          |                                                |                    |                                  |
| Criterios de selección                     |                                                |                    |                                  |
| 2024-2025                                  | ✓ Seleccione clase                             | Seleccione materia | ✓ Mostrar inactivos              |

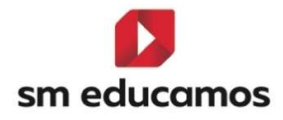

- 1.1.3. En Evaluaciones/Competencias clave pestaña 'Perfil':
- Solo se mostrarán datos si se selecciona ciclos de LOMLOE para CFGB:

| Configuración de la evaluación por competencias / Resultados de                    | esultados de aprendizaje<br><sup>aprendizaje</sup>                |                                                 | INF PRIM ESO BACH CFGB CFGM CFGS      |
|------------------------------------------------------------------------------------|-------------------------------------------------------------------|-------------------------------------------------|---------------------------------------|
| COMPETENCIAS PERFIL EVALUACIÓN                                                     |                                                                   |                                                 |                                       |
| Criterios de selección                                                             |                                                                   |                                                 |                                       |
| 2024-2025                                                                          | 71 A SERV ADM LOMLOE                                              | Módulo profesional 6                            | 🗋 Mostrar inactivos                   |
| Configuración del cálculo de la calificación de                                    | l módulo o ámbito en evaluaciones intermedias                     |                                                 |                                       |
| Calificación del módulo según ponderación (peso) de los Resulta                    | dos de aprendizaje                                                |                                                 |                                       |
| O Calificación del módulo según ponderación (peso) de los Criterio                 | 8                                                                 |                                                 |                                       |
| <ul> <li>Calificación del módulo según ponderación (peso) de los elemen</li> </ul> | tos del Cuaderno de Competencias                                  |                                                 |                                       |
| Número máximo de criterios y estándares esenciales evaluados negativo              | mente:                                                            |                                                 |                                       |
| Resultado de aprendizaje/Criterio Redu                                             | 2 Visible Peso                                                    | Eseno. Empresa                                  |                                       |
|                                                                                    |                                                                   |                                                 |                                       |
|                                                                                    |                                                                   |                                                 | GUARDAR COPIAR IMPORTAR RA IMPRIMIR   |
|                                                                                    |                                                                   |                                                 |                                       |
|                                                                                    |                                                                   |                                                 |                                       |
| Configuración de la evaluación por competencia                                     | s clave / Resultados de aprendiz<br>s / Resultados de aprendizaje | zaje I <sub>NF</sub>                            | PRIM ESO BACH CFGB CFGM CFGS          |
| COMPETENCIAS PERFIL EVALUACIÓN                                                     |                                                                   |                                                 |                                       |
| Criterios de selección                                                             |                                                                   |                                                 |                                       |
|                                                                                    |                                                                   |                                                 |                                       |
| 2024-2025                                                                          | 19 A SERV ADM LOMLOE                                              | Ámbito de la Comunicación y Ciencias Sociales 🗸 | Mostrar inactivos                     |
|                                                                                    |                                                                   |                                                 |                                       |
| Configuración del cálculo de la c                                                  | alificación del módulo o ámbito en eval                           | luaciones intermedias                           |                                       |
| Calificación del ámbito según ponderación (p                                       | eso) de las Competencias específicas                              |                                                 |                                       |
| 🔿 Calificación del ámbito según ponderación (p                                     | eso) de los Criterios                                             |                                                 |                                       |
| <ul> <li>Calificación del ámbito según ponderación (p</li> </ul>                   | eso) de los elementos del Cuaderno de Competencias                |                                                 |                                       |
|                                                                                    |                                                                   |                                                 |                                       |
| Número máximo de criterios esenciales evaluados n                                  | igativamente                                                      |                                                 |                                       |
| Competencia especifica/Criterio                                                    | Reduc. Visible Peso Esenc.                                        |                                                 | STEM                                  |
|                                                                                    | CCH C                                                             |                                                 | STEMT STEMS STEMS STEM4 STEMS COT CU2 |

#### Y de LOOIFP para CFGM/CFGS

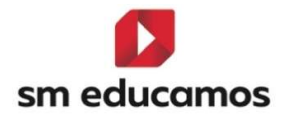

Si los ciclos **no parten de las leyes indicadas** anteriormente se quedará en los criterios de selección **sin cargar nada** más en la pantalla.

| Configuración de la evaluación por competencias | clave / Resultados de aprendia<br>/ Resultados de aprendizaje | zaje    | INF PRIM ESO BACH CFGB CFGM CFGS |
|-------------------------------------------------|---------------------------------------------------------------|---------|----------------------------------|
| COMPETENCIAS PERFIL EVALUACIÓN                  |                                                               |         |                                  |
| Criterios de selección                          |                                                               |         |                                  |
| 2024-2025 🗸                                     | 1º ARTES A                                                    | Modulo1 | ✓ Mostrar inactivos              |

- 2. En **CFGB** nos vamos a encontrar con dos tipos de pantalla:
  - a. Si seleccionamos un **ámbito**:

Se puede configurar el cálculo de la calificación del ámbito, así como crear, editar o eliminar competencias específicas y criterios asociados a las competencias clave.

| Configuración de la evaluación po                                                                                                    | r competencias / Resulta                                                                                                | e / Res<br>dos de apr                                        | endizaje                         | dos o                                    | de ap             | rend          | dizaje | •           |           |          |          |                |          |           |           |      | INF   | PRIM       | E               | so       | Васн | CFGB | CFG   | w (       |
|----------------------------------------------------------------------------------------------------|----------------------------------------------------------------------------------------------------|--------------------------------------------------------------|----------------------------------|------------------------------------------|-------------------|---------------|--------|-------------|-----------|----------|----------|----------------|----------|-----------|-----------|------|-------|------------|-----------------|----------|------|------|-------|-----------|
| PETENCIAS PERFIL EV                                                                                                    | ALUACIÓN                                                                                                    |                                                              |                                  |                                          |                   |               |        |             |           |          |          |                |          |           |           |      |       |            |                 |          |      |      |       |           |
| Criterios de selección                                                                                                    |                                                                                                    |                                                              |                                  |                                          |                   |               |        |             | -         |          |          |                |          |           |           |      |       |            |                 |          |      |      |       |           |
| 2024-2025                                                                                                    | ~                                                                                                    | 1º A S                                                       | ERV ADN                          | I LOML                                   | OE                |               |        | ,           | ~ [Å      | mbito de | e la Com | nunicaci       | ón y Cie | encias So | ociales I | v    |       | ostrar ini | activos         |          |      |      |       |           |
| Configuración del cálcu                                                                                                    | ulo de la calificació                                                                                                   | ón del n                                                     | nódul                            | o o ár                                   | mbito             | en ev         | valuad | iones       | inter     | rmedi    | as       |                |          |           |           |      |       |            |                 |          |      |      |       |           |
|                                                                                                    |                                                                                                    |                                                              |                                  |                                          |                   |               |        |             |           |          |          |                |          |           |           |      |       |            |                 |          |      |      |       |           |
| <ul> <li>Calificación del ámbito según</li> </ul>                                                                                                    | ponderación (peso) de las (                                                                                             | Competenci                                                   | as espec                         | íficas                                   |                   |               |        |             |           |          |          |                |          |           |           |      |       |            |                 |          |      |      |       |           |
| <ul> <li>Calificación del ámbito según</li> <li>Calificación del ámbito según</li> </ul>                                                                                                    | ponderación (peso) de las (<br>ponderación (peso) de los (                                                              | Competenci<br>Criterios                                      | as espec                         | íficas                                   |                   |               |        |             |           |          |          |                |          |           |           |      |       |            |                 |          |      |      |       |           |
| Calificación del ámbito según     Calificación del ámbito según     Calificación del ámbito según                                                                                                    | ponderación (peso) de las (<br>ponderación (peso) de los (<br>ponderación (peso) de los e                               | Competenci<br>Criterios<br>elementos c                       | as espec<br>del Cuade            | íficas<br>erno de (                      | Compete           | ncias         |        |             |           |          |          |                |          |           |           |      |       |            |                 |          |      |      |       |           |
| Calificación del ambito según     Calificación del ambito según     Calificación del ambito según     Calificación del ambito según     úmero máximo de criterios esencial                                                                            | ponderación (peso) de las (<br>ponderación (peso) de los (<br>ponderación (peso) de los e<br>es evaluados negativamento | Competenci<br>Criterios<br>elementos c                       | as espec<br>del Cuade            | íficas<br>erno de I                      | Compete           | ncias         |        |             |           |          |          |                |          |           |           |      |       |            |                 |          |      |      |       |           |
| Calificación del ambito según     Calificación del ambito según     Calificación del ambito según     Calificación del ambito según     túmero máximo de criterios esencial                                                                           | ponderación (peso) de las (<br>ponderación (peso) de los (<br>ponderación (peso) de los e<br>es evaluados negativamente | Competenci<br>Criterios<br>elementos c                       | as espec                         | íficas<br>erno de (                      | Compete           | ncias         |        |             |           |          |          |                |          |           |           |      |       |            |                 |          |      |      |       |           |
| Calificación del ambrto según     Calificación del ámbito según     Calificación del ámbito según     Calificación del ambito según     Wimero máximo de criterios esencial     mpetencia específica/Criterio                                         | ponderación (peso) de las (<br>ponderación (peso) de los (<br>ponderación (peso) de los (<br>es evaluados negativament  | Competenci<br>Criterios<br>elementos c<br>e<br>Reduc.        | as espec<br>del Cuade            | ificas<br>erno de l<br>Peso              | Compete           | ncias         |        | CCL         |           |          |          | СР             |          |           |           | STEM |       |            |                 |          | CD   |      |       |           |
| Calificación del ambro según     Calificación del ambro según     Calificación del ambito según     Calificación del ambito según     atomero máximo de criterios esencial     mystencia especifica/Criterio                                          | ponderación (peso) de las (<br>ponderación (peso) de los (<br>ponderación (peso) de los (<br>es evaluados negativament  | Competenci<br>Driterios<br>elementos o<br>e<br>Reduc.        | as espec<br>del Cuade<br>Visible | íficas<br>erno de (<br>P <del>e</del> so | Compete<br>Esenc. | ncias         | CCL2   | CCL<br>CCL3 | CCL4      | CCL5     | CP1      | СР             | СРЗ      | STEM1     | STEM2     | STEM | STEM4 | STEM5      | СD1             | CD2      | СО   | CD4  | СБЕ С | CPS/      |
| Calificación del ambito según     Calificación del ambito según     Calificación del ambito según     Calificación del ambito según     Womero máximo de criterios esencial     orgetancia específica/Criterio     titue     Competencia Específica 1 | ponderación (peso) de las (<br>ponderación (peso) de los (<br>ponderación (peso) de los e<br>es evaluados negativament  | Competenci<br>Criterios<br>elementos d<br>e<br>Reduc.<br>CE1 | as espec<br>del Cuade            | ificas<br>erno de I<br>Peso              | Compete<br>Esenc. | ncias<br>CCL1 | CCL2   | CCL3        | CCL4<br>1 | CCL5     | CP1      | СР<br>СР2<br>1 | CP3      | STEM1     | STEM2     | STEM | STEM4 | STEM5      | <b>CD1</b><br>1 | CD2<br>1 | СО   | CD4  | CD5 ( | CPSA<br>1 |

GUARDAR COPIAR IMPORTAR IMPRIMIR

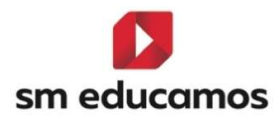

b. Si seleccionamos un módulo

Se puede configurar el cálculo de la calificación del módulo, así como crear, editar o eliminar resultado de aprendizajes asociados (esencial y/o empresa) y criterios asociados a los resultados de aprendizaje.

| Configuración de la evaluación por com                 | encias clave /<br>petencias / Resultados c | <b>Resulta</b><br>le aprendiza | ados de apren<br><sup>je</sup> | dizaje             |                     | INF       | RIM Eso   | Васн | CFGS |
|--------------------------------------------------------|--------------------------------------------|--------------------------------|--------------------------------|--------------------|---------------------|-----------|-----------|------|------|
| COMPETENCIAS PERFIL EVALUA                             | CIÓN                                       |                                |                                |                    |                     |           |           |      |      |
| Criterios de selección                                 |                                            |                                |                                |                    |                     |           |           |      |      |
| 2024-2025                                              | •                                          | 12 A SERV AI                   | DM LOMLOE                      | v Mó               | idulo profesional 1 | - Mostrar | inactivos |      |      |
| Configuración del cálculo o                            | le la calificación d                       | del módu                       | ılo o ámbito en e              | valuaciones interr | medias              |           |           |      |      |
| Calificación del módulo según pono                     | eración (peso) de los Resul                | tados de apr                   | endizaje                       |                    |                     |           |           |      |      |
| <ul> <li>Calificación del módulo según pono</li> </ul> | eración (peso) de los Criter               | rios                           |                                |                    |                     |           |           |      |      |
| <ul> <li>Calificación del módulo según pono</li> </ul> | eración (peso) de los elem                 | entos del Cua                  | aderno de Competencias         |                    |                     |           |           |      |      |
| Número máximo de criterios y estándares                | senciales evaluados negat                  | ivamente:                      |                                |                    |                     |           |           |      |      |
|                                                        |                                            |                                |                                |                    | _                   |           | í.        |      |      |
| Resultado de aprendizaje/Criterio                      | Rei                                        | Juc.                           | Visible                        | Peso               | Esenc.              | Empresa   |           |      |      |
| Realiza labores de reprografia de documente            | s valoran R                                | A1                             |                                | 1                  | 2                   |           |           |      |      |
| Archiva documentos convencionales utilizad             | os en las R                                | A2                             |                                | 1                  |                     |           |           |      |      |
| Se comunica telefónicamente, en el ámbito              | profesion R                                | A3                             |                                | i                  |                     |           |           |      |      |
| Recibe a personas externas a la organización           | reconoc R                                  | A4                             |                                | 1                  | 8                   |           |           |      |      |
| Desarrolla actividades de autoconocimiento             | que le pe R                                | A5                             | 2                              | 1                  | 2                   |           |           |      |      |

 En CFGM/CFGS al seleccionar un módulo se va a poder configurar el cálculo de la calificación del módulo, así como crear, editar o eliminar resultado de aprendizajes asociados (esencial y/o empresa) y criterios asociados a los resultados de aprendizaje.

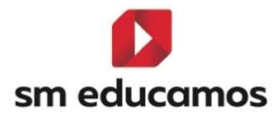

| Evaluación por Result<br>Configuración de la evaluación por Re | ados de apre<br>esultados de aprendiza | ndizaj        | e                                |                |                   | INF         | PRIM            | Eso | Васн | CFGB | Сгам | CFGS |
|----------------------------------------------------------------|----------------------------------------|---------------|----------------------------------|----------------|-------------------|-------------|-----------------|-----|------|------|------|------|
| RFIL EVALUACIÓN                                                |                                        |               |                                  |                |                   |             |                 |     |      |      |      |      |
| Criterios de selección                                         |                                        |               |                                  |                |                   |             |                 |     |      |      |      |      |
| 2024-2025                                                      | ~                                      | tîA GE        | ES ADM LOOIFP                    | ✓ Módi         | ulo profesional 1 | <b>v</b> D1 | fostrar inactiv | vos |      |      |      |      |
| Configuración del cálculo                                      | de la calificació                      | ón del n      | nódulo en evaluacion             | es intermedias |                   |             |                 |     |      |      |      |      |
| Calificación del módulo según por                              | nderación (peso) de la ci              | alificación e | n los Resultados de aprendizaje  |                |                   |             |                 |     |      |      |      |      |
| <ul> <li>Calificación del módulo según por</li> </ul>          | nderación (peso) de los                | Criterios     |                                  |                |                   |             |                 |     |      |      |      |      |
| O Calificación del módulo según por                            | nderación (peso) de los                | elementos o   | del cuaderno de resultados de ap | prendizaje     |                   |             |                 |     |      |      |      |      |
| Número máximo de RA (Resultados de ap                          | orendizaje) esenciales ev              | aluados nej   | gativamente                      |                |                   |             |                 |     |      |      |      |      |
|                                                                |                                        |               |                                  |                |                   |             | _               |     |      |      |      |      |
| Resultado de aprendizaje/Criterio                              |                                        | Reduc.        | Visible                          | Peso           | Esenc.            | Empresa     |                 |     |      |      |      |      |
| Realiza labores de reprografía de documer                      | itos valoran                           | RA1           | •                                | 1              |                   | 2           |                 |     |      |      |      |      |
| Archiva documentos convencionales utiliza                      | idos en las                            | RA2           |                                  | 1              |                   |             |                 |     |      |      |      |      |
| Se comunica telefónicamente, en el ámbit                       | to profesion                           | RA3           |                                  | 1              |                   | 23          |                 |     |      |      |      |      |
| Recibe a personas externas a la organizaci                     | ón reconoc                             | RA4           | •                                | 1              | 2                 | 2           |                 |     |      |      |      |      |
| Desarrolla actividades de autoconocimien                       | to que le pe                           | RA5           | 0                                | 1              |                   |             |                 |     |      |      |      |      |

#### Tanto para el punto 2 y 3:

Para **crear**, **editar o eliminar** en el grid de las **competencias específicas/criterios o resultados de aprendizaje/criterios** será hará de la siguiente forma:

**Crear**: donde pone '**Global**' (para crear competencias específicas o resultados de aprendizaje) o donde la **competencia específica o el resultado de aprendizaje** aparecerá un botón '+'.

| Competencia específica/Criterio                         |   | Reduc.       | Visible     | Peso   |
|---------------------------------------------------------|---|--------------|-------------|--------|
| Global                                                  | Ŧ | ·            |             |        |
| Interpretar y transmitir información y datos científico |   | Añadir compe | tencia espe | cifica |

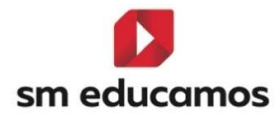

Y aparecerá, dependiendo si estamos en creación de competencias específicas o resultados de aprendizaje y/o criterios:

|        | Crear Compe   | etencia espe | cífica   | × |
|--------|---------------|--------------|----------|---|
| Nombre |               |              | Reducido |   |
| 1      |               |              |          |   |
| Peso   |               |              |          |   |
|        | 🗌 Esencial    |              |          |   |
|        | GUARDA        | R CERRAR     |          |   |
|        |               |              |          |   |
|        | Crear resulta | ido de apren | dizaje   | × |
| Nombre |               |              | Reducido |   |
|        |               | P            |          |   |
| Peso   |               |              |          |   |
|        | 🗌 Esencial    | 🗌 Empresa    |          |   |
|        |               |              |          |   |
|        |               |              |          |   |

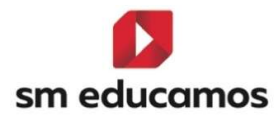

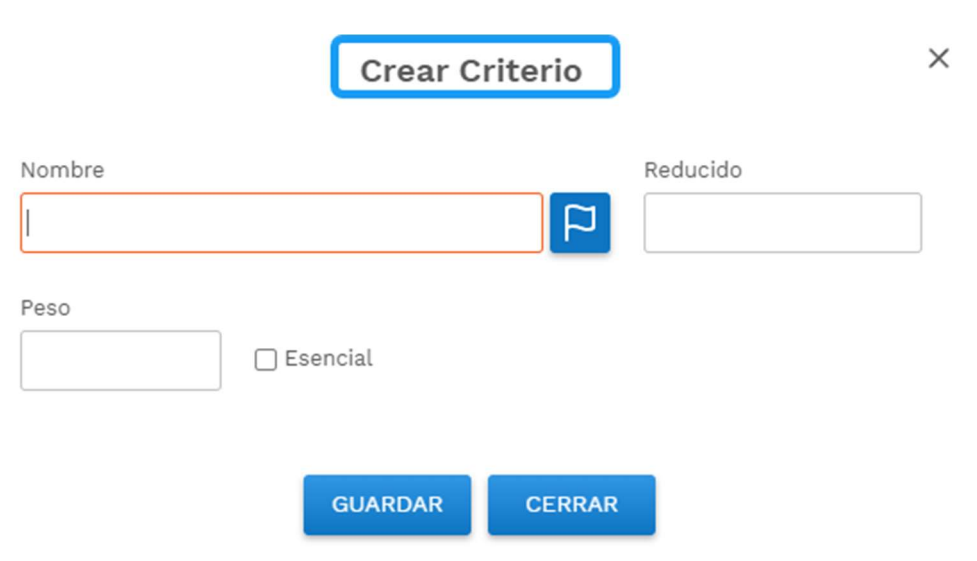

\*\*Los criterios no se pueden crear a nivel de empresa, solo los resultados de aprendizaje.

**Editar**: sobre la competencia específica, resultado de aprendizaje o el criterio, se pulsa sobre él y se cambia la descripción y/u otros elementos que sean necesarios.

| Resultado de aprendizaje/Criterio | Reduc. | Visible | Peso | Esenc. | Empresa |
|-----------------------------------|--------|---------|------|--------|---------|
| Giphal                            |        | •       |      |        |         |
| Resultado de aprendizaje 1        | RA1    |         | 1    |        |         |
| Resultado de aprendizaje 1        | CRA1   |         | 1    | 0      |         |

**Eliminar**: sobre la competencia específica, resultado de aprendizaje o el criterio al situarse con el ratón aparece un botón '-'y se puede eliminar con el consiguiente mensaje de aviso:

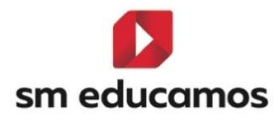

|  |  |  |  |   | Eliminar perfil sin calificaciones                                                                                   |
|--|--|--|--|---|----------------------------------------------------------------------------------------------------|
|  |  |  |  |   | El elemento seleccionado tiene elementos dependientes, se v<br>a proceder a eliminar toda la estructura. El elemento |
|  |  |  |  | 6 | seleccionado aún no tiene calificaciones, por lo que no                                                              |
|  |  |  |  |   | continuar con el proceso?                                                                                            |
|  |  |  |  |   |                                                                                                    |

Los botones que aparecen en la parte inferior de las pantallas de los puntos 4 y 5:

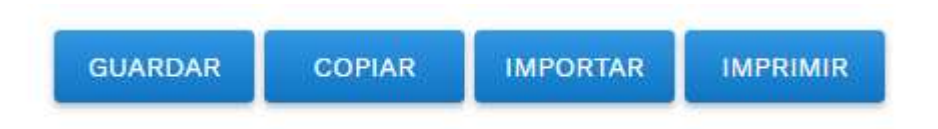

Tiene las mismas funciones en ambos espacios:

Guardar: Guarda los cambios realizados en el grid.

**Copiar**: copia un perfil de competencias (CFGB para ámbitos) o un perfil de resultados de aprendizaje (CFGB, CFGM y CFGS para resultados de aprendizaje).

Importar: al no tener propuesta por la comunidad autónoma no mostrará nada.

Imprimir: imprimirá lo que esté en el grid de la pantalla.

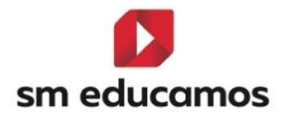

4. Para la configuración del cálculo de la calificación en las evaluaciones intermedias, tenemos tres tipos de ponderaciones a elegir por el centro que se basan en el peso de las competencias específicas (en CFGB para los ámbitos), el peso de los resultados de aprendizaje (en CFGB, CFGM y CFGS para los módulos), el peso de los criterios y el peso de los elementos del cuaderno de competencias (para ámbitos y módulos de CFGB, CFGM y CFGS). Para la evaluación final siempre se utilizará la opción primera.

| Configuración de la evaluación por competencias / Result     Configuración de la evaluación por competencias / Result     COMPETENCIAS PERFIL EVALUACIÓN | <b>re / Res</b><br>ados de apr         | s <b>ultado</b><br>endizaje | s de a    | prendi   | zaje     |          |           |           |           |           |           |       | INF           | P        | IM        | Eso | Васн      | Сгав  | Сгам   | CFGS    |
|----------------------------------------------------------------------------------------------------|----------------------------------------|-----------------------------|-----------|----------|----------|----------|-----------|-----------|-----------|-----------|-----------|-------|---------------|----------|-----------|-----|-----------|-------|--------|---------|
| Criterios de selección                                                                                                    |                                        |                             |           |          |          |          |           |           |           |           |           |       |               |          |           |     |           |       |        |         |
| 2024-2025                                                                                                    | 1º A S                                 | ERV ADM L                   | DMLOE     |          |          | •        | Àmbito de | la Comu   | nicación  | n y Cienc | ias Socia | .es I | <b>`</b>      | Mostrar  | inactivos |     |           |       |        |         |
| Configuración del cálculo de la calificad                                                                                                    | ión del r                              | nódulo d                    | ámbite    | o en eva | aluacion | es inte  | ermedia   | ns        | ٦         |           |           |       |               |          |           |     |           |       |        |         |
| Calificación del ámbito según ponderación (peso) de las                                                                                                  | Competenci                             | as específica               | 15        |          |          |          |           |           |           |           |           |       |               |          |           |     |           |       |        |         |
| <ul> <li>Calificación del àmbito según ponderación (peso) de los</li> </ul>                                                                              | Criterios                              |                             |           |          |          |          |           |           |           |           |           |       |               |          |           |     |           |       |        |         |
| <ul> <li>Calificación del ámbito según ponderación (peso) de los</li> </ul>                                                                              | elementos o                            | del Cuaderno                | de Compet | encias   |          |          |           |           |           |           |           |       |               |          |           |     |           |       |        |         |
| Número máximo de criterios esenciales evaluados negativamer                                                                                              | ite                                    |                             |           |          |          |          |           |           |           |           |           |       |               |          |           |     |           |       |        |         |
| Competencia específica/Criterio                                                                                                    | Reduc.                                 | Visible Pe                  | eso Esenc | CCL1     | CCL2 CC  | LI CCL4  | CCL5      | CP1       | CP<br>CP2 | CP3 S     | itemi sti | ST    | EM<br>M3 STEN | 4 STEM   | 5 CD1     | CD2 | CD<br>CD3 | CD4 C | D5 CP5 | SAAT CI |
| Competencia Específica 1                                                                                                    | CE1                                    | •                           | 1         | 1        |          | 1        |           |           | 1         |           |           | 1     |               | 1        | 1         | 1   |           |       |        | 1       |
| <b>6 Evaluación por competencias clav</b><br>Configuración de la evaluación por competencias / Result                                                    | r <b>e / Res</b><br>ados de apr        | <b>sultado</b><br>endizaje  | s de a    | prendi   | izaje    |          |           |           |           |           |           |       | IN            | GUARI    | RIM       | Eso | Васн      | CFGB  | CFGA   | M CFG:  |
| MPETENCIAS PERFIL EVALUACIÓN                                                                                                    |                                        |                             |           |          |          |          |           |           |           |           |           |       |               |          |           |     |           |       |        |         |
| 2024-2025                                                                                                    | 1º A S                                 | ERV ADM LI                  | DMLOE     |          |          | ~        | Módulo p  | rofesiona | l 1       |           |           |       | •             | ] Mostra | r inactiv | os  |           |       |        |         |
| Configuración del cálculo de la calificaco                                                                                                    | <mark>ión del r</mark><br>s Resultados | nódulo c<br>de aprendiz     | o ámbit   | o en eva | aluacior | nes inte | ermedi    | as        | _         |           | ]         |       |               |          |           |     |           |       |        |         |
| O Calificación del módulo según ponderación (peso) de lo                                                                                                 | s Criterios                            |                             |           |          |          |          |           |           |           |           |           |       |               |          |           |     |           |       |        |         |
|                                                                                                    |                                        |                             |           |          |          |          |           |           |           |           |           |       |               |          |           |     |           |       |        |         |

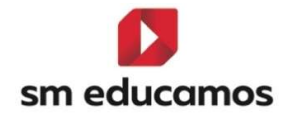

| Evaluación por Resu<br>Configuración de la evaluación po | <b>iltados de aprendizaje</b><br>r Resultados de aprendizaje           |                        |                   |
|----------------------------------------------------------|------------------------------------------------------------------------|------------------------|-------------------|
| Criterios de selección                                   |                                                                        |                        |                   |
| 2024-2025                                                | ▼ 1%A GES ADM LOOIFP                                                   | ✓ Módulo profesional 1 | Mostrar inactivos |
| Configuración del cálcu                                  | llo de la calificación del módulo en evaluaciono                       | es intermedias         |                   |
| Calificación del módulo según                            | ponderación (peso) de la calificación en los Resultados de aprendizaje |                        |                   |
| O Calificación del módulo según                          | ponderación (peso) de los Criterios                                    |                        |                   |
| <ul> <li>Calificación del módulo según</li> </ul>        | ponderación (peso) de los elementos del cuaderno de resultados de ap   | rendizaje              |                   |
| Número máximo de RA (Resultados d                        | e aprendizaje) esenciales evaluados nezativamente                      |                        |                   |

1.1.4. En Evaluaciones/Competencias clave – pestaña 'Evaluación':

En CFGB, CFGM y CFGS y tanto para ámbitos como para módulos, se podrá seleccionar la evaluación en la que las competencias específicas y/o los resultados de aprendizajes es necesario ser evaluado, pudiendo elegir tanto intermedias como finales.

| Configuración de la evaluación por cor                                                                                                    | npetencias / Resultado                                                                                                    | / Resultados de apren<br>s de aprendizaje                                                                                                    | laizaje                                              |                              |                                                                                                    |                                     |                  | M Eso                             | BACH CFGB      | CFGM          |
|----------------------------------------------------------------------------------------------------|----------------------------------------------------------------------------------------------------|----------------------------------------------------------------------------------------------------|------------------------------------------------------|------------------------------|----------------------------------------------------------------------------------------------------|-------------------------------------|------------------|-----------------------------------|----------------|---------------|
| ETENCIAS PERFIL EVALUA                                                                                                    | CIÓN                                                                                                    |                                                                                                    |                                                      |                              |                                                                                                    |                                     |                  |                                   |                |               |
| Criterios de selección                                                                                                    |                                                                                                    |                                                                                                    |                                                      |                              |                                                                                                    |                                     |                  |                                   |                |               |
| 2024-2025                                                                                                    | ~                                                                                                    | 19 A SERV ADM LOMLOE                                                                                                    | ~                                                    | Ámbito de la Comunica        | ación y Ciencias                                                                                                    | Sociales I 🔹                        | -                |                                   |                |               |
| npetencia específica/Criterio                                                                                                    | _                                                                                                    |                                                                                                    | Reduc.                                               | 🗹 INTI                       | INT2                                                                                                    | 🔲 INT3                              | ord              | 💌 extr                            | F_OR           | 🔮 fEX         |
| mpetencia Específica 1                                                                                                    |                                                                                                    |                                                                                                    | CE1                                                  | 2                            | 0                                                                                                    | 0                                   |                  |                                   | 8              |               |
|                                                                                                    |                                                                                                    |                                                                                                    |                                                      |                              |                                                                                                    |                                     |                  |                                   |                | GUARD         |
| Evaluación por Result<br>Configuración de la evaluación por Re                                                                                                    | <b>ados de aprer</b><br>sultados de aprendizaj                                                                                                    | ndizaje                                                                                                    |                                                      |                              |                                                                                                    |                                     |                  | M Eso E                           | Васн Сғав      | Сғам          |
| Evaluación por Result<br>Configuración de la evaluación por Re<br>PIL EVALUACIÓN                                                                                                    | <b>ados de aprer</b><br>sultados de aprendizaj                                                                                                    | ndizaje<br>e                                                                                                    |                                                      |                              |                                                                                                    |                                     |                  | M Eso I                           | Васн Сгов      | Сғам          |
| Evaluación por Result<br>Configuración de la evaluación por Re<br>FIL EVALUACIÓN<br>Criterios de selección                                                                                                    | <b>ados de aprer</b><br>sultados de aprendizaj                                                                                                    | ndizaje<br>°                                                                                                    |                                                      |                              |                                                                                                    |                                     | INF PRI          | M Eso I                           | Васн Сгав      | Сгам          |
| Evaluación por Result<br>Configuración de la evaluación por Re<br>FIL EVALUACIÓN.<br>Criterios de selección<br>2024-2025                                                                                                    | ados de aprer<br>sultados de aprendizaj                                                                                                    | ndizaje<br>9<br>194 ges adm Looipp                                                                                                    | v                                                    | Módulo profesional 1         |                                                                                                    |                                     | INF PRI          | M Eso E                           | Васн Сгав      | CFGM          |
| Evaluación por Result<br>Configuración de la evaluación por Re<br>FiL EVALUACIÓN<br>Criterios de selección<br>2024-2025<br>autodo de aprendragal/Criterio                                                                                                    | <b>ados de apren</b><br>sultados de aprendizaj                                                                                                    | ndizaje<br>e<br>194. ges adm Looipp                                                                                                    | Redaz                                                | Módulo profesional 1         | 25XA                                                                                                    | ■ 3EVA                              | INF PRI          | M Eso E                           | BACH CFGB      | CFGM          |
| Evaluación por Result<br>Configuración de la evaluación por Re<br>FIL EVALUACIÓN<br>Criterios de selección<br>2024-2025<br>exotado de aprendizaja/Osteno<br>ealiza labores de reprografía de docum                                                                                                    | ados de aprer<br>sutados de aprendizaj<br>v                                                                                                    | ndizaje<br>e<br>19A GES ADM LOOIPP<br>dad del resultado obtenido                                                                                                    | - Reduc.<br>RA1                                      | Módulo profesional 1         | <ul> <li>22VA</li> </ul>                                                                                                    | <ul> <li>seva</li> <li>.</li> </ul> | INF PRI<br>✓ ORD | M Eso I                           | BACH CFOR      | CFGM<br>FINEX |
| Evaluación por Result<br>Configuración de la evaluación por Re<br>FIL EVALUACIÓN<br>Criterios de selección<br>2024-2025<br>extento de serentraje/Orteno<br>extento de aprendraje/Orteno                                                                                                    | ados de apren<br>suitados de aprendizaj<br>entos valorando la cali<br>izados en las operacior                                                      | ndizaje<br>e<br>114. GES ADM LOOIFP<br>dad del resultado obtenido<br>nes comerciales y administrativas rela                                                                                                | Reduct<br>RA1<br>acionand RA2                        | Módulo profesional 1<br>ISVA | <ul> <li>22VA</li> <li></li></ul>                                                                                                    | ■ SEVA                              | INF PRI          | M Eso I                           | BACH Cras      | CFGM<br>FINEX |
| Evaluación por Result<br>Configuración de la evaluación por Re<br>FIL EVALUACIÓN<br>Criterios de selección<br>2024-2026<br>auxidado de aprendizaja/Oriterio<br>naliza labores de reprografia<br>alabores de reprografia<br>alabores de reprografia                                                    | ados de aprer<br>sutados de aprendizaj<br>entos valorando la calit<br>izados en las operacion<br>tos profesional, disting                          | o<br>PA GES ADM LOOFFP<br>TA GES ADM LOOFFP<br>dad del resultado obtenido<br>nes comerciales y administrativas rela<br>ujendo el origen y destino de llamado                                               | Reduc<br>RA1<br>actorand RA2<br>as y men RA3         | Módulo profesional 1         | <ul> <li>26VA</li> <li></li></ul>                                                                                                    | ■ 3EVA<br>□<br>□                    | INF Prat         | M Eso I                           | PROR<br>2<br>2 | CFGM          |
| Evaluación por Result<br>Configuración de la evaluación por Re<br>FIL EVALUACIÓN<br>Criterios de selección<br>2024-2025<br>autorios de apendicaja/Onteno<br>exaltada de apendicaja/Onteno<br>exaltada de de apendicaja/Onteno<br>exaltada de de apendicaja/Onteno<br>exaltada de de apendicaja/Onteno | ados de aprer<br>sultados de aprendizaj<br>entos valorando la cali<br>izados en las operacio<br>tiz profesional, disting<br>ación reconociado y as | ndizaje<br>•<br>144 GES ADM LOOIFP<br>144 GES ADM LOOIFP<br>144 del resultado obtenido<br>nes comerciales y administrativas rela<br>ujendo el origen y destino de llamada<br>ablicando normas de protocolo | Reduc:<br>RA1<br>acionand RA2<br>as y men RA3<br>RA4 | Módulo profesional 1         | <ul> <li>25%</li> <li>3</li> <li>4</li> <li>4</li></ul> | <b>3</b> 20A                        | V ORD            | M Eso I<br>V Extra<br>Q<br>Q<br>Q | BACH CFGB      | CFGM          |

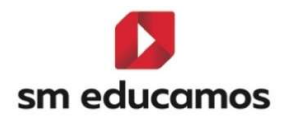

#### 1.1.5. En Evaluaciones/Competencias clave – pestaña 'Activación:

Esta pestaña **de momento estará oculta** para **CFGB**, **CFGM y CFGS** hasta que se termine su desarrollo y se explicará su funcionamiento. Actualmente está **configurado** para evaluar en las evaluaciones **finales**.

#### 1.1.6. En Datos/Usuarios/Alumnos – pestaña 'Expediente':

Cuando se trate de un alumno de **CFGB**, se seguirá mostrando por la evaluación de los ámbitos concretamente, el botón de '**Competencias clave**' para modificar/evaluar dichas competencias:

|   | Competencias                                                             | lave |          |     |    | >                  |
|---|--------------------------------------------------------------------------|------|----------|-----|----|--------------------|
|   | Alumno CFGB CFGB                                                         |      |          |     |    |                    |
| 1 | 1º A SERV ADM LOMLOE                                                     |      |          |     |    |                    |
|   |                                                                          |      |          |     |    | LEYENDA            |
|   | Competencia                                                              | ۍ ک  | Reducido | Val | or | Medida de atención |
| 2 | Competencia en Comunicación Lingüística                                  | ~    | CCL      | -   | •  |                    |
|   | Competencia Plurilingüe                                                  | ~    | CP       | -   | •  |                    |
|   | Competencia Matemática y Competencia en Ciencia, Tecnología e Ingeniería | ~    | STEM     | -   | •  |                    |
|   | Competencia Digital                                                      | ~    | CD       | -   | ~  |                    |
|   | Competencia Personal, Social y de Aprender a Aprender                    | ~    | CPSAA    | -   | •  |                    |
|   | Competencia Ciudadana                                                    | ~    | CC       | -   | •  |                    |
|   | Competencia Emprendedora                                                 | ~    | CE       | -   | •  |                    |
|   | Competencia en Conciencia y Expresión Culturales                         | ~    | CCEC     | -   | •  |                    |
|   | Media de competencias                                                    |      |          |     | ~  |                    |

Sin embargo, en CFGM y CFGS no, ya que no procede según la nueva ley de formación profesional

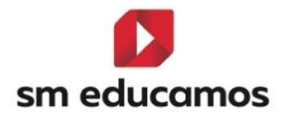

|                                                                                | · ·         | Primer    | Primer curso CEGS (AF_LOIEP) |              | Ver hotas numericats |     |          |   |          |   |          |        |         |        | CALIFICACIO |    |          |     |
|--------------------------------------------------------------------------------|-------------|-----------|------------------------------|--------------|----------------------|-----|----------|---|----------|---|----------|--------|---------|--------|-------------|----|----------|-----|
| aterias                                                                        |             |           |                              |              |                      |     |          |   |          |   |          |        |         |        |             |    |          |     |
| Bil. Descripción                                                               | Dual        | Cód. ofi  | Cód. m Niv                   | vel ed Conv. | 1                    | C   | onv. 2   |   | Conv. 3  |   | Conv. 4  |        | Conv. 5 | (      | Conv. 6     | c  | Conv. 7  |     |
| Módulo profesional 1                                                           |             | MP01      |                              |              | Ð                    | ~   | Ð        | ~ | Ð        | v | ÷        | ~      | Ð       | ~      | ÷           | ~  | ÷        |     |
| Módulo profesional 2                                                           |             | MP02      |                              |              | Ð                    | -   | $\oplus$ | ~ | Ð        | ~ | Ð        | ~      | Ð       | ~      | Ð           | ~  | Ð        |     |
| Módulo profesional 3                                                           |             | MP03      |                              |              | Ð                    | *   | $\oplus$ | ~ | Ð        | v | Ð        | .*     | Ð       | ~      | ÷           | ~  | Ð        | 1   |
| Módulo profesional 4                                                           |             | MP04      |                              |              | Ð                    | *   | $\oplus$ | ~ | $\oplus$ | ~ | $\oplus$ | ~      | Ð       | ~      | $\oplus$    | ~  | $\oplus$ |     |
| Proyecto intermodular I                                                        |             | MPRO1     |                              |              | Ð                    | ~   | $\oplus$ | ~ | Ð        | ~ | $\oplus$ | ~      | Ð       | ~      | Ð           | ~  | Ð        | 1   |
| Proyecto intermodular II                                                       |             | MPRO2     |                              |              | Ð                    | ~][ | $\oplus$ | ~ | $\oplus$ | ~ | Ð        | ~      | Ð       | ~      | ÷           | ~  | $\oplus$ |     |
|                                                                                |             |           |                              |              |                      |     |          |   |          |   | AÑAI     | DIR MA | TERIAS  | ELIMIN | AR MATERI   | AS | CONVALID | CIC |
| oservaciones                                                                   |             |           |                              |              |                      |     |          |   |          |   | AÑAI     | DIR MA | TERIAS  | ELIMIN | AR MATERI   | AS | CONVALID | CIO |
| oservaciones                                                                   |             |           |                              |              |                      |     |          |   |          |   | AÑAI     | DIR MA | TERIAS  | ELIMIN | AR MATERI   | AS | CONVALID |     |
| oservaciones                                                                   |             |           |                              |              |                      |     |          |   |          |   | AÑAI     | DIR MA | TERIAS  | ELIMIN | AR MATERI   | AS | CONVALID |     |
| oservaciones<br>ociones de impresión<br>Acreditación de Evaluación (CFGS) () E | xpediente a | académico |                              |              |                      |     |          |   |          |   | AÑAI     | DIR MA | TERIAS  | ELIMIN | AR MATERI   | AS | IMPRIN   |     |

#### 1.1.7. En Evaluación/Puesta de notas – pestaña 'Tutor':

Cuando se trate de un alumno de CFGB, o de CFGM y CFGS, seguirá mostrando u ocultando la pestaña de 'Competencias clave', igual que en el expediente:

#### CFGB

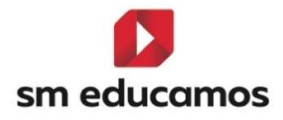

| Evaluación del tutor<br>Beginnento de calificaciones e incidencias del alumno Ciclo<br>Formation de disco bálico: |          |            |       | ESO PCPI BACH CFGB CFGM CFGS |
|----------------------------------------------------------------------------------------------------|----------|------------|-------|------------------------------|
| GRUPO INDIVIDUAL JUNTA EVALUACIÓN ACTITUDINAL PROFESOR EVALUACIÓN ACTITUDINAL TUTOR                               |          |            |       |                              |
| Criterios de selección                                                                                            |          |            |       |                              |
| Clases Evaluaciones                                                                                               |          |            |       |                              |
| 1º A SERV ADM LOMLOE V Ordinaria1                                                                                 |          |            |       | × •                          |
| EVALUACIONES COMPETENCIAS CLAVE ITINEBARIO EVALUACIONES                                                           |          |            |       |                              |
|                                                                                                    | @ @      | Reducido   | Valor | LEYENDA                      |
| Competencia en Comunicación Lingüística                                                                           | 0 0<br>V | CCL        | - ×   |                              |
| Competencia Plurilingüe                                                                                           | *        |            | - ×   |                              |
| Competencia Matemática y Competencia en Ciencia, Tecnología e Ingeniería                                          |          | STEM       | . v   |                              |
| Competencia Digital                                                                                               |          |            | - v   |                              |
| Competencia Personal, Social y de Aprender a Aprender                                                             |          | CPSAA      | - v   |                              |
| Competencia Ciudadana                                                                                             |          |            | - v   |                              |
|                                                                                                    |          |            |       |                              |
| Competencia Emprendedora                                                                                          |          | CE         | - ×   |                              |
| Competencia Emprendedera<br>Competencia en Conciencia y Expresión Culturales                                      | *        | CE<br>CCEC | - ×   |                              |
| Competencia Emprendedora<br>Competencia en Conciencia y Expresión Culturales<br>Media de competencias             | v<br>v   | CE<br>CCEC | - v   |                              |

\*\*La pestaña se podrá mostrar en evaluaciones intermedias si tienen activo el perfil de competencias y si no, en la final.

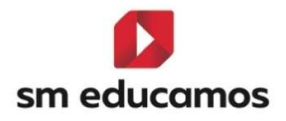

#### CFGM/CFGS

| Evaluación del tuto<br>Seguimiento de calificaciones<br>medio | <b>r</b><br>e incidencias del alumno C.F. Grado |                              |                            | INF PRIM ESO PCPI BACH CFGB CFGM CFGS |
|---------------------------------------------------------------|-------------------------------------------------|------------------------------|----------------------------|---------------------------------------|
| GRUPO INDIVIDUAL J                                            | UNTA EVALUACIÓN ACTITUDINAL PROFESOR            | EVALUACIÓN ACTITUDINAL TUTOR |                            |                                       |
| Criterios de selección                                        |                                                 |                              |                            |                                       |
| Clases                                                        |                                                 | Evaluaciones                 |                            |                                       |
| 1ºA GES ADM LOOIFP                                            |                                                 | ✓ ORDINARIA                  |                            | ¥                                     |
| Todos los alumnos                                             |                                                 |                              |                            |                                       |
| Alumno                                                        | ~                                               |                              |                            |                                       |
| evaluaciones itinerario e<br>③ Opciones de visualizad         | valuaciones                                     |                              |                            |                                       |
| Calificaciones:                                               | Calificación literal                            | Calificación numérica        |                            |                                       |
| Columnas:                                                     | 🖉 Observaciones                                 | MAD .                        | Z Evaluaciones Intermedias | Becuperación                          |
| Matorias:                                                     | Mostrar todos                                   | Duspensos                    | 🗍 Bólo materias oficiales  |                                       |
|                                                               |                                                 |                              |                            | GUARDAR IMPRIMIR                      |
| Min.                                                          | 1                                               | ii.                          | i                          |                                       |

#### 1.1.8. En Evaluación/Calificaciones – 'nuevas pestañas':

A modo de **configuración**, porque hasta que no se desarrolle por completo y se puedan evaluar las intermedias no se podrá usar, se ha creado una **pestaña** para poder **configurar las notas** para evaluar los **perfiles de competencias y resultados de aprendizaje**.

Desde el curso 2024/2025:

 En CFGB se ha creado dos pestañas: 'Perfil de competencias/ RA' y 'Competencias clave'.

| Calificaciones<br>Configuración del sistema de calificación de<br>Grado Básico | Ciclo Formativo c | le            |         |                           |                    |           | Eso PCPI BACH CFGB CFGM CFGS          |
|--------------------------------------------------------------------------------|-------------------|---------------|---------|---------------------------|--------------------|-----------|---------------------------------------|
| Criterios de selección                                                         |                   |               |         |                           |                    |           |                                       |
| 2024-2025                                                                      | ~                 |               |         |                           |                    |           |                                       |
| MATERIAS / SUBMATERIAS / CUADERNO PROF.                                        | OBJETIVOS         | CALIF. COMPL. | OFICIAL | PERFIL DE COMPETENCIAS/RA | COMPETENCIAS CLAVE | DECIMALES | VISUALIZACIÓN CALIFICACIONES FAMILIAS |

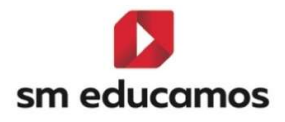

En la pestaña de 'Perfil de competencias/RA' se configuran los valores por los que se podrá evaluar en una evaluación intermedia el perfil de competencias de un ámbito o el perfil de los resultados de aprendizaje. Actualmente se ha copiado todo lo que está en la pestaña oficial, con la premisa que antes a esta nueva funcionalidad deben estar creados los ciclos en CFGB bajo LOMLOE y además estar activas o activar en el momento la etapa, si no aparecerá vacío, pudiéndose modificar, eliminar o crear:

| Col<br>Gra | a <b>lificaci</b><br>nfiguración de<br>ado Básico | ones<br>el sistema de calificación d | le Ciclo Formativo d | le            |         |                           |                    | INF           | PRIM  |                           | CFGB CFGM CFGS |
|------------|---------------------------------------------------|--------------------------------------|----------------------|---------------|---------|---------------------------|--------------------|---------------|-------|---------------------------|----------------|
| Crite      | erios de s                                        | elección                             |                      |               |         |                           |                    |               |       |                           |                |
| 2024       | -2025                                             |                                      | ~                    |               |         |                           |                    |               |       |                           |                |
| MATERIA    | S / SUBMATE                                       | RIAS / CUADERNO PROF.                | OBJETIVOS            | CALIF. COMPL. | OFICIAL | PERFIL DE COMPETENCIAS/RA | COMPETENCIAS CLAVE | DECIMA        | LES   | VISUALIZACIÓN CALIFICAC   | IONES FAMILIAS |
| A          | stajo 🗸 Literal                                   |                                      |                      |               |         |                           | ✓ Red. ✓ Col       | or 🗸 Inicio 🗸 | Fin 🗸 | Valor 🗸 Calif. negativa 🗸 | Ley Y +        |
| 0 1        | 1                                                 |                                      |                      |               |         |                           | 1                  | 1,00          | 1,99  | 1,00 🗸                    |                |
| 0 2        | 2                                                 |                                      |                      |               |         |                           | 2                  | 2,00          | 2,99  | 2,00 🗸                    | Crear          |
| 0 3        | 3                                                 |                                      |                      |               |         |                           | 3                  | 3,00          | 3,99  | 3,00 🗸                    | Ē              |
| 0 4        | 4                                                 |                                      |                      |               |         |                           | 4                  | 4,00          | 4,99  | 4,00 🗸                    |                |
| 0 5        | 5                                                 |                                      |                      |               |         |                           | 5                  | 5,00          | 5,99  | 5,00                      | Eurninar       |
| 0 6        | 6                                                 |                                      |                      |               |         |                           | 6                  | 6,00          | 6,99  | 6,00                      | × .            |
| 0 7        | 7                                                 |                                      |                      |               |         |                           | 7                  | 7,00          | 7,99  | 7,00                      | Validar        |
| 0 8        | 8                                                 |                                      |                      |               |         |                           | 8                  | 8,00          | 8,99  | 8,00                      |                |
| 0 9        | 9                                                 |                                      |                      |               |         |                           | 9                  | 9,00          | 9,99  | 9,00                      | R              |
| 0 1        | 0 10                                              |                                      |                      |               |         |                           | 10                 | 10,00         | 10,00 | 10,00                     | Recalcular     |
|            |                                                   |                                      |                      |               |         |                           |                    |               |       |                           |                |

En la pestaña 'Competencias clave' se configuran los valores por los que se podrá evaluar las competencias clave. Actualmente se deja vacío a elección del centro, donde se puede crear, modificar y eliminar.

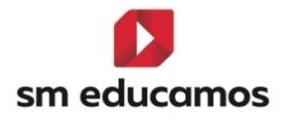

| Calificaciones<br>Configuración del sistema de calificación de<br>Grado Básico | e Ciclo Formativo c | le            |         |                           |                    |               | Eso Pcpi B            | асн Сгдв С        | FGM CFGS   |
|--------------------------------------------------------------------------------|---------------------|---------------|---------|---------------------------|--------------------|---------------|-----------------------|-------------------|------------|
| Criterios de selección                                                         |                     |               |         |                           |                    |               |                       |                   |            |
| 2024-2025                                                                      | ~                   |               |         |                           |                    |               |                       |                   |            |
| MATERIAS / SUBMATERIAS / CUADERNO PROF.                                        | OBJETIVOS           | CALIF. COMPL. | OFICIAL | PERFIL DE COMPETENCIAS/RA | COMPETENCIAS CLAVE | DECIMALES     | VISUALIZACIÓN CALIFIC | CACIONES FAMILIAS |            |
| Atajo Literal<br>No hay resultados para el listado.                            |                     |               |         |                           | Red. Col           | or Inicio Fin | Valor Calif. negati   | va Ley            | +<br>Crean |
|                                                                                |                     |               |         |                           |                    |               |                       |                   | Û          |
|                                                                                |                     |               |         |                           |                    |               |                       |                   | Eliminar   |

2. En CFGM y CFGS se ha creado una pestaña: 'Resultados de aprendizaje'. Se pueden configuran los valores por los que se podrá evaluar en una evaluación intermedia el perfil de los resultados de aprendizaje. Actualmente se ha copiado todo lo que está en la pestaña oficial, con la premisa que antes a esta nueva funcionalidad deben estar creados los ciclos bajo LOOIFP y además estar activas o activar en el momento las etapas, si no aparecerá vacío, pudiéndose modificar, eliminar o crear:

| Car     | alificaciones<br>nfiguración del sistema de calificación d | de C.F. Grado medio |               |         |                           |           |          | INF        | PRIM     | Eso       | Рсрі Васн               |          |
|---------|------------------------------------------------------------|---------------------|---------------|---------|---------------------------|-----------|----------|------------|----------|-----------|-------------------------|----------|
| Crite   | rios de selección                                          |                     |               |         |                           |           |          |            |          |           |                         |          |
| 2024    | -2025                                                      | ~                   |               |         |                           |           |          |            |          |           |                         |          |
| MATERIA | S / SUBMATERIAS / CUADERNO PROF.                           | OBJETIVOS           | CALIF. COMPL. | OFICIAL | RESULTADOS DE APRENDIZAJE | DECIMALES | VISUALIZ | ACIÓN C    | ALIFICAC | IONES FAI | MILIAS                  |          |
|         | tajo 🗸 Literal                                             |                     |               |         |                           | ✓ Red.    | ← Color  | ✓ Inicio · | ✔ Fin ✔  | Valor     | ✓ Calif. negativa ✓ Ley | × +      |
| 0 1     | 1                                                          |                     |               |         |                           | 1         |          | 1,00       | 1,99     | 1,00      | ~                       |          |
| O 2     | 2                                                          |                     |               |         |                           | 2         |          | 2,00       | 2,99     | 2,00      | ~                       | Crear    |
| 03      | 3                                                          |                     |               |         |                           | 3         |          | 3,00       | 3,99     | 3,00      | ~                       | •        |
| 0 4     | 4                                                          |                     |               |         |                           | 4         |          | 4,00       | 4,99     | 4,00      | ~                       | Firminar |
| 0 5     | 5                                                          |                     |               |         |                           | 5         |          | 5,00       | 5,99     | 5,00      |                         | Ebrina   |
| 0 6     | 6                                                          |                     |               |         |                           | 6         |          | 6,00       | 6,99     | 6,00      |                         | · · · ·  |
| 0 7     | 7                                                          |                     |               |         |                           | 7         |          | 7,00       | 7,99     | 7,00      |                         | Validar  |
| 0 8     | 8                                                          |                     |               |         |                           | 8         |          | 8,00       | 8,99     | 8,00      |                         |          |
| 0 9     | 9                                                          |                     |               |         |                           | 9         |          | 9,00       | 9,99     | 9,00      |                         | Ø        |
| 0 10    | 0 10                                                       |                     |               |         |                           | 10        |          | 10,00      | 10,00    | 10,00     |                         |          |

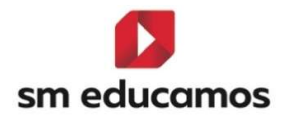

#### 1.1.9. En Evaluación/Calificaciones – pestaña 'Decimales':

A modo de configuración y desde el curso 2024/2025.

#### 1. Para CFGB:

Se puede configurar el **número** de **decimales**, truncando o redondeando del **perfil de competencias/RA** (nota según la configuración del perfil) y **módulos con perfil competencial o RA** (nota del ámbito o módulo).

| Calificaciones<br>Configuración del sistema de calificación d<br>Grado Básico | e Ciclo Formativo <mark>d</mark> e |                               |                                   |                              | INF PRIM ESO PCPI BACH CFGB CFGM CFGS |
|-------------------------------------------------------------------------------|------------------------------------|-------------------------------|-----------------------------------|------------------------------|---------------------------------------|
| Criterios de selección                                                        |                                    |                               |                                   |                              |                                       |
| 2024-2025                                                                     |                                    |                               |                                   |                              |                                       |
| MATERIAS / SUBMATERIAS / CUADERNO PROF.                                       | OBJETIVOS                          | CALIF. COMPL.                 | OFICIAL PERFIL DE COMPETENCIAS/RA | COMPETENCIAS CLAVE           | VISUALIZACIÓN CALIFICACIONES FAMILIAS |
| Sistemas de calificación                                                      |                                    |                               |                                   | Medias                       |                                       |
| Calif. compl.                                                                 | 0                                  | <ul> <li>Redondear</li> </ul> | () Truncar                        | Categorías Cuaderno Profesor | 2 •                                   |
| Cuaderno prof.                                                                | 2                                  | Redondear                     | O Truncar                         | Media Cuaderno Profesor      | 2 •                                   |
| Materias                                                                      | 0                                  | • Redondear                   | O Truncar                         | Media de la Etapa (LOE)      | 2 ~                                   |
| Objetivos                                                                     | 0                                  | Redondear                     | O Truncar                         | Media del Curso              | 2 ~                                   |
| Oficial                                                                       | 0                                  | •                             |                                   | Media Evaluación             | 2 •                                   |
| Perfil de competencias/RA                                                     | 2                                  | Redondear                     | O Truncar                         | Media Final                  | 2 ~                                   |
| Submaterias                                                                   | 0                                  | , 🖲 Redondear                 | () Truncar                        |                              |                                       |
| Créditos                                                                      | 2                                  | Redondear                     | O Truncar                         |                              |                                       |
| Módulos con perfil competencial o RA                                          | 0                                  | , 🖲 Redondear                 | O Truncar                         |                              |                                       |
|                                                                               |                                    |                               | RECALCULAR                        |                              |                                       |

#### 2. Para CFGM/CFGS:

Se puede configurar el **número** de **decimales**, truncando o redondeando del **perfil de resultados de aprendizaje** (nota según la configuración del perfil) y **módulos con resultados de** 

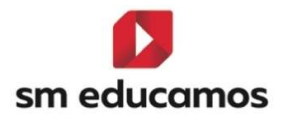

| aprendizaje                                                    |                         | (nota                             | del                          | módulo).                              |
|----------------------------------------------------------------|-------------------------|-----------------------------------|------------------------------|---------------------------------------|
| Calificaciones<br>Configuración del sistema de calificación de | C.F. Grado medio        |                                   |                              | INF PRIM ESO PCPI BACH CFGB CFGM CFGS |
| Criterios de selección                                         |                         |                                   |                              |                                       |
| 2024-2025                                                      | ٣                       |                                   |                              |                                       |
| MATERIAS / SUBMATERIAS / CUADERNO PROF.                        | OBJETIVOS CALIF. COMPL. | OFICIAL RESULTADOS DE APRENDIZAJE | DECIMALES VISUALIZACIÓN CAL  | FICACIONES FAMILIAS                   |
| Sistemas de calificación                                       |                         |                                   | Medias                       |                                       |
| Calif. compL                                                   | 0 v Redondear           | () Truncar                        | Categorías Cuaderno Profesor | 2 •                                   |
| Cuaderno prof.                                                 | 2 • Redondear           | O Truncar                         | Media Cuaderno Profesor      | 2. •                                  |
| Materias                                                       | 0 • Redondear           | O Truncar                         | Media de la Etapa (LDE)      | 2 •                                   |
| Objetivos                                                      | 0 v ® Redondear         | O Truncar                         | Media de la Etapa (LOGSE)    | 2 *                                   |
| oficial                                                        | 0 🗸                     |                                   | Media de la Etapa (LOMCE)    | 2 •                                   |
| Resultados de aprendizaje                                      | 2 • Redondear           | () Truncar                        | Media del Curso              | 2 •                                   |
| Submaterias                                                    | 0 v Redondear           | O Truncar                         | Media Evaluación             | 2 *                                   |
| Créditos                                                       | 2 • Redondear           | O Truncar                         | Media Final                  | 2 •                                   |
| Módulos con Resultados de aprendizaje                          | 0. V Redondear          | () Truncar                        |                              |                                       |

## 1.1.10. En Evaluación/Calificaciones – pestaña 'Visualización a familias:

Tanto para CFGB, CFGM y CFGS se va poder configurar como se va a mostrar las calificaciones a las familias del perfil de competencias o el perfil de resultados de aprendizaje

| Criterios de selección                                            |                                              |                           |           |                                       |   |  |
|-------------------------------------------------------------------|----------------------------------------------|---------------------------|-----------|---------------------------------------|---|--|
| 2024-2025                                                         | ~                                            |                           |           |                                       |   |  |
| MATERIAS / SUBMATERIAS / CUADERNO PROF. OBJETIVOS                 | CALIF. COMPL. OFICIAL                        | RESULTADOS DE APRENDIZAJE | DECIMALES | VISUALIZACIÓN CALIFICACIONES FAMILIAS | ) |  |
| Balacciose al formato con el que davas mostrar las calificaciones | as de las distintas elementas a las familias |                           |           |                                       |   |  |
| Materias                                                          | Numérico                                     | ~                         |           |                                       |   |  |
| Submaterias                                                       | Numérico                                     | ~                         |           |                                       |   |  |
| Objetivos                                                         | Numérico                                     | ~                         |           |                                       |   |  |
| Cuaderno prof.                                                    | Numérico                                     | *                         |           |                                       |   |  |
| Calif. compl.                                                     | Numérico                                     |                           |           |                                       |   |  |
| Parm de competencias/nx                                           | Numérico                                     | ×                         |           |                                       |   |  |

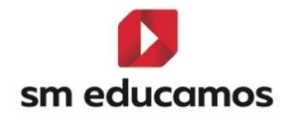

# 1.2. TELOOIFP-98. [Todas las CCAA]. Excel para carga masiva de RA por materia y curso [CFGB][CFGM][CFGS].

Con la incorporación de la nueva ley de formación profesional, LOOIFP, es **necesario** que los ciclos formativos de grado básico, medio y superior **evalúen** los **resultados de aprendizaje** del alumno.

Para ello en SM Educamos se ha **incorporado** una nueva funcionalidad que permitirá al centro **importar** mediante un **Excel los resultados de aprendizaje y los criterios** para que se pueda trabajar con ellos.

En Evaluación/Competencias clave, en la pestaña 'Perfil' y eligiendo un ciclo bajo ley LOMLOE para CFGB o LOOIFP para CFGM y CFGS y seleccionando un módulo aparece un botón denominado 'Importar RA'. Si seleccionamos un ámbito NO se muestra.

| Evaluación por compe<br>Configuración de la evaluación por co | etencias clave / Resultados de api | sultados de apren<br><sup>rendizaje</sup> | dizaje                 |            |               | Eso Bach    |                  |
|---------------------------------------------------------------|------------------------------------|-------------------------------------------|------------------------|------------|---------------|-------------|------------------|
| IPETENCIAS PERFIL EVALU                                       | ACIÓN                              |                                           |                        |            |               |             |                  |
| Criterios de selección                                        |                                    |                                           |                        |            |               |             |                  |
| 2024-2025                                                     | <b>v</b> 12 A ≤1                   | SERV ADM LOMLOE                           | ✓ Módulo pro           | fesional 6 | V Mostrar ini | activos     |                  |
| Configuración del cálculo                                     | de la calificación del l           | módulo o ámbito en e                      | valuaciones intermedia | s          |               |             |                  |
| Calificación del módulo sedún po                              | nderación (neso) de los Resultados | de aprendizaje                            |                        |            |               |             |                  |
| <ul> <li>Calificación del módulo según por</li> </ul>         | nderación (peso) de los Criterios  |                                           |                        |            |               |             |                  |
| Calificación del módulo según por                             | nderación (peso) de los elementos  | del Cuaderno de Competencias              |                        |            |               |             |                  |
| Vúmero máximo de criterios y estándare:                       | s esenciales evaluados negativame  | inte:                                     |                        |            |               |             |                  |
|                                                               |                                    |                                           |                        |            |               |             |                  |
| esultado de aprendizaje/Criterio                              | Reduc.                             | Visible                                   | Peso                   | Esenc.     | Empresa       |             |                  |
| Notigi.                                                       |                                    |                                           |                        |            |               | _           |                  |
|                                                               |                                    |                                           |                        |            | GUARDAR       | COPIAR IMPO | RTAR RA IMPRIMIR |

Al pulsar el cual abrirá un pop-up que contiene los siguientes elementos:

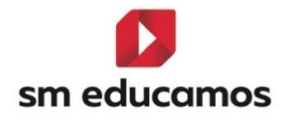

- Título de la funcionalidad: 'Importar resultados de aprendizaje'.
- Módulo y clase seleccionado. Nombre del módulo/submateria y clase seleccionado en la pantalla anterior.
- Sección **"Seleccione un archivo**". se podrá adjuntar el Excel creado por el usuario para importar a SM Educamos. Solo se admite formato Excel.
- Sección "Descargar el Excel de RA": donde se podrá descargar el Excel pulsando sobre de con el formato aceptado en la importación de la sección anterior, el cual el empleado podrá rellenar los datos de los resultados de aprendizaje para el módulo del ciclo formativo.
- Botonera: si en la sección de 'Seleccione un archivo' se sube el Excel el sistema habilitará el botón de importar. Al pulsar se hará un proceso de lectura y validación del fichero adjunto e importación de resultados de aprendizaje. En caso contrario el botón estará deshabilitado.
- Cerrar. Se cerrará el formulario volviendo a la pantalla anterior sin realizar ninguna otra acción.

Importar resultados de aprendizaje

×

| ·                                               |                                                                                                    |
|-------------------------------------------------|----------------------------------------------------------------------------------------------------|
| Módulo seleccionado Módulo profesional 1        | Clase 1º A SERV ADM LOMLOE                                                                                           |
| Seleccione un archivo                           | Descargar el Excel de RA                                                                                             |
| Seleccionar archivo Ningún archivo seleccionado | Descarga del fichero Excel para importar los resultados de<br>aprendizaje<br>Pulse para descargar el fichero Excel 😃 |
| IMPORTA                                         | R CERRAR                                                                                                    |

La plantilla que se descarga al pulsar 🛂 está compuesta por dos pestañas:

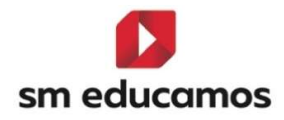

#### Pestaña módulo seleccionado:

- Cabecera:
  - o Módulo. Nombre del módulo
  - Clase. Nombre de la clase seleccionada.
- Listado. Se mostrará una tabla vacía que deberá rellenar el centro con las siguientes columnas:
  - Reducido. Obligatorio. Máximo 10 caracteres. Reducido del RA o criterio.
  - Nombre/Descripción. Obligatorio. Texto con el nombre o descripción de los resultados de aprendizaje o criterios.
  - RA Asociado. Opcional. Máximo 10 caracteres. En caso de filas de criterios se debe indicar el reducido del RA al que irá asociado. Para las filas de RA deberá ir vacío.
  - Visible. Opcional. Sólo podrá tener dos valores: X o vacío (en caso de otro valor la fila se tomará como incorrecta).
     Indica si el RA o criterio es visible por los familiares.
  - Esencial. Opcional. Sólo podrá tener dos valores: X o vacío (en caso de otro valor la fila se tomará como incorrecta). Indica si el RA o criterio es esencial.
  - RA Empresa. Opcional. Sólo podrá tener dos valores: X o vacío (en caso de otro valor la fila se tomará como incorrecta). Indica si el RA se trata de un RA de empresa.

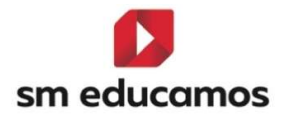

\*\*Nota: Si hubiera un RA o criterio con el mismo código el sistema pondrá +1.
Es decir, si tengo RA1. Realiza labores de reprografía y RA1. Se ajusta a la necesidad del formato, aparecerá como RA1. Realiza labores de reprografía y RA2. Se ajusta a la necesidad del formato

| Módulo         | Módulo profesional 1 |                      |             |         |          |            |  |  |  |  |  |  |  |
|----------------|----------------------|----------------------|-------------|---------|----------|------------|--|--|--|--|--|--|--|
| Clase          | 1º A SERV ADM LOMLOE | 1° A SERV ADM LOMLOE |             |         |          |            |  |  |  |  |  |  |  |
|                |                      |                      |             |         |          |            |  |  |  |  |  |  |  |
|                |                      |                      |             |         |          |            |  |  |  |  |  |  |  |
| Reducido       |                      | Nombre / Descripción | RA Asociado | Visible | Esencial | RA Empresa |  |  |  |  |  |  |  |
|                |                      |                      |             |         |          |            |  |  |  |  |  |  |  |
|                |                      |                      |             |         |          |            |  |  |  |  |  |  |  |
|                |                      |                      |             |         |          |            |  |  |  |  |  |  |  |
|                |                      |                      |             |         |          |            |  |  |  |  |  |  |  |
|                |                      |                      |             |         |          |            |  |  |  |  |  |  |  |
|                |                      |                      |             |         |          |            |  |  |  |  |  |  |  |
|                |                      |                      |             |         |          |            |  |  |  |  |  |  |  |
|                |                      |                      |             |         |          |            |  |  |  |  |  |  |  |
|                |                      |                      |             |         |          |            |  |  |  |  |  |  |  |
|                |                      |                      |             |         |          |            |  |  |  |  |  |  |  |
|                |                      |                      |             |         |          |            |  |  |  |  |  |  |  |
|                |                      |                      |             |         |          |            |  |  |  |  |  |  |  |
|                |                      |                      |             |         |          |            |  |  |  |  |  |  |  |
|                |                      |                      |             |         |          |            |  |  |  |  |  |  |  |
|                |                      |                      |             |         |          |            |  |  |  |  |  |  |  |
|                |                      |                      |             |         |          |            |  |  |  |  |  |  |  |
|                |                      |                      |             |         |          |            |  |  |  |  |  |  |  |
| > Módulo profe | sional 1 Leyenda +   |                      | E           |         |          |            |  |  |  |  |  |  |  |

#### Pestaña Leyenda:

Ofrece una serie de indicaciones de cómo se ha de rellenar la pestaña anterior:

| A           | В                 | C               | U              | E               | l F           | 6               | H               |                 | l 1             | K               | L                      | M             | N              |                | P              | Q              | R              | 5       |
|-------------|-------------------|-----------------|----------------|-----------------|---------------|-----------------|-----------------|-----------------|-----------------|-----------------|------------------------|---------------|----------------|----------------|----------------|----------------|----------------|---------|
|             | LEYENDA           |                 |                |                 |               |                 |                 |                 |                 |                 |                        |               |                |                |                |                |                |         |
|             |                   |                 |                |                 |               |                 |                 |                 |                 |                 |                        |               |                |                |                |                |                |         |
|             | Reducido: C       | ampo alfanu     | mérico para d  | efinir el reduc | ido que tend  | á el RA o Crit  | erio. Es camp   | o obligatorio   | . En Educamo:   | s este campo    | tiene una <b>lim</b> i | itación de 10 | caracteres     | i incluye más  | caracteres tri | uncaremos el l | reducido en la | subida. |
|             | Nombre /De        | scripción: N    | ombre del RA   | o Criterio. Es  | campo oblig   | atorio. No tie  | ne limitación e | le caracteres   | 5               |                 |                        |               |                |                |                |                |                |         |
|             | RA asociado       | : Si lo que est | ta creando es  | un criterio rea | cuerde que de | ebe rellenar e  | ste campo co    | n el reducido   | del RA al que d | lesea asociar   | lo. Si este car        | mpo está en t | lanco asumii   | emos que es    | un RA          |                |                |         |
|             | Visible: Si el    | RA o Criterio   | debe ser visib | ole para las fa | milias deberá | marcar con      | una X esta col  | umna            |                 |                 |                        |               |                |                |                |                |                |         |
|             | Esencial: Si      | el RA o Criter  | io se consider | a "Esencial" d  | leberá marca  | r una X en est  | a columna. U    | n RA o Criterio | o "Esencial" in | pide que se a   | pruebe el Mór          | dulo o RA seg | ún correspor   | ıda.           |                |                |                |         |
|             | <b>RA Empresa</b> | Si el RA que    | está creando   | será evaluad    | o por la empr | esa donde el a  | alumno realiza  | rá las práctic  | cas deberá ma   | rcar una X en   | esta columna           | a, en caso co | ntrario déjelo | en blanco.     |                |                |                |         |
|             |                   |                 |                |                 |               |                 |                 |                 |                 |                 |                        |               |                |                |                |                |                |         |
|             | IMPORTANT         | E:              |                |                 |               |                 |                 |                 |                 |                 |                        |               |                |                |                |                |                |         |
|             | Las columna       | s en las que o  | deben marcar   | una X o dejar   | la en blanco, | si se incluye o | ualquier otro   | valor se cons   | iderará registi | o invalido y n  | subirá a Edu           | icamos.       |                |                |                |                |                |         |
|             | Los campos        | obligatorios (  | Reducido y No  | ombre/Descri    | ipción) deben | estar relleno   | s en caso con   | trario se cons  | siderará regist | ro invalido y n | o subirá a Edu         | ucamos.       |                |                |                |                |                |         |
|             | Si estan crea     | ndo un criter   | io recuerde co | ompletar la co  | olumna "RA a  | sociado" con    | el reducido de  | RA al que pe    | ertenece. Si no | es coincider    | te con ningún          | n reducido de | RA se consid   | erará registro | invalido.      |                |                |         |
|             |                   |                 |                |                 |               |                 |                 |                 |                 |                 |                        |               |                |                |                |                |                |         |
|             |                   |                 |                |                 |               |                 |                 |                 |                 |                 |                        |               |                |                |                |                |                |         |
|             |                   |                 |                |                 |               |                 |                 |                 |                 |                 |                        |               |                |                |                |                |                |         |
|             |                   |                 |                |                 |               |                 |                 |                 |                 |                 |                        |               |                |                |                |                |                |         |
|             |                   |                 |                |                 |               |                 |                 |                 |                 |                 |                        |               |                |                |                |                |                |         |
|             |                   |                 |                |                 |               |                 |                 |                 |                 |                 |                        |               |                |                |                |                |                |         |
|             |                   |                 |                |                 |               |                 |                 |                 |                 |                 |                        |               |                |                |                |                |                |         |
|             |                   |                 |                |                 |               |                 |                 |                 |                 |                 |                        |               |                |                |                |                |                |         |
|             |                   |                 |                |                 |               |                 |                 |                 |                 |                 |                        |               |                |                |                |                |                |         |
|             |                   |                 |                |                 |               |                 |                 |                 |                 |                 |                        |               |                |                |                |                |                |         |
|             |                   |                 |                |                 |               |                 |                 |                 |                 |                 |                        |               |                |                |                |                |                |         |
|             |                   |                 |                |                 |               |                 |                 |                 |                 |                 |                        |               |                |                |                |                |                |         |
|             |                   |                 |                |                 |               |                 |                 |                 |                 |                 |                        |               |                |                |                |                |                |         |
|             |                   |                 |                |                 |               |                 |                 |                 |                 |                 |                        |               |                |                |                |                |                |         |
| <pre></pre> | Módulo profe      | sional 1        | venda          | +               |               |                 |                 |                 |                 |                 |                        | -             | _              | _              | _              |                | _              | _       |

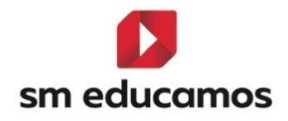

#### Una vez rellenado los datos anteriores de forma correcta,

| Módulo   | ódulo Módulo profesional 1                           |                                                                             |              |                | 1             |                                                                                                    |             |         |          |            |
|----------|------------------------------------------------------|-----------------------------------------------------------------------------|--------------|----------------|---------------|----------------------------------------------------------------------------------------------------|-------------|---------|----------|------------|
| Clase    |                                                      | 1º A SERV A                                                                 | DM LOMLOE    |                |               |                                                                                                    |             |         |          |            |
|          |                                                      |                                                                             |              |                |               |                                                                                                    |             |         |          |            |
| Reducido |                                                      |                                                                             |              |                |               | Nombre / Descripción                                                                                   | RA Asociado | Visible | Esencial | RA Empresa |
| RA1      | Realiza labores de reprografía de documentos valora  |                                                                             |              | a de docume    | entos valorar | do la calidad del resultado obtenido                                                                   | 1           | х       | x        | x          |
| RA2      | Arch                                                 | niva docume                                                                 | ntos convend | cionales utili | zados en las  | operaciones comerciales y administrativas relacionando el tipo de documento con su ubicación o destino |             | х       |          |            |
| RA3      | Sec                                                  | comunica tel                                                                | efónicament  | e, en el ámbi  | to profesion  | l, distinguiendo el origen y destino de llamadas y mensajes                                            |             | х       |          | x          |
| RA4      | Reci                                                 | Recibe a personas externas a la organización reconociendo y aplicando norma |              |                |               | endo y aplicando normas de protocolo                                                                   |             |         | x        | x          |
| RA5      | Desarrolla actividades de autoconocimiento que le pe |                                                                             |              | toconocimie    | nto que le pe | miten orientarse a campos profesionales motivadores en los que puede desplegar todas sus capacidades   | 4           | х       | x        | x          |
| RC5.1    | Des                                                  | Desarrolla habilidades sociales concretas que se ha                         |              |                | s que se han  | demostrado como fundamentales a la hora de encontrar un empleo y mantenerlo                            | RA5         | х       | х        |            |

se puede proceder a la importación del fichero seleccionando en la sección 'seleccionar archivo' y pulsando importar:

| Importar re                                   | esultados de aprendizaje                                               |
|-----------------------------------------------|------------------------------------------------------------------------|
| Módulo seleccionado Módulo profesional 1      | Clase 1º A SERV ADM LOMLOE                                             |
| Seleccione un archivo                         | Descargar el Excel de RA                                               |
| Seleccionar archivo FormatoImportac2_1ASERADM | Descarga del fichero Excel para importar los resultados de aprendizaje |
|                                               | Pulse para descargar el fichero Excel 🗀                                |
| IMF                                           | PORTAR CERRAR                                                          |

Si el fichero cumple con las especificaciones descritas aparecerá un mensaje indicando que se ha importado:

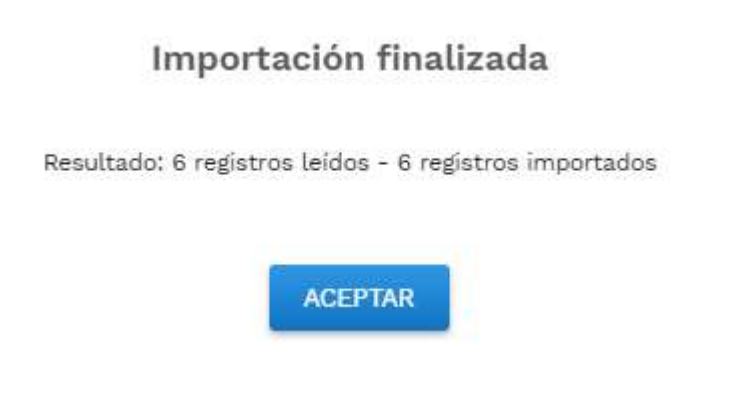

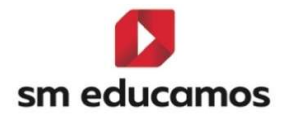

Posteriormente se verá estos datos en la tabla de resultados de aprendizaje/criterio:

| Criterios de selección                                                                                                    |                    |                    |                 |                      |                       |  |  |  |  |  |  |
|----------------------------------------------------------------------------------------------------|--------------------|--------------------|-----------------|----------------------|-----------------------|--|--|--|--|--|--|
| 2024-2025                                                                                                    | ✓ 1º A SER         | V ADM LOMLOE       | ~               | Módulo profesional 1 | ✓ 🗌 Mostrar inactivos |  |  |  |  |  |  |
| Configuración del cálculo de la calífic                                                                                                    | ación del mó       | dulo o ámbito en e | evaluaciones in | termedias            |                       |  |  |  |  |  |  |
| Calificación del módulo según ponderación (peso) de los Resultados de aprendizaje     Calificación del módulo según ponderación (peso) de los Criterios                                       |                    |                    |                 |                      |                       |  |  |  |  |  |  |
| <ul> <li>Calificación del módulo según ponderación (peso) de los Criterios</li> <li>Calificación del módulo según ponderación (peso) de los elementos del Cuaderno de Competencias</li> </ul> |                    |                    |                 |                      |                       |  |  |  |  |  |  |
| Número máximo de criterios y estándares esenciales evalua                                                                                                    | idos negativamente |                    |                 |                      |                       |  |  |  |  |  |  |
| Resultado de aprendizaje/Criterio                                                                                                    | Reduc.             | Visible            | Peso            | Esenc.               | Empresa               |  |  |  |  |  |  |
| Shuthal                                                                                                    |                    | 2                  |                 |                      |                       |  |  |  |  |  |  |
| Realiza labores de reprografía de documentos valoran                                                                                                    | RA1                |                    |                 | 2                    |                       |  |  |  |  |  |  |
| Archiva documentos convencionales utilizados en las                                                                                                    | RA2                | M.                 |                 |                      |                       |  |  |  |  |  |  |
| Se comunica telefónicamente, en el ámbito profesion                                                                                                    | RA3                | M                  |                 | 0                    | E2                    |  |  |  |  |  |  |
| Recibe a personas externas a la organización reconoc                                                                                                    | RA4                | •                  |                 | 2                    |                       |  |  |  |  |  |  |
| Desarrolla actividades de autoconocimiento que le pe                                                                                                    | RA5                |                    |                 |                      |                       |  |  |  |  |  |  |
| Desarrolla habilidades sociales concretas que se h                                                                                                    | RC5.1              |                    |                 |                      |                       |  |  |  |  |  |  |

En caso contrario, si el proceso encuentra algún error el sistema avisará:

#### Importación finalizada

Resultado: 6 registros leídos - 5 registros importados

Errores:

Fila 11: Columna RA empresa inválida

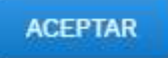

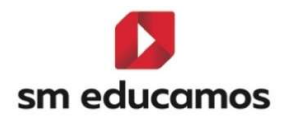

## 2. Puesta de notas

2.1. TELOOIFP-12. [Todas las CCAA]. Inclusión de nota en convalidaciones, aprobados anterioridad y no computa en media al convalidar. [CFGB][CFGM][CFGS].

Según diferentes decretos de algunas comunidades autónomas y la documentación oficial se hace **necesario** incorporar en el expediente y puesta de notas y cambios en distintos informes, de alumnos de los ciclos formativos de grado básico, medio y superior **ciertos cambios** para **adaptarse** a dichas **normativas**.

Entre estos, en SM Educamos se ha realizado:

2.1.1. Incluir en CFGB la caja de texto para introducir una calificación en los "Convalidado".

Al acceder a Datos/Usuarios/Alumno de CFGB/ Pestaña 'Expediente' al pulsar el botón de convalidaciones aparece un popup donde se puede informar de las convalidaciones del alumno. Después de la columna 'convalidado' se ha añadido una caja de texto denominada 'calificación' para incorporar, en el caso que sea necesario por normativa autonómica, la calificación de este, siendo una calificación oficial, siendo un nº entero sin decimales:

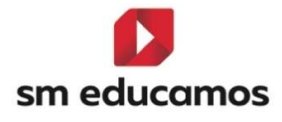

| Curso escolar<br>2024/25                 | Curso      | M)           | J                   |               |                           |              |        |        |
|------------------------------------------|------------|--------------|---------------------|---------------|---------------------------|--------------|--------|--------|
| Descrinción                              | Complidado | Calificación | lo computa en media | Convalidado-F | Anrohado con anterioridad | Calificación | Evento | Queste |
| Ámbito de ciencias aplicadas I           |            | 9            |                     |               |                           | Cauncación   |        |        |
| Ámbito de la Comunicación y Ciencias Soc | ciales I 🛛 |              |                     |               |                           |              | 0      |        |
| Módulo profesional 1                     | 0          |              | 0                   |               |                           |              | D      |        |
| Módulo profesional 2                     | D          |              | 0                   |               |                           |              | 0      |        |
| Módulo profesional 3                     | 0          |              | 0                   |               |                           |              |        |        |
| Módulo profesional 4                     |            |              | 0                   |               |                           |              |        |        |
| Módulo profesional 5                     |            |              |                     |               |                           |              | D      |        |
| Módulo profesional 6                     |            |              | D                   |               |                           |              | 0      |        |
| Módulo profesional 7                     |            |              | 0                   |               |                           |              |        |        |
|                                          |            | GU           | ARDAR CERRAF        | R             |                           |              |        |        |

Convalidaciones

Esta columna, como se puede apreciar en la imagen, por defecto está desactivada al igual que la convalidación, pudiéndose activar o desactivar a necesidad. Si se **activa** el **check de convalidado, se habilita, pero no es obligatorio** poner una nota. Esta funcionalidad ya estaba disponible en CFGM y CFGS.

2.1.2. Incluir un check de "No computa en media" en la convalidación 'Convalidado'.

Al acceder a Datos/Usuarios/Alumno de CFGB/CFGM/CFGS Pestaña 'Expediente' al pulsar el botón de convalidaciones aparece un pop-up donde se puede informar de las convalidaciones del alumno. Después de la columna vista en el punto anterior, 'calificación' se ha añadido una check de texto denominada 'no computa en media' para indicar, si se marca en el caso que sea necesario por normativa autonómica, la calificación del convalidado NO se tendrá en cuenta en las medias. ×

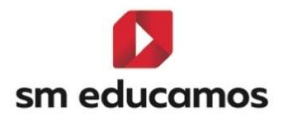

| Descripción                                     | Convalidado | Calificación | No computa en media | Convalidado-5 | Aprobado con anterioridad | Calificación | Exento | Oyente |
|-------------------------------------------------|-------------|--------------|---------------------|---------------|---------------------------|--------------|--------|--------|
| Ámbito de ciencias aplicadas I                  |             | 9            |                     | 0             | ٥                         |              |        |        |
| Ámbito de la Comunicación y Ciencias Sociales I |             |              |                     | D             |                           |              |        |        |
| Módulo profesional 1                            | 0           |              | 0                   |               |                           |              |        |        |
| Módulo profesional 2                            | 0           |              | 0                   |               |                           |              |        |        |
| Módulo profesional 3                            |             |              | 0                   |               |                           |              |        |        |
| Módulo profesional 4                            |             |              |                     |               |                           |              |        |        |
| Módulo profesional 5                            |             |              | D                   |               |                           |              | 0      |        |
| Módulo profesional 6                            |             |              | i D                 |               |                           |              |        |        |
| Módulo profesional 7                            | 0           |              | (8)                 |               |                           |              |        |        |
|                                                 |             | GU           | ARDAR CERRAR        |               |                           |              |        |        |

Por defecto aparecerá deshabilitado y desmarcado y se habilitará si se marca previamente el convalidado y una nota.

2.1.3. Incluir una nueva convalidación "Aprobado con anterioridad"

Al acceder a Datos/Usuarios/Alumno de CFGB/CFGM/CFGS Pestaña 'Expediente' al pulsar el botón de convalidaciones aparece un pop-up donde se puede informar de las convalidaciones del alumno. Después de la columna 'CV-5' se ha añadido una check denominado 'Aprobado con anterioridad' y seguidamente una caja de texto 'Calificación' para indicar, en el caso que sea necesario por normativa autonómica, que el ámbito o módulo ha sido aprobado anteriormente o es nota trasladada (dependiendo del término utilizado en la comunidad autónoma) y la nota conseguida. Este campo, a futuro, si la CCAA lo denomina de otra forma, se indicará en el tool-tip de la columna.

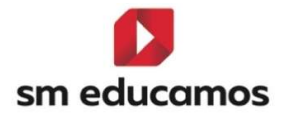

#### Curso escolar Curso 1º curso (1ASERADM) ~ 2024/25 ~ Convalidado Calific alidado-5/ lo computa en media probado con ante Ámbito de ciencias aplicadas I ~ 9 Ámbito de la Comunicación y Ciencias Sociales I Módulo profesional 1 Módulo profesional 2 Módulo profesional 3 Módulo profesional 4 Módulo profesional 5 Módulo profesional 6 9 Módulo profesional 7 GUARDAR

Convalidaciones

Por **defecto aparecerá deshabilitado y desmarcado**. La **calificación** de este **será una calificación oficial, siendo un nº entero sin decimales**. Tendrá el mismo funcionamiento que el convalidado (1.3.1).

El **resto de las funcionalidades de la pantalla no cambian** respecto a cómo funcionaban.

Con cualquiera de las anteriores nuevas funcionalidades, se puede marcar la opción de Oyente. Al marcar Exento, se limpia la pantalla de convalidaciones.

2.1.4. Cambios en medias.

Dado los cambios en las convalidaciones anteriores, se han **realizado cambios** en el **cálculo de medias**. Los cambios en general son:

 Cuando una materia esté convalidada y se haya marcado el check "No computa en media" esa convalidación no se

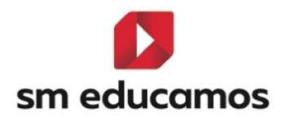

**tendrá en cuenta** (no se tendrá en cuenta ni la calificación introducida ni que en algunas medias el CV computa como 5).

- Cuando se convalide una materia con "Aprobado con anterioridad" ésta no computará en las medias, excepto si se indica una calificación, en cuyo caso computará en la media con la calificación introducida.
- En CFGB hay que tener en cuenta la calificación introducida al convalidar una materia con "Convalidado" (antes no existía). El CV computará en la media con la calificación introducida, siempre y cuando esté desmarcado "No computa en media"

Explicadas las condiciones anteriores, las **medias afectadas** actualmente y funcionamiento nuevo **son**:

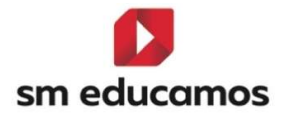

| Media                                                                      | Caso de uso                           | Funcionamiento actual                                                                            | Funcionamiento NUEVO CV                                                                                         | EX            | CV5           |
|----------------------------------------------------------------------------|---------------------------------------|--------------------------------------------------------------------------------------------------|----------------------------------------------------------------------------------------------------|---------------|---------------|
| Nota media<br>de Ciclos<br>Formativos<br>de la Etapa<br>(CFGM,             | Aragón                                | CFGM y CFGS> CV sin nota<br>NO computa, CV con nota<br>computa la nota                           | Check No computa:<br>marcado> CV No computa<br>desmarcado><br>hay nota> Computa nota<br>NO hay nota> NO Computa | NO<br>computa | Computa 5     |
| CFGS, FPB)                                                                 | Cataluña                              | 1º de FPB> CV computa 5<br>CFGM y CFGS> CV sin nota<br>computa 5, CV con nota<br>computa la nota | Check No computa:<br>marcado> CV No computa<br>desmarcado><br>hay nota> Computa nota<br>NO hay nota> Computa 5  | NO<br>computa | NO<br>computa |
|                                                                            | Resto CCAA                            | CFGM y CFGS> CV sin nota<br>NO computa, CV con nota<br>computa la nota                           | Check No computa:<br>marcado> CV No computa<br>desmarcado><br>hay nota> Computa nota<br>NO hay nota> NO Computa | NO<br>computa | Computa 5     |
| Nota media<br>de FPB de la                                                 | Madrid (22/23)                        | CV computa 5                                                                                     | Check No computa:                                                                                               | Computa 5     | NO<br>computa |
| Etapa<br>(desde<br>calendario<br>22/23)                                    | Madrid antes<br>22/23 y Resto<br>CCAA | CV computa 5                                                                                     | desmarcado><br>hay nota> Computa nota<br>NO hay nota> Computa 5                                                 | Computa 5     | NO<br>computa |
| Nota media<br>de FPB de la<br>Etapa para<br>la ESO<br>(aplica a 2º<br>FPB) | Todas CCAA                            | CV no computa                                                                                    | Check No computa:<br>marcado> CV No computa<br>desmarcado><br>hay nota> Computa nota<br>NO hay nota> NO Computa | No<br>computa | Computa 5     |
| Nota media<br>admisión<br>Bachillerato                                     | LOMLOE. Madrid<br>2º CFGB             | CV no computa                                                                                    |                                                                                                    | No<br>computa | No<br>computa |
| Nota media<br>de los tres                                                  | LOMLOE. Canarias<br>2º CFGB           | CV no computa                                                                                    | 1                                                                                                    | No<br>computa | NO<br>computa |
| primeros<br>cursos de la<br>ESO                                            | LOMLOE.<br>Cantabria 2º<br>CFGB       | CV no computa                                                                                    |                                                                                                    | No<br>computa | NO<br>computa |

#### Los **informes** afectados son:

- Actas genéricas para todas las CCAA
- Madrid:
  - Expediente FPB LOMCE
  - o Expediente FPB LOMCE 2021
  - Certificado Académico Oficial (estudios incompletos)
- Castilla y León
  - Expediente FPB
  - Expediente FPB Hoja complementaria

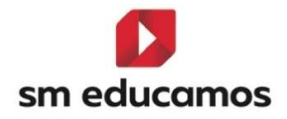

- Certificado FPB No aprobado
- Expediente FP
- Aragón:
  - Certificado Titulo ESO Lomce
  - Expediente FPB
- Navarra:
  - o Certificado Oficial FPB
  - o Expediente FP

2.1.5. Puesta de notas grupo, individual, junta, tutor y tutoría/calificaciones.

En la **puesta de notas** (Evaluación/Puesta de notas/grupo, individual, junta, tutoría y tutoría/calificaciones) se **tiene** en **cuenta la nueva convalidación** '**aprobado con anterioridad**' y su **nota** en CFGB, CFGM y CFGS, así como el '**convalidado**' con **nota** en CFGB.

Para ello los alumnos que tengan la materia exenta, convalidada, aprobada con anterioridad, convalidada5 o convalidada o aprobada con anterioridad con una calificación numérica asociada siempre deben aparecer en el listado aplicándose las siguientes reglas:

Si el alumno es **oyente** en la materia:

- Se puede **poner nota** en las evaluaciones que **no** sean **finales**.
- En las evaluaciones finales no se permite poner nota y siempre debe aparecer el valor EX (Exento), CV (convalidado), AA (Aprobado con anterioridad), CV5 (convalidado5), CV<número> (convalidado con calificación numérica asociada) o AA<número>

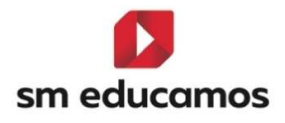

(aprobado con anterioridad con calificación numérica asociada) en la celda correspondiente.

 No se realiza propagación horizontal de las evaluaciones intermedias.

Si el alumno **no es oyente** en la materia:

 No se permite poner nota en ninguna evaluación y siempre debe aparecer el valor EX (Exento), CV (convalidado), AA (Aprobado con anterioridad), CV5 (convalidado5), CV<número> (convalidado con calificación numérica asociada) o AA<número> (aprobado con anterioridad con calificación numérica asociada) en la celda correspondiente.

Para las **materias** convalidadas (CV, CV5), aprobadas con anterioridad (AA) o Exentas (EX), se permitirá **introducir** una **calificación complementaria** y una MAD, habilitándose estas columnas.

Para evaluaciones que no sean finales en el caso en que el alumno sea oyente se debe realizar la propagación vertical de la nota.

|                                                 | 1     |       | 4    | (             |        |   |     |  |
|-------------------------------------------------|-------|-------|------|---------------|--------|---|-----|--|
| Área/Materia 📀 🕥                                | INT1  | CCOMP | MAD  | Observaciones | % Abs. | A | ANJ |  |
| Módulo profesional 1                            | 10:10 |       | MH 🗸 | Ē             | 0      |   |     |  |
| Módulo profesional 2                            |       |       | ~    | Ē             | 0      |   |     |  |
| Módulo profesional 3                            |       |       | ~    | C C           | 0      |   |     |  |
| Módulo profesional 4                            |       |       |      | C.            | 0      |   |     |  |
| Módulo profesional 5                            |       |       | ×    | C .           | 0      |   |     |  |
| Módulo profesional 6                            | AA5   | 5:5   | ×    |               | 0      |   |     |  |
| Módulo profesional 7                            | CV5   | 5:5   | ×    |               | 0      |   |     |  |
| Ámbito de la Comunicación y Ciencias Sociales I | CV    | 5:5   | ×    |               | 0      |   |     |  |
| Ámbito de ciencias aplicadas I                  | CV9   | 5:5   | ~    |               | 0      |   |     |  |
| Media del alumno                                | 10,00 | 5     |      |               |        |   |     |  |
| Incidencias                                     |       |       |      |               |        |   |     |  |

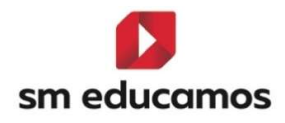

2.1.6. Puesta de notas de competencias grupo e individual.

En esta opción actualmente no se presenta las evaluaciones finales.

Par ello los alumnos que tengan la materia exenta, convalidada, aprobada con anterioridad o convalidada5 deben aparecer en el listado aplicándose las siguientes reglas:

- > Si el alumno es **oyente** en la materia:
- En evaluaciones que no sean finales:
  - Se puede poner nota tanto en elementos del cuaderno como en elementos del perfil de competencias.
  - Se realiza propagación del perfil de competencias a la calificación de la evaluación.
  - Se puede poner nota en la calificación de la evaluación.
- En las evaluaciones finales no se permite poner nota y siempre debe aparecer el valor EX (Exento), CV (convalidado), AA (Aprobado con anterioridad), CV5 (convalidado5), CV<número> (convalidado con calificación numérica asociada) o AA<número> (aprobado con anterioridad con calificación numérica asociada) en la celda correspondiente.
- Si el alumno **no es oyente** en la materia:
- Se puede poner nota tanto en elementos del cuaderno como en elementos del perfil de competencias en evaluaciones que no sean finales.

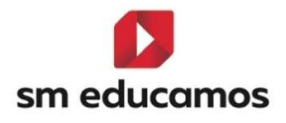

- No hay propagación del perfil de competencias a la evaluación (la nota de la evaluación será EX, CV, CV5, AA, CVX o AAX donde X será la calificación).
- No se permite poner nota en la calificación de la evaluación y siempre aparecerá el valor EX, CV, CV5, AA, CVX o AAX (donde X será la calificación) en la celda correspondiente.

Tanto para **materias convalidadas (CV, CV5), aprobadas con anterioridad** (AA) o Exentas (EX), se permitirá **introducir** una **calificación complementaria** y una MAD, habilitándose estas columnas.

2.1.7. Puesta de notas de familias.

Para ello los alumnos que tengan la materia exenta, convalidada, aprobada con anterioridad, convalidada5 o convalidada o aprobada con anterioridad con una calificación numérica asociada siempre deben aparecer en el listado aplicándose las siguientes reglas:

Si el alumno es **oyente** en la materia:

- Se puede mostrar la nota que se haya introducido en las evaluaciones que no sean finales.
- En las evaluaciones finales debe aparecer el valor EX (Exento), CV (convalidado), AA (Aprobado con anterioridad), CV5 (convalidado5), CV<número> (convalidado con calificación numérica asociada) o AA<número> (aprobado con anterioridad con calificación numérica asociada) en la celda correspondiente.

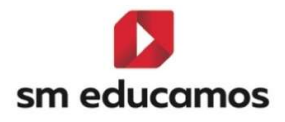

Si el alumno **no es oyente** en la materia:

 Debe aparecer el valor EX (Exento), CV (convalidado), AA (Aprobado con anterioridad), CV5 (convalidado5), CV<número> (convalidado con calificación numérica asociada) o AA<número> (aprobado con anterioridad con calificación numérica asociada) en la celda correspondiente.

2.2. TELOOIFP-71. [Todas las CCAA]. Calificar los resultados de aprendizaje en evaluaciones finales. [CFGB][CFGM][CFGS].

Con la nueva ley de ciclos formativos LOOIFP es necesario que **ciclos** formativos de grado **básico**, **medio y superior** puedan **evaluar** los **resultados de aprendizaje**, en adelante RA, siendo muy parecido a la "Evaluación por competencias".

En esta primera parte de evaluación de los RA se ha preparado para la evaluación **final**, y en **el resto** de los meses de este año **2025** se trabajará para que esta **funcionalidad** esté disponible en las **intermedias**.

El objetivo de esta nueva funcionalidad es que los centros puedan evaluar los RA en las evaluaciones finales, donde se presentará los RA habilitados para la evaluación en la pantalla de puesta de notas, sin tener que estar asociados a ningún cuaderno. En el resto de los meses se trabajará para evaluar también en las intermedias los RA.

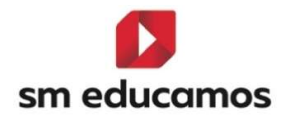

2.2.1. Puesta de notas.

Tras tener **configurado** previamente los **RA** a calificar para el ciclo formativo bajo **LOMLOE (CFGB) o LOOIFP (CFGM/CFGS)** en evaluación/competencias clave<u>(TELOOIFP-18)</u>:

|                                                                                                    |                                                                                                    |                                                                  | and a                                                                                                    |                                             |                                                                               |        |         | L                |            |            |         |
|----------------------------------------------------------------------------------------------------|----------------------------------------------------------------------------------------------------|------------------------------------------------------------------|----------------------------------------------------------------------------------------------------|---------------------------------------------|-------------------------------------------------------------------------------|--------|---------|------------------|------------|------------|---------|
|                                                                                                    | ENCIAS PERFIL EVALUACION                                                                                                    |                                                                  |                                                                                                    |                                             |                                                                               |        |         |                  |            |            |         |
|                                                                                                    | iterios de selección                                                                                                    |                                                                  |                                                                                                    |                                             |                                                                               |        |         |                  |            |            |         |
|                                                                                                    |                                                                                                    |                                                                  |                                                                                                    |                                             |                                                                               |        |         |                  |            |            |         |
|                                                                                                    | 024-2025                                                                                                    | ~                                                                | 1º A SERV ADM LOMLOE                                                                                                    |                                             | Modulo profesional 1                                                          |        | ,       | Mostrar ini      | ictivos    |            |         |
|                                                                                                    | onfiguración del cálculo de la califica                                                                                                    | ición del mór                                                    | dulo o ámbito en evaluac                                                                                                    | iones intermedias                           |                                                                               |        |         |                  |            |            |         |
|                                                                                                    | Calificación del módulo según ponderación (peso) de                                                                                                    | los Resultados de a                                              | aprendizaje                                                                                                    |                                             |                                                                               |        |         |                  |            |            |         |
|                                                                                                    | <ul> <li>Calificación del módulo según ponderación (peso) de</li> </ul>                                                                                                    | los Criterios                                                    |                                                                                                    |                                             |                                                                               |        |         |                  |            |            |         |
|                                                                                                    |                                                                                                    |                                                                  |                                                                                                    |                                             |                                                                               |        |         |                  |            |            |         |
|                                                                                                    | <ul> <li>Calificación del módulo según ponderación (peso) de</li> </ul>                                                                                                    | los elementos del C                                              | Juaderno de Competencias                                                                                                    |                                             |                                                                               |        |         |                  |            |            |         |
|                                                                                                    | nero máximo de criterios y estándares esenciales evaluad                                                                                                    | los negativamente:                                               |                                                                                                    |                                             |                                                                               |        |         |                  |            |            |         |
| Back & general square form No. Visible No. 1 Image: Status of the specific of the specific of the spec                                                         |                                                                                                    | 2                                                                |                                                                                                    |                                             |                                                                               |        |         |                  |            |            |         |
|                                                                                                    | tado de aprendizaie/Criterio                                                                                                    | Reduc.                                                           | visible                                                                                                    | Peso                                        | Epenc.                                                                        | E      | npresa  |                  |            |            |         |
| and a lance is arguing is a source to start. iii   aii iii   aii iii   aii iii   aii iii   aii iiii   aiiiiiiiiiiiiiiiiiiiiiiiiiiiiiiiiiiii                                                                                                    |                                                                                                    |                                                                  |                                                                                                    |                                             |                                                                               |        |         |                  |            |            |         |
| he decented a contract a la facta a la facta a la contrata a la contrata contrata contrata contrata contrata a la contrata a la contrata contrata a la contrata contrata contrata a la contrata contrata contrata contrata a la contrata contrata contrata contrata contrata contrata a la contrata contrata contendo contrata contrat  | aliza labores de reprografía de documentos valora                                                                                                    | RAI                                                              | Z                                                                                                    | 4                                           | 2                                                                             |        | 2       |                  |            |            |         |
| tenered a table performance en el anaba performance.<br>An a i i i i i i i i i i i i i i i i i i                                                                                                    | tiva documentos convencionales utilizados en las                                                                                                    | RA2                                                              | 8                                                                                                    | 4                                           |                                                                               |        | 0       |                  |            |            |         |
| An a prevene statement is to application in sevene. No   And I   And I   In I I   In I I   In I I   In I I   In I I   In I I   In I I   In I I   In I I   In I I   In I I   In I I   In I I   In I I   In I I   In I I   In I I   In I I   In I I   In I I   In In I In In In In In In In In In In In In In I                                                                                                    | comunica telefónicamente, en el ámbito profesio                                                                                                    | RA3                                                              | 2                                                                                                    | 1                                           |                                                                               |        | 2       |                  |            |            |         |
| aver de set solution de se solution de la solution de la calidad del resultado obtenido.     Anticia del managementa tubilization esocientes que se     Valuación por competencias clave / Resultados de aprendizaje     Interior de a selación    Particia de selación   Valuación por competencias clave / Resultados de aprendizaje    Particia de a selación por competencias clave / Resultados de aprendizaje   Interior de a selación    Particia de selación   enterior de a selación    Particia de documento sultado de la calidad del resultado obtenido.   Reformante interior de la calidad del resultado obtenido.    Particia teléfonciamente, en el ánticio profesional, distingiendo el la calidad de regenoto de la calidad de regenotoria de la predictionado en tapa contendantes unitados profesional, distingiendo el la calidad de regenotacione on trace predictionado en tapa contacto de la calidad de regenotacione on trace predictionado en tapa contacto de la calidad de regenotacione on trace predictionado en tapa contacto de la calidad de regenotacione on trace predictionado en tapa contacto de la calidad de regenotacione on trace predictionado en tapa contacto activatione on tapa contacto de la calidad de regenotacione contacto de la calidad de regenotacione contacto de la calidad de regenotacione on tapa contacto de la calidad de regenotacione contacto de la calidad de regenotacione contacto de la calidad de regenotacione de la calidad de regenotacione contacto de la calidad de regenotacione contacto de la calidad de regenotacione contacto de la calidad de regenotacione contacto de la calidad de regenotacione contacto de la calidad de regenotacione contacto de la calidad de regenotacione contacto de la calidad de regenotacione contacto de la calidad de regenotacione contacto d                                                                                                    | ibe a personas externas a la organización reconoc                                                                                                    | R44                                                              |                                                                                                    | ă.                                          | 2                                                                             |        | 2       |                  |            |            |         |
| Demonstrate Malifieders worden worden op verzie 101                                                                                                    | sarrolla actividades de autoconocimiento que le p                                                                                                    | R45                                                              | 2                                                                                                    | 1                                           | 2                                                                             |        | 2       |                  |            |            |         |
|                                                                                                    | Desarrolla habilidades sociales concretas que se                                                                                                    | RC61                                                             | 2                                                                                                    |                                             | 12                                                                            |        |         |                  |            |            |         |
| 2024-2025 V 19 A SERV XOM LONILOS V Módulo profesional 3 V Módulo profesional 3 V Módulo pr |                                                                                                    |                                                                  |                                                                                                    |                                             |                                                                               |        |         | ſ                |            |            |         |
| atroia seguifica, Citario esta construinte subcarando la calidad del resultado obtenido<br>ta labores de reprografía de documentos valorando la calidad del resultado obtenido<br>ta documento convencionales utilizados en las operaciones comerciales y administrativas relacionando et tipo de documento con RA2                                                                                                    | Evaluación por competencias cl<br>onfiguración de la evaluación por competencias / Rer<br>TENCIAS PERFIL EVALUACIÓN<br>riterios de selección                                                                                                    | .ave / Resu<br>sultados de apreno                                | ltados de aprendizaj:<br><sup>sizaje</sup>                                                                                                    | 9                                           |                                                                               |        |         |                  |            | васн Сг    |         |
| eterio especifica, Stario especifica, Stario especi | Valuación por competencias cl<br>orfiginación de la evaluación por competencias / Rei<br>TENCIAS PERFIL EVALUACIÓN<br>riterios de selección                                                                                                    | .ave / Resu<br>sultados de aprenc                                | Itados de aprendizajo<br>dizaje                                                                                                    | 2                                           | <ul> <li>Módulo profesional 3</li> </ul>                                      |        |         | 7                |            | SO BACH CF | CFGN    |
| A construction of the second second s | valuación por competencias el<br>Infernación de la valuación por competencias / Ren<br>EXOLAS PERFIL <u>EVALUACIÓN</u><br>iterios de selección                                                                                                    | ave / Resu<br>sultados de aprenc                                 | Itados de aprendizajo<br>dizaje<br>19 A SERV ADM LOMLOE                                                                                             | e                                           | <ul> <li>Módulo profesional 3</li> </ul>                                      |        |         | ]                |            | SO BACH CF | CFGA    |
| a concentrative entregramment of the concentration of the concentration  | Valuación por competencias el<br>Infiguración de la exatuación por competencias / Rei<br>EXCAS PERFL EVALUACIÓN<br>iterios de selección<br>024-025                                                                                                    | ave / Resu<br>sultados de aprent                                 | Itados de aprendizaji                                                                                                    |                                             | Módulo profesional 3                                                          | 10/2   |         |                  |            | SO BACH Cr | GR CFGA |
| va ouvernemos unomenoamene subsectiones en un personale en supor es ouvernemos en supor es ouvernemos es ouvernemos es ouvernemos en supor es ouvernemos es ouvernemos en supor es ouvernemos en supor es ouvernemos en supor es ouvernemos en supor es ouvernemos en supor es ouvernemos es ouvernemos es ouvernemos en supor es ouvernemos es ouvernemos es ouvernemos es ouvernemos es ouvernemos es ouvernemos es ouvernemos es ouvernemos es ouvernemos es ouvernemos es ouvernemos es ouvernemos es ouvernemos es o | Valuación por competencias el<br>Influencian de la valuación por competencias / Re-<br>rences PERFL ENLACIÓN<br>iterios de selección<br>2024-2025                                                                                                    | ave / Resu<br>sultados de aprenc                                 | Itados de aprendizajo                                                                                                    |                                             | Módulo profesional 3                                                          | ■ IN12 | ■ 19473 | ond              |            | SO BACK Cr | CFGA    |
| namena menenamenanismu, ur se menena personare, severa personare en esperio de la constructiva de la constructiva de la constru | valuación por competencias el<br>infiguración de la valuación por competencias / Re-<br>la valuación por competencias / Re-<br>la valuación por competencias / Re-<br>la valuación de valuación de<br>valuación de valuación de<br>la labores de reprografía de documentos valuariados<br>la labores de reprografía de documentos valuariados                                                                                                    | a calidad del resul                                              | Itados de aprendizajo<br>espe<br>9 A SERV ADM LOMLOE<br>21 A SERV ADM LOMLOE                                                                        | 9<br>                                       | Modula professional 3                                                         | M13    | • ext3  | ·<br>•<br>•<br>• | INF PRIM E |            | CFGI    |
|                                                                                                    | valuación por competencias el<br>Infiguración de la valuación por competencias / Rei<br>Excuse         Parel:         Evaluación           excuse         Parel:         Evaluación         Infiguración           titerios de selección              024-0205               tence reportinaciónero                tence reportinaciónero                                                                                                    | a calidad del resul<br>raciones comercia                         | Itados de aprendizajo<br>deze<br>19 A SERV ADM LOMLOS<br>Itado obtenido<br>ese y administrativas relacionandos                                      | P<br>RA1<br>Lippo de documento cor RA2      | Médulo profesional 3  Redu:     III ant                                       | . M12  | • ••••  | NORD             | INF PRIM E | SO BACK C  | CFGI    |
|                                                                                                    | Valuación por competencias el<br>Infiguración de la valuación por competencias / en<br>ENCAS PERE EVALUACIÓN<br>iterios de selección<br>2024-2025<br>entres esecultaciónen<br>cal labores de reprografía de documentos valorando<br>na documentos comencionales utilizados en las ope<br>municas teleficicamente, en el antes portecional,<br>a conservencionarios e a las espectos<br>entres esecuencientes e utilizados en las ope<br>municas teleficicamente, en el antes portecional,<br>en esecuencientes esecuencientes e a las espectos<br>esecuencientes esecuencientes e a las espectos<br>esecuencientes esecuencientes e a las espectos<br>esecuencientes esecuencientes e a las espectos<br>esecuencientes esecuencientes esecuencientes<br>esecuencientes esecuencientes esecuencientes<br>esecuencientes esecuencientes<br>esecuencientes esecuencientes<br>esecuencientes esecuencientes<br>esecuencientes<br>esecuenciente | a calidad del resul<br>raciones comercia<br>listinguiendo el ori | Itados de aprendizaj<br>espe<br>9 A SERV ADM LOMLOE<br>Itado obtendo<br>les y administrativas relacionando o<br>es y administrativas relacionando p | RAT<br>Ltipo de documento cor RA2<br>rs RA3 | V Módulo profesional 3<br>Redu: I snt<br>IIIIIIIIIIIIIIIIIIIIIIIIIIIIIIIIIIII | • Mr2  | CTH     | 2 OND<br>2<br>2  | INF PRIM E |            | ee Cros |

Al acceder a Evaluación/Puesta de notas se ha habilitado:

• Una pestaña denominada 'Comp./RA por grupo' para CFGB:

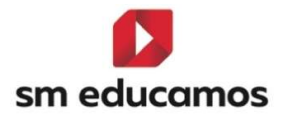

| utro de calificaciones del grupo de clas<br>lo Básico                                         | e Ciclo Formativo de                                 |                                                                              |                                 |       | INF PRIM ESO PCPI BACH CFGB CFGB | M CFGS  |
|-----------------------------------------------------------------------------------------------|------------------------------------------------------|------------------------------------------------------------------------------|---------------------------------|-------|----------------------------------|---------|
| L TUTOR JUNTA                                                                                 | EVALUACIÓN ACTITUDINAL PROFESOR                      | EVALUACIÓN ACTITUDIN                                                         | IAL TUTOR COMP/RA POR C         | SRUPO |                                  |         |
| ios de selección                                                                              |                                                      |                                                                              |                                 |       |                                  |         |
|                                                                                               | Navegació                                            | ۵n                                                                           |                                 |       |                                  |         |
| ccione clase                                                                                  | ✓ Hacia ab                                           | ajo                                                                          | ~                               |       |                                  |         |
|                                                                                               |                                                      |                                                                              |                                 |       |                                  |         |
| Fvaluación por com                                                                            | npetencias o resultados de                           | aprendizaje por gru                                                          | PO                              | TOR   |                                  | FGB     |
| Criterios de selección                                                                        | npetencias o resultados de<br>TUTOR JUNTA EVALUACIÓ  | aprendizaje por gru                                                          | PO<br>EVALUACIÓN ACTITUDINAL TU | TOR   |                                  | FGB CFI |
| GRUPO INDIVIDUAL<br>Criterios de selección<br>clases                                          | npetencias o resultados de<br>Tutor junta evaluació  | aprendizaje por gru                                                          | PO<br>EVALUACIÓN ACTITUDINAL TU | TOR   |                                  | FaB     |
| Evaluación por com     INDIVIDUAL     Criterios de selección     class     Seleccione clase   | npetencias o resultados de<br>Tutor: Junta Evaluació | aprendizaje por gru                                                          | PO<br>EVALUACIÓN ACTITUDINAL TU | TOR   |                                  | Fas Cr  |
| Evaluación por com<br>GRUPO INDIMOUAL<br>Criterios de selección<br>clases<br>Seleccione clase | npetencias o resultados de<br>TUTOR JUNTA ENULVACIÓ  | aprendizaje por gru<br>ón Actitutuinal PROFESOR<br>Newegación<br>Hacia abajo | PO                              | TOR   |                                  | FGB CF  |

• Una pestaña denominada 'RA por grupo' para CFGM y CFGS:

| Evaluación por grupo<br>Registro de calíficaciones del grupo de c                                                                     | Isse C.F. Grado medio<br>EVALUACIÓN ACTITUDINAL PROFESOR EVALUACIÓN ACTITUDINAL TUTOR RA POR GRUPO                               | INF PRIM ESO PER BACH Crea Cres       |
|----------------------------------------------------------------------------------------------------|----------------------------------------------------------------------------------------------------|---------------------------------------|
| Criterios de selección                                                                                                    |                                                                                                    |                                       |
| clases<br>Seleccione clase                                                                                                    | Neuvegación<br>V Hadia abajo V                                                                                                   |                                       |
|                                                                                                    |                                                                                                    |                                       |
| Por favor, complete los criterios de selección par                                                                                    | n que se muestren registros.                                                                                                    |                                       |
| Per favor, complete los criterios de selección par<br>C Evaluación por resultados<br>GRUPO INDIVIDUAL TUTOR                           | a que se muestren registras.<br>s de aprendizaje por grupo<br>JUNTA EVALUACIÓN ACTITUDINAL PROFESOR EVALUACIÓN ACTITUDINAL TUTOR | INF PRIM ESO PCH BACH Cres Cres       |
| Per fuere: complete los criterios de selección par<br>p Evaluación por resultados<br>GRUPO INDIVIDUAL TUTOR<br>Criterios de selección | a que se muestren registres.<br>5 de aprendizaje por grupo<br>JUNTA EVALUACIÓN ACTITUDINAL PROFESOR EVALUACIÓN ACTITUDINAL TUTOR | INF PRIM ESO PCFI BACH Cres Crew Cres |

Los **criterios de selección** que se muestran al pulsar cualquiera de las dos opciones, son:

- Desplegable de evaluaciones: ahora de momento sólo se mostrarán las evaluaciones finales.
- Desplegable de materias: Solo se cargarán las materias que tengan algún RA activo para la evaluación seleccionada. Además, solo se cargarán los módulos/submódulos (créditos) oficiales.

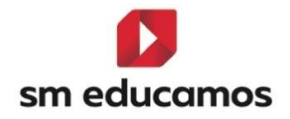

Y las **opciones de visualización** al seleccionar la clase, la evaluación y la materia:

- En la fila de 'columnas' desaparece la opción de 'Calificación complementaria' ya que esta sólo está visible para las intermedias.
- En la fila de 'Columnas' aparece:
  - Para CFGB: Competencia/RA y la opción de visualización
     'Ver competencias específicas/RA'.
  - Para CFGM/CFGS: Resultados de aprendizaje y la opción de visualización 'Ver Resultados de aprendizaje'.

En ambos casos, cuando se marque o se desmarque la opción de visualización, se mostrará o se ocultará las competencias específicas/RA (CFGB) y los resultados de aprendizaje (CFGM/CFGS).

Igualmente, el icono ② como en otras pantallas de la puesta de notas, mostrará las calificaciones, en este caso las **oficiales**.

Al seleccionar los criterios de selección y la evaluación, como en este caso se trata de la evaluación final, los botones de **incorporar calificaciones**, **importar Excel y el cuaderno no** se **muestran**.

En el grid de las notas, al ser la final, tampoco se visualiza los elementos del cuaderno ni criterios, y sólo se ve los RA que estén activos para la evaluación. Al seleccionar los criterios de selección que devuelvan

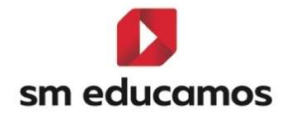

| resultados                    | se                    | verán                     | los                       | resulta                          | ados                            | carg | ándose        | el           | grid:         |
|-------------------------------|-----------------------|---------------------------|---------------------------|----------------------------------|---------------------------------|------|---------------|--------------|---------------|
| D Evaluación por resultado    | os de aprendizaje p   | or grupo                  |                           |                                  |                                 |      |               | Рсрі Васн Ср | GB CFGM CFGS  |
| GRUPO INDIVIDUAL TUTOR        | JUNTA EVALUA          | CIÓN ACTITUDINAL PROFESOR | EVALUACIÓN ACTITUDI       | NAL TUTOR                        |                                 |      |               |              |               |
| ③ Opciones de visualización 🔺 |                       |                           |                           |                                  |                                 |      |               |              |               |
| Calificaciones:               | Calificación literal  |                           | Calificación numérica     |                                  |                                 |      |               |              |               |
| Columnas:                     | Observaciones         |                           | MAD                       |                                  | Incidencias                     |      |               |              |               |
| Alumnos:                      | Guspensos             |                           |                           |                                  |                                 |      |               |              |               |
| Resultados de aprendizaje:    | Ver resultados de ap  | endizaje                  |                           |                                  |                                 |      |               |              |               |
| Criterios de selección        |                       |                           |                           |                                  |                                 |      |               |              |               |
| Clases                        |                       | Materias                  |                           | Evaluaciones                     |                                 |      | Navegación    |              |               |
| 1%A GES ADM LOOIFP            | ~                     | Módulo profesional 1      |                           | V ORDINARIA                      |                                 |      | ✓ Hacia abajo |              | ~             |
|                               |                       |                           |                           |                                  |                                 |      |               |              |               |
|                               |                       |                           |                           |                                  |                                 |      |               |              |               |
|                               |                       |                           | 1                         | 2                                | 14                              |      |               | IM           | RIMIR GUARDAR |
|                               | 1                     | class.                    |                           |                                  |                                 |      |               | unde Die     |               |
| NUMBER OF THE OWNER           |                       | Case                      |                           |                                  | N/S                             |      |               | MEDIA ION    |               |
|                               |                       | IGESAD                    | Realiza labores de reprog | pafia de documentos valorando l  | calidad del resultado obtenid   | 0    | CV7           | CW7          | 0             |
| 3                             |                       | 1GESAD                    | CVI                       |                                  | CVI                             |      |               |              | 9             |
| 4                             |                       | 1GESAD                    |                           |                                  |                                 |      |               |              | 1             |
| 5                             |                       | 1GESAD                    |                           |                                  |                                 |      |               |              |               |
|                               |                       | Media del                 | érupo                     |                                  |                                 |      |               |              | 6             |
| ਨ੍ਰੀ Evaluación por resultado | os de aprendizaje p   | or grupo                  |                           |                                  |                                 |      |               | Рсрі Васн Сг | gb Cfam Cfgs  |
| GRUPO INDIVIDUAL TUTOR        | JUNTA EVALUAI         | CIÓN ACTITUDINAL PROFESOR | EVALUACIÓN ACTITUDI       | NAL TUTOR                        |                                 |      |               |              |               |
| ③ Opciones de visualización   |                       |                           |                           |                                  |                                 |      |               |              |               |
| Calificaciones:               | Calificación literal  |                           | Calificación numérica     |                                  |                                 |      |               |              |               |
| Columnas:                     | Observaciones         |                           | MAD                       |                                  | 🖸 Incidencias                   |      |               |              |               |
| Resultados de aprendizaje:    | Ver resultados de apr | endizaje                  |                           |                                  |                                 |      |               |              |               |
|                               |                       |                           |                           |                                  |                                 |      |               |              |               |
| Criterios de selección        |                       |                           |                           |                                  |                                 |      |               |              |               |
| Clases                        |                       | Materias                  |                           | Evaluaciones                     |                                 |      | Navegación    |              |               |
| 1ºA GES ADM LOOIFP            | ~                     | Módulo profesional 1      |                           | ✓ ORDINARIA                      |                                 |      | ✔ Hacia abajo |              | ~             |
|                               |                       |                           |                           |                                  |                                 |      |               |              |               |
|                               |                       |                           |                           |                                  |                                 |      |               | IMF          | RIMIR GUARDAR |
| « D                           | -                     | 1                         | 1                         | 3                                | 14                              |      |               |              |               |
| Nombre                        |                       | ✓ Clase                   | RAS                       | RA2                              | RAJ                             | RA4  | RAS           | Media RA     | omo 📄         |
| 1                             |                       | 1GESAD                    | Realiza labores de reproz | grafia de documentos valorando l | a calidad del resultado obtenid | 6    |               |              | 8             |
| 2                             |                       | 1GESAD                    | CV7                       | CV7                              | CV7                             | CV7  | CV7           | CV7          | CV7           |
| 3                             |                       | 1GESAD                    |                           |                                  |                                 |      |               |              | 9             |
| 4                             |                       | 1GESAD                    |                           |                                  |                                 |      |               |              | 1             |
| 5                             |                       | 1GESAD                    |                           |                                  |                                 |      |               |              |               |
|                               |                       | Media del j               | grupo                     |                                  |                                 |      |               |              | 6             |

Se compone de las siguientes columnas:

- Referentes al alumno: Se visualiza como en el resto de las pantallas de la puesta de notas el secuencial de número, el nombre de alumno y la clase.
- Resultados de aprendizaje (RA): Son editables y se muestra una columna por cada uno de los RA activos para la evaluación y

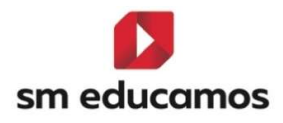

materia/módulo/ámbito seleccionado. En la **cabecera** aparece el **reducido del RA**.

Media RA: No editable. En esta media NO se tiene en cuenta lo configurado por el colegio en la sección "Configuración del cálculo de la calificación del módulo o ámbito en evaluaciones intermedias". La media siempre se realiza según ponderación (peso) de la calificación en las Competencias específicas/RA (opción 1 de la configuración del cálculo situado en evaluación/competencias clave en la pestaña perfil).

| Configuración de la evaluación por Resultad<br>Configuración de la evaluación por Result | los de aprendizaje<br>tados de aprendizaje                              | INF PRIM ESO BACH Cres Cres Cres             |
|------------------------------------------------------------------------------------------|-------------------------------------------------------------------------|----------------------------------------------|
| Criterios de selección                                                                   |                                                                         |                                              |
| 2024-2025                                                                                | V 19A GES ADM LOOIFP                                                    | ✓ Módulo profesional 1 ✓ □ Mostrar inactivos |
| Configuración del cálculo de                                                             | e la calificación del módulo en evaluaciones inter                      | medias                                       |
| Calificación del módulo según ponder                                                     | ación (peso) de la calificación en los Resultados de aprendizaje        |                                              |
| O Calificación del módulo según ponder                                                   | ación (peso) de los Criterios                                           |                                              |
| 🔿 calificación del módulo según ponder                                                   | ación (peso) de los elementos del cuaderno de resultados de aprendizaje |                                              |

Esta **media** se **vuelca** automáticamente sobre la **nota del módulo en esa evaluación**. Los **decimales** que se aplican a esta columna son los de **"Media final**"

 Evaluación seleccionada: Es editable. Se mostrará un icono de una calculadora, al pulsarlo traspasará el valor de la columna media RA a la columna de la evaluación. Si la nota de la evaluación no coincide con la media RA, se mostrará un círculo rojo que, al pulsar sobre él, traspasará la nota de la media RA a la nota del módulo.

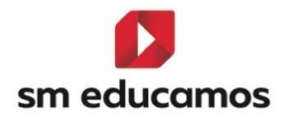

- MAD. Son las medidas de adaptación a la diversidad si en la comunidad existiera alguna por normativa autonómica para los ciclos.
- Comentarios del profesor. Comentarios que el profesor puede realizar por cada materia/módulo/ámbito de cada alumno si fuera necesario.
- Incidencias. Se muestran solo en la evaluación ordinaria que recibe las notas de las intermedias.

| Evaluación por resultad                                | los de aprendizaje p     | or grupo                         |                   |             |             |                          |                           | Еѕо Рсрі |          | CFGM CFGS |
|--------------------------------------------------------|--------------------------|----------------------------------|-------------------|-------------|-------------|--------------------------|---------------------------|----------|----------|-----------|
| GRUPO INDIVIDUAL TUTOR                                 | JUNTA EVALUAC            | IÓN ACTITUDINAL PROFESOR         | EVALUACIÓN ACTITU | DINAL TUTOR |             |                          |                           |          |          |           |
| ⑦ Opciones de visualización 🔺                          |                          |                                  |                   |             |             |                          |                           |          |          |           |
| Californiana                                           | Castlender               |                                  |                   |             |             |                          |                           |          |          |           |
| Columpas                                               |                          |                                  | Man               |             | Incidencias |                          |                           |          |          |           |
| Alumnos:                                               | Suspensos                |                                  |                   |             |             |                          |                           |          |          |           |
| Resultados de aprendizaje:                             | 🗋 Ver resultados de apri | indizaje                         |                   |             |             |                          |                           |          |          |           |
| Criterios de selección<br>Clases<br>17A GES ADM LOOIFP | ~                        | Materias<br>Módulo profesional 1 |                   | CRDINARIA   |             | ~                        | Navegación<br>Hacia abajo |          |          | ~         |
|                                                        |                          |                                  |                   |             |             |                          |                           |          | IMPRIM   | GUARDAR   |
| « 📮                                                    |                          |                                  |                   | _           | 4           |                          |                           | -        | _        |           |
| Nombre                                                 |                          | v Clase v                        | Media RA          | orto 🛄      | MAD         | Comentarios del profesor |                           | ũ        | 7 % Abs. | •         |
| 1                                                      |                          | 1GESAD                           |                   | 8           | ~           |                          |                           | Ē        | § 0      |           |
| 2                                                      |                          | 1GESAD                           | CV7               | CV7         | ~           |                          |                           |          | 0        |           |
| 3                                                      |                          | 1GESAD                           |                   | 9           | ~           |                          |                           | C        | } 0      |           |
| 4                                                      |                          | 1GESAD                           |                   | 1           | ~           |                          |                           | (2       | ¢ 0      |           |
| 5                                                      |                          | IGESAD                           |                   |             | ~           |                          |                           | C        | § 0      |           |
|                                                        |                          | Media del grupo                  |                   | o           |             |                          |                           |          |          |           |

Al pasar el ratón desde los RA y hasta incidencias se **mostrarán un tooltip** aclaratorio en cada una de las columnas.

En la fila 'media del grupo' se hacen las medias de los RA.

El funcionamiento genérico de trabajar con ciclos en el resto de las pantallas se ha trasladado a esta nueva, por lo que no tiene cambios en cuanto a tema de convalidaciones, exenciones o aprobados con anterioridad (cuando el alumno es oyente o no), alertas en cuanto a alcanzar el umbral de

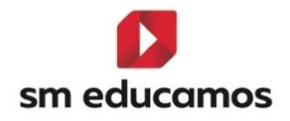

absentismo, la 4°, 5° y 6° o más convocatorias, o alumnos matriculados en materias ya aprobados en años anteriores, el guardado de notas o las circunstancias excepcionales por ley o autonómicas.

Si se modifica una calificación o medida de atención a la diversidad en una evaluación final (ordinaria, extraordinaria, final ordinaria o final extraordinaria) esos datos se traspasan al expediente y ahora con la novedad de los resultados de aprendizaje también deben traspasarse.

El botón de **imprimir** situado al lado de 'guardar' imprime los **resultados de aprendizaje por alumno, materia y evaluación**. Al pulsar se podrá descargar en formato Excel o XML:

| ရွိ Evalua      | ción por re  | sultados | de aprend   | dizaje po      | or grupo                 |                |                  |              |             |                               | Eso | Рсы | Васн | C <sub>FGB</sub> | FGM CFGS |
|-----------------|--------------|----------|-------------|----------------|--------------------------|----------------|------------------|--------------|-------------|-------------------------------|-----|-----|------|------------------|----------|
| GRUPO II        | NDIVIDUAL    | TUTOR    | JUNTA       | EVALUAC        | IÓN ACTITUDINAL PROFESOR | EVALUACIÓN 4   | ACTITUDINAL TUTO | 8            |             |                               |     |     |      |                  |          |
| () Opciones     | de visualiza | ción 🔨   |             |                |                          |                |                  |              |             |                               |     |     |      |                  |          |
| Calificaciones: |              |          | 🗌 calificad | ión literal    |                          | Calificación n | umérica          |              |             |                               |     |     |      |                  |          |
| Columnas:       |              |          | 🛃 Observa   | ciones         |                          | MAD NAD        |                  |              | Incidencias |                               |     |     |      |                  |          |
| Alumnos:        |              |          | 🗌 Guspens   | 105            |                          |                |                  |              |             |                               |     |     |      |                  |          |
| Resultados de   | aprendizaje: |          | Ver resu    | ltados de apre | ndizaje                  |                |                  |              |             |                               |     |     |      |                  |          |
| Criterios o     | de selección |          |             |                |                          |                |                  |              |             |                               |     |     |      |                  |          |
| Clases          |              |          |             |                | Materias                 |                |                  | Evaluaciones |             | Navegación                    |     |     |      |                  |          |
| 17A GES         | ADM LOOIFP   |          |             | ~              | Módulo profesional 1     |                | ~                | ORDINARIA    |             | <ul> <li>Hacia aba</li> </ul> | io  |     |      |                  | ~        |
|                 |              |          |             |                |                          |                |                  |              |             |                               |     |     |      |                  |          |
|                 |              |          |             |                |                          |                |                  |              |             |                               |     |     |      | IMPRIMIR         | GUARDAR  |

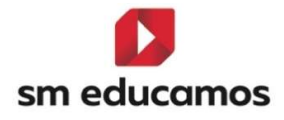

| Zaragoza<br>Www.educamos.com<br>Calendario escolar: 2024-2025 | j                              | Alumno:<br>Clase: 1ºA GES ADM LOOIFF<br>Evaluacion: ORDINARIA<br>Materia: Módulo profesional 1 |
|---------------------------------------------------------------|--------------------------------|------------------------------------------------------------------------------------------------|
|                                                               | Vista estructurada de califica | ciones por alumno                                                                              |
| Perfil                                                        | Nota                           |                                                                                                |
| RA1                                                           | 5                              |                                                                                                |
| RA2                                                           | 5                              |                                                                                                |
| RA3                                                           | CV                             |                                                                                                |
| RA4                                                           | 9                              |                                                                                                |
| RA5                                                           | 10                             |                                                                                                |
|                                                               |                                |                                                                                                |
|                                                               |                                |                                                                                                |
|                                                               |                                |                                                                                                |
|                                                               |                                |                                                                                                |
|                                                               |                                |                                                                                                |
|                                                               |                                |                                                                                                |
|                                                               |                                |                                                                                                |
|                                                               |                                |                                                                                                |
|                                                               |                                |                                                                                                |
|                                                               |                                |                                                                                                |

Si por algún motivo un **RA que esté evaluado** se **elimina por completo** (Evaluación/Competencias Clave/ Pestaña 'Perfil)' se **avisa** mediante un **mensaje** indicando que existen **calificaciones para los alumnos y el RA** y si se desea seguir con el proceso de borrado. Si se **acepta** y se pulsa **GUARDAR** se **eliminarán** las **referencias** al RA y no se podrá recuperar.

Si se **desactiva en una evaluación** (Evaluación/Competencias Clave/ Pestaña 'Evaluaciones') donde el **RA esté calificado y se pulsa GUARDAR**, se **elimina todo lo relacionado con ese RA y evaluación**, pero si se vuelve a **activar** se vuelve a **recuperar**.

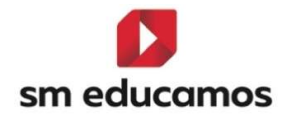

Si se **modifica** la **fecha de evaluación** donde un **RA esté activo** se traspasa la modificación al RA.

Si se modifica el RA y aunque esté activo y evaluado en los alumnos, se traspasa igualmente la modificación al RA en aquellos lugares donde aparezca, como por ejemplo el expediente entre otros.

#### 2.2.2.Boletines

Se ha adaptado el dataset 'InfoPefilCompetenciasBoletines' para añadir los resultados de aprendizaje y los criterios. En las evaluaciones finales se muestran los RA nivel 1 teniendo en cuenta el campo visible del mismo cuando se dio de alta para el módulo o ámbito en Evaluación/Competencias clave/ pestaña 'perfil'. Por lo tanto si el centro tiene boletines 'personalizados' ya pueden añadir esta información si lo necesitan:

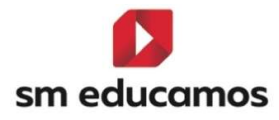

| TENCION       PERTIL       PAULACIÓN         Interiors de selección       Interiors         2003-2023       Interiors         Configuración del cálculo de la calificación del módulo o       Interiors         Interiors       Interiors         Interiors       Interiors         In                                                                                                    | VAOM LOULDE                                                                                                    | Correct.              | Creptera<br>C<br>C<br>C<br>C<br>C<br>C<br>C<br>C<br>C<br>C<br>C<br>C<br>C<br>C<br>C<br>C<br>C<br>C<br>C                                                                                                    | Mattar inactives |  |
|----------------------------------------------------------------------------------------------------|----------------------------------------------------------------------------------------------------|-----------------------|----------------------------------------------------------------------------------------------------|------------------|--|
| riterios de setección           2024-2023                                                                                                    | Ambito en evaluaciones intermedias  Ambito en evaluaciones intermedias  Ambito en evaluaciones interme | Cerro,                | Croress<br>Concess<br>Conces |                  |  |
| 2013-2023     2013     2014     2014     2014     2014     2014     2014     2014     2014     2014     2014     2014     2014     2014     2014     2014     2014     2014     2014     2014     2014     2014     2014     2014     2014     2014     2014     2014     2014     2014     2014     2014     2014     2014     2014     2014     2014     2014     2014     2014     2014     2014     2014     2014     2014     2014     2014     2014     2014     2014     2014     2014     2014     2014     2014     2014     2014     2014     2014     2014     2014     2014     2014     2014     2014     2014     2014     2014     2014     2014     2014     2014     2014     2014     2014     2014     2014     2014     2014     2014     2014     2014     2014     2014     2014     2014     2014     2014     2014     2014     2014     2014     2014     2014     2014     2014     2014     2014     2014     2014     2014     2014     2014     2014     2014     2014     2014     2014     2014     2014     2014     2014     2014     2014     2014     2014     2014     2014     2014     2014     2014     2014     2014     2014     2014     2014     2014     2014     2014     2014     2014     2014     2014     2014     2014     2014     2014     2014     2014     2014     2014     2014     2014     2014     2014     2014     2014     2014     2014     2014     2014     2014     2014     2014     2014     2014     2014     2014     2014     2014     2014     2014     2014     2014     2014     2014     2014     2014     2014     2014     2014     2014     2014     2014     2014     2014     2014     2014     2014     2014     2014     2014     2014     2014     2014     2014     2014     2014     2014     2014     2014     2014     2014     2014     2014     2014     2014     2014     2014     2014     2014     2014     2014     2014     2014     2014     2014     2014     2014     2014     2014     2014     2014     2014     2014     2014     2014     2014     2014     2014     2014     2014     2014     2014     2014     20                                                                                                    | ADM LOULOE VADM LOULOE VADM LO | Savo,                 | Empress<br>California<br>California<br>California<br>California<br>California<br>California<br>California                                                                                                    | Mattar inactives |  |
| Configuración del cálculo de la calificación del módulo o  Configuración del módulo regin ponteración (para) de las travultases de aprontar  Configuración del módulo regin ponteración (para) de las travultases de aprontar  Configuración del módulo regin ponteración (para) de las travultases de cadareco  Configuración del módulo regin ponteración (para) de las travultases de cadareco  Configuración del módulo regin ponteración (para) de las travultases de cadareco  Configuración del módulo regin ponteración (para) de las travultases del Cadareco  Configuración del módulo regin ponteración (para) de las travultases del Cadareco  Configuración del módulo regin ponteración (para) de las travultases  Configuración del módulo regin ponteración (para) de las travultases  Configuración del módulo regin ponteración  Configuración del módulo regin ponteración  Configuración del módulo regin ponteración  Configuración del módulo regin ponteración  Configuración del módulo regin ponteración  Configuración del módulo regine ponteración  Configuración del módulo regine ponteración  Configuración del módulo regine ponteración  Configuración del módulo regine ponteración  Configuración del módulo regine ponteración  Configuración del módulo regine ponteración  Configuración del módulo regine ponteración del ponteración  Configuración del comunicación y Ciencias Sociales  Módulo profesional 1  Módulo profesional 1  Módulo profesional 1  Módulo profesional 1  Módulo profesional 1  Módulo profesional 2  Módulo profesional 1  Módulo profesional 3  Módulo profesional 1  Módulo profesional 1  Módulo profesional 1  Módulo profesional 1  Módulo profesional 1  Módulo regineracia apolicadas 1   Configuracia del/módules de autoconocimiento con su ubicación o destin  Exercisa abolicadas de autoconocimiento con su ubicación destin  Exercisa actividades de autoconocimiento con su ubicación destin  Exercisa actividades de autoconocimiento con su ubicación destin  Exercisa actividades de autoconocimiento con su ubicación destin  Exercisa acti                                                                                                    |                                                                                                    | Corre.                | Empresa<br>C<br>C<br>C<br>C<br>C<br>C<br>C<br>C<br>C<br>C<br>C<br>C<br>C<br>C<br>C<br>C<br>C<br>C<br>C                                                                                                    |                  |  |
| calificación del méddo segio pandezación (paso) de los Anautaless de aprendras     calificación del méddo segio pandezación (paso) de los atimentos del colectorio     calificación del méddo segio pandezación (paso) de los atimentos del colectorio     calificación del méddo segio pandezación (paso) de los atimentos del colectorio     calificación del méddo segio pandezación (paso) de los atimentos del colectorio     calificación del méddo segio pandezación (paso) de los atimentos del colectorio     calificación del méddo segio pandezación (paso) del los atimentos del colectorio     calificación del méddo segio pandezación (paso) del los atimentos del colectorio     calificación del méddo segio pandezación (paso) del los atimentos del colectorio     calificación del meddo segio pandezación (paso) del los atimentos del colectorio     calificación del meddo segio pandezación (paso) del los atimentos del colectorio     calificación del meddo segio pandezación (paso) del los atimentos del colectorio     calificación del meddo del segio pandezación (paso) del los atimentos del colectorio     calificación del meddo segio pandezación (paso) del los del los del medidos anounces del los del lo                                                                                                    | 4 competencies                                                                                                    | Carroe.               | Copress<br>C<br>C<br>C<br>C<br>C<br>C<br>C<br>C<br>C<br>C<br>C<br>C<br>C<br>C<br>C<br>C<br>C<br>C                                                                                                    |                  |  |
| calificación del médada segón panderación (seus) de las cimentas del Cualeros     calificación del médada segón panderación (seus) de las dementas del Cualeros  rerer malama de interins y estàndares senciales estàndares regationneres:     2      calificación del médada segón panderación (seus) de las dementas del Cualeros  rerer malama de interins y estàndares senciales estàndares regationneres:         2      calificación del médada segón panderación (seus) de las dementas del Cualeros  rerer malama de interins y estàndares senciales estàndares regationneres      calificación del médada segón panderación (seus) de las dementas del Cualeros      calificación del panderación (seus)      calificación del panderación (seus)      calificación del panderación (seus)      calificación del panderación (seus)      calificación del panderación (seus)      calificación del panderación (seus)      calificación del panderación (seus)      calificación (seus)      calificación (seus)                                                                                                    | de compresentas                                                                                                    | Carro.                | Empresa<br>C<br>C<br>C<br>C<br>C<br>C<br>C<br>C<br>C<br>C<br>C<br>C<br>C<br>C<br>C<br>C<br>C<br>C<br>C                                                                                                    |                  |  |
| Calificación del mediado según paneteración (pano de las idenses) Calificación del médiado según paneteración (pano de las idenses)  Calificación del médiado según paneteración (pano de las idenses)  Calificación del médiado según paneteración (pano de las idenses)  Calificación del médiado según paneteración (pano de las idenses)  Calificación del médiado según paneteración (pano de las idenses)  Calificación del médiado según paneteración (pano de las idenses)  Calificación del médiado según paneteración (pano de las idenses)  Calificación del médiado según paneteración (pano de las idenses)  Calificación del médiado según paneteración (pano de la media paneteración)  Calificación del médiado según paneteración (pano de la media paneteración)  Calificación del médiado según paneteración (pano de la media paneteración)  Calificación (pano de la media paneteración (pano de la media pano)  Calificación de la Comunicación y Ciencias Sociales  Calificación de la mediado según de las idenses (pano de la media)  Calificación (pano de las comunicación y Ciencias Sociales  Calificación de las documentos contras las caparas  Calificación de las documentos contras las caparas  Calificación de las documentos contras las caparas  Calificación de las documentos contras las caparas  Calificación de las documentos contras las caparas  Calificacións de reprografia de documentos valorando la la  metica ladores de reprografia de documentos valorando la la  metica ladores de reprografia de documentos valorando la la  metica ladores de reprografia de documentos valorando la la  metica ladores de reprografia de documentos valorando la la  metica ladores de reprografia de documentos valorando la la  metica ladores de reprografia de documentos valorando la la  metica ladores de reprografia de documentos valorando la la  metica ladores de reprografia de documentos valorando la la  metica ladores de reprografia de documentos valorando la la  metica ladores de reprografia de documentos valorando la la  metica ladores de reprografia de                                                                                                    | de Competencias                                                                                                    | Corre.                | Empresa<br>C<br>C<br>C<br>C<br>C<br>C<br>C<br>C                                                                                                    |                  |  |
| Andream and a protection of the second data and a second data and a second data                                                                                                    | Vibitation         Anno           C         -           C         -                                                                                                    |                       | Empresa<br>C<br>C<br>C<br>C                                                                                                    |                  |  |
| Ando a generalizați chereo     Ando     a generalizați chereo     ando     a generalizați chereo     ando     ando                                                                                                    | Vebbe Peso<br>C<br>C<br>C<br>C<br>C<br>C<br>C<br>C<br>C<br>C<br>C<br>C<br>C                                                                                                    | Correc.               | Empresa<br>C<br>C<br>C<br>C<br>C<br>C<br>C<br>C                                                                                                    |                  |  |
| Attack or generalizacionero     Index:     Index:                                                                                                    | Value         Peo           C         -           C         -                                                                                                    |                       |                                                                                                    |                  |  |
|                                                                                                    | a i i i i i i i i i i i i i i i i i i i                                                                                                    | 2<br>-<br>2<br>2<br>2 |                                                                                                    |                  |  |
|                                                                                                    | a i i i i i i i i i i i i i i i i i i i                                                                                                    | 2<br>2<br>2<br>2      |                                                                                                    |                  |  |
|                                                                                                    | Nombre:                                                                                                    | 0<br>2<br>2           |                                                                                                    |                  |  |
|                                                                                                    | Nombre:                                                                                                    | 2                     | 2                                                                                                    |                  |  |
| sm educamos     Solution sector age se                                                                                                    | a Nombre:                                                                                                    | 2                     |                                                                                                    |                  |  |
| sm educamos<br>50017 - Zaragoza     Zaragoza     Trio:                                                                                                    | Nombre:                                                                                                    |                       |                                                                                                    |                  |  |
| In educamos     S0017 - Zaragoza     Zaragoza     Zaragoza     Trio:     S0017 - Zaragoza     Zaragoza     Trio:     S0017 - Zaragoza     Zaragoza     Trio:     S0017 - Fax:     INFORM     Iddulo profesional 1     Módulo profesional 2     Módulo profesional 3     Módulo profesional 3     Módulo profesional 4     Módulo profesional 5     Módulo profesional 6     Módulo profesional 7     Ambito de la Comunicación y Ciencias Sociales     Ambito de ciencias ablicadas I     Materias     Módulo profesional 1     tealiza labores de reprografia de documentos valorando la erreliva documentos convencionales utilizados en las operar     lacionanto el tipo de documento con su ubicación o destin     Seconunica telefónicamente, en el ámbito profesional, ola     rehiva documentos convencionales utilizados en las operar     lacionando el tipo de documentos valorando la erreliva     reliva abros de reprografia de documentos valorando la erreliva documentos convencionales utilizados en las operar     lacionando el tipo de documentos con su ubicación o destin     seconunica telefónicamente, en el ámbito profesional, ola     rehiva documentos convencionales utilizados en las operar     tacionando el tipo de documentos valorando la er     rehiva documentos convencionales utilizados en las operar     tacionando el tipo de documentos consu ubicación o destin     seconuncia telefónicamente, en el ámbito profesional, ola                                                                                                    | Nombre:                                                                                                    |                       |                                                                                                    |                  |  |
| sm educamos     50017 - Zaragoza     Zaragoza     Trio: - Fax:     INFORM     6dulos comunes     Módulo profesional 1     Módulo profesional 2     Módulo profesional 3     Módulo profesional 3     Módulo profesional 4     Módulo profesional 5     Módulo profesional 6     Módulo profesional 7     Ambito de la Comunicación y Ciencias Sociales     Ambito de la Comunicación y Ciencias Sociales     Ambito de la Comunicación y Ciencias Sociales     Ambito de la Comunicación y Ciencias Sociales     Módulo profesional 7     Ambito de la Comunicación y Ciencias Sociales     Modulo profesional 7     Ambito de la Comunicación y Ciencias Sociales     Modulo profesional 7     Ambito de ciencias aolicadas 1     Materias     Kodulo profesional 3     Materias     Kodulo profesional 1     Materias     Kodulo profesional 3     Materias     Kodulo profesional 3     Materias     Kodulo profesional 3     Materias     Kodulo profesional 3     Materias     Kodulo profesional 3     Materias     Kodulo profesional 3     Materias     Kodulo profesional 3     Materias     Kodulo profesional 3     Materias     Kodulo profesional 3     Materias     Kodulo profesional 4     Módulo profesional 4     Máterias     Kodulo profesional 5     Máterias     Kodulo profesional 4     Materias     Kodulo profesional 4     Máterias     Kodulo profesional 3     Materias     Kodulo profesional 4     Máterias     Kodulo profesional 3     Materias     Kodulo profesional 4     Máterias     Kodulo profesional 3     Materias     Kodulo profesional 3                                                                                                    | Nombre:                                                                                                    |                       |                                                                                                    |                  |  |
| S0017 - Zaragoza     Zaragoza     Zaragoza     Trinc: - Fax:      INFORM      Módulo profesional 1     Módulo profesional 2     Módulo profesional 3     Módulo profesional 3     Módulo profesional 4     Módulo profesional 5     Módulo profesional 6     Módulo profesional 7     Arnbito de la Comunicación y Ciencias Sociales     Ambito de ciencias ablicadas 1     Modulo profesional 7     Arnbito de la Comunicación y Ciencias Sociales     Modulo profesional 7     Arnbito de la Comunicación y Ciencias Sociales     Modulo profesional 7     Arnbito de la Comunicación y Ciencias Sociales     Modulo profesional 1     Materias     Modulo profesional 1     Materias     Modulo profesional 1     Materias     Modulo profesional 1     Materias     Modulo profesional 1     Materias     Modulo profesional 1     Materias     Modulo profesional 1     Materias     Modulo profesional 1     Materias     Modulo profesional 1     Materias     Materias     Modulo profesional 1     Materias     Modulo profesional 1     Materias     Materias     Modulo profesional 1     Materias     Materias     Materias     Modulo profesional 1     Materias     Materias     Materias     Modulo profesional 1     Materias     Materias     Materias     Modulo profesional 3     Materias     Materias     Modulo profesional 4     Modulo profesional 3     Materias     Materias     Modulo profesional 4     Modulo profesional 4     Modulo profesional 5     Modulo profesional 7     Materias     Materias     Modulo profesional 7     Materias     Materias     Ma                                                                                                    | 01                                                                                                    |                       |                                                                                                    |                  |  |
| Zaragoza<br>Tíno: - Fax:<br>INFORM<br>Módulo profesional 1<br>Módulo profesional 2<br>Módulo profesional 3<br>Módulo profesional 3<br>Módulo profesional 4<br>Módulo profesional 5<br>Módulo profesional 7<br>Ambito de la Comunicación y Ciencias Sociales<br>Ambito de ciencias aolicadas 1<br>Materias<br>Modulo profesional 7<br>Ambito de la Comunicación y Ciencias Sociales<br>Ambito de ciencias aolicadas 1<br>Materias<br>Modulo profesional 1<br>Estis labores de reprografía de documentos valorando la tr<br>rchiva documentos convencionales utilizados en las operas<br>tecinando el lipo de documento con su ublcación o destin<br>te comunica telifonicamente, en el ámbito profesional, dís<br>tensajes<br>estarrolla actividades de autoconocimiento que le permiten<br>totivadores en los que puede desplegar todas sus capacido<br>tódulo profesional 3<br>ealiza labores de reprografía de documentos valorando la tr<br>críniva documentos convencionales utilizados en las operas<br>tecionando el lipo de documento con su ublcación o destin<br>estarolla actividades de autoconocimiento que la permiten<br>totivadores en los que puede desplegar todas sus capacido<br>tódulo profesional 3                                                                                                    | Clase:                                                                                                    | 1ASERADM              |                                                                                                    |                  |  |
|                                                                                                    | Tutora:                                                                                                    |                       | 1.                                                                                                    |                  |  |
| Iódulos comunes Módulo profesional 1 Módulo profesional 2 Módulo profesional 3 Módulo profesional 3 Módulo profesional 5 Módulo profesional 6 Módulo profesional 7 Ambito de la Comunicación y Ciencias Sociales Ambito de ciencias aolicadas 1 Máterias Módulo profesional 7 Materias Máterias Mát                                                                                                    | Fecha:                                                                                                    | 1 de marzo de 202     | 5                                                                                                    |                  |  |
| Iódulos comunes Módulo profesional 1 Módulo profesional 2 Módulo profesional 3 Módulo profesional 3 Módulo profesional 5 Módulo profesional 6 Módulo profesional 7 Ambito de la Comunicación y Ciencias Sociales Ambito de ciencias aolicadas 1 Módulo profesional 7 Materias Módulo profesional 7 Materias Modulo profesional 7 Materias Modulo profesional 7 Materias Materias Modulo profesional 1 Realiza labores de reprografía de documentos valorando la richiva documentos convencionales utilizados en las operar alescionando el tipo de documento con su ubicación o destin Se comunica telefónicamente, en el ámbito profesional, dist rensajes Rearrolla actividades de autoconocimiento y alorando la richiva documentos convencionales utilizados en las operar aleacionando el tipo de documentos valorando la richiva documentos convencionales utilizados en las operar aleacionando el tipo de documentos valorando la richiva documentos convencionales utilizados en las operar aleacionando el tipo de documentos con su ubicación o destin se comunica telefónicamente, en el ámbito profesional, des richiva documentos convencionales utilizados en las operar aleacionando el tipo de documentos consu bicación o destin se comunica telefónicamente, en el ámbito profesional, dist rensajes esecomica telefónicamente, en el ámbito profesional, des richiva documentos convencionales utilizados en las operar aleacionando el tipo de documentos convencionales utilizados en las operar aleacionando el tipo de documentos convencionales utilizados en las opera aleacionando el tipo de documentos convencionales utilizados en las opera aleacionando el tipo de documentos convencionales utilizados en las opera aleacionando el tipo de documentos convencionales utilizados en las opera aleacionando el tabores convencionales utilizados en las opera aleacionando el tabores en el ámbito profesional, dist                                                                                                    | E DE CALIEICACIONES: Ordinar                                                                                                    | <b>a1</b>             |                                                                                                    |                  |  |
| Iódulos comunes Módulo profesional 1 Módulo profesional 2 Módulo profesional 3 Módulo profesional 4 Módulo profesional 5 Módulo profesional 5 Módulo profesional 7 Ambito de la Comunicación y Ciencias Sociales Ambito de ciencias aolicadas 1 Máterias Máterias Máteri                                                                                                    | E DE CALIFICACIONES. Ordinar                                                                                                    | aı                    |                                                                                                    |                  |  |
| Módulo profesional 1<br>Módulo profesional 2<br>Módulo profesional 3<br>Módulo profesional 5<br>Módulo profesional 5<br>Módulo profesional 6<br>Módulo profesional 7<br>Ambito de la Comunicación y Ciencias Sociales<br>Ambito de ciencias aolicadas 1<br>Máterias<br>Modulo profesional 7<br>Materias<br>Materias<br>M |                                                                                                    |                       |                                                                                                    |                  |  |
| Módulo profesional 2<br>Módulo profesional 3<br>Módulo profesional 5<br>Módulo profesional 5<br>Módulo profesional 6<br>Módulo profesional 7<br>Ambito de la Comunicación y Ciencias Sociales<br>Ambito de la Comunicación y Ciencias Sociales<br>Ambito de ciencias ablicadas 1<br>Máterias<br>Modulo profesional 7<br>Materias<br>Modulo profesional 7<br>Materias<br>Modulo profesional 1<br>Realiza labores de reprografía de documentos valorando la<br>richiva documentos convencionales utilizados en las operar<br>alacionando el tipo de documento con su ubicación o destin<br>Se comunica telefónicamente, en el ámbito profesional, dist<br>rensajes<br>Rearrolla actividades de autoconocimiento que le permiten<br>notivadores en los que puede desplegar todas sus capacido<br>tódulo profesional 3<br>Realiza labores de reprografía de documentos valorando la<br>irchiva documentos convencionales utilizados en las operar<br>aleconando el tipo de nocumento con su ubicación o destin<br>Seconando el tipo den documento que le permiten<br>relacionando el tipo den documento con su ubicación do destin<br>Seconando el tipo den documento con su ubicación do destin<br>Seconando el tipo den documento con su ubicación do destin<br>Seconando el tipo den documento con su ubicación do destin<br>Seconando el tipo den documento con su ubicación do destin<br>Seconando el tipo den documento con su ubicación do destin<br>Seconando el tabolen documento con su ubicación do destin<br>Seconando el tabolen documento con su ubicación do medicional, dist                                                                                                    |                                                                                                    | Ponuncia              | 7<br>7                                                                                                    | 7                |  |
| Módulo profesional 4<br>Módulo profesional 5<br>Módulo profesional 6<br>Módulo profesional 7<br>Ambito de la Comunicación y Ciencias Sociales<br>Ambito de ciencias ablicadas 1<br>Materias<br>Modulo profesional 1<br>Materias<br>Modulo profesional 1<br>tealiza labores de reprografía de documentos valorando la<br>rehiva documentos convencionales utilizados en las operar<br>alacionando el tipo de documento con su ubicación o destin<br>Se comunica telefónicamente, en el ámbito profesional, dist<br>tensajes<br>teatrolas cividades de autoconocimiento que le permiten<br>notivadores en los que puede desplegar todas sus capacida<br>tádulo profesional 3<br>tealiza labores de reprografía de documentos valorando la<br>rehiva documentos convencionales utilizados en las operar<br>alacionando el tipo de documento con su ubicación o destin<br>se comunica telefónicamente, en el ámbito profesional, dist<br>rensajes<br>tearrolla actividades de autoconocimiento que le permiten<br>resinados el tipo de documento con su ubicación o destin<br>se comunica telefónicamente, en el ámbito profesional, dist<br>rensajes<br>tearrolla actividades de autoconocimiento que le permiten<br>desarrolla actividades de autoconocimiento que le commiten<br>servitar actividades de autoconocimiento que le permiten<br>desarrolla actividades de autoconocimiento que le permiten<br>desarrolla actividades de autoconocimiento que le permiten<br>desarrolla actividades de autoconocimiento que le permiten<br>desarrolla actividades de autoconocimiento que le permiten<br>desarrolla actividades de autoconocimiento que le permiten<br>desarrolla actividades de autoconocimiento que le permiten<br>desarrolla actividades de autoconocimiento que le permiten<br>desarrolla actividades de autoconocimiento que le permiten<br>desarrolla actividades de autoconocimiento que le permiten<br>desarrolla actividades de autoconocimiento que le permiten<br>desarrolla actividades de autoconocimiento que le permiten<br>desarrolla actividades de autoconocimiento que le permiten<br>desarrolla actividades de autoconocimiento que le permiten<br>desarrolla actividades de autocono                                                                                                    |                                                                                                    | Anulac                | ión de matrícula                                                                                                    |                  |  |
| Módulo profesional 5<br>Módulo profesional 6<br>Módulo profesional 7<br>Ambito de la Comunicación y Ciencias Sociales<br>Ambito de ciencias ablicadas I<br>Materias<br>Materias<br>Materias<br>Materias<br>Materias<br>Modulo profesional 1<br>tealiza labores de reprografía de documentos valorando la urchiva documentos convencionales utilizados en las operar<br>lacionando el tipo de documento con su ubicación o destin<br>Se comunica telefônicamente, en el ámbito profesional, dist<br>tensajes<br>consuncia telefônicamente, en el ámbito profesional, dist<br>tensajes<br>letaliza labores de reprografía de documentos valorando la r<br>rohiva documentos convencionales utilizados en las operar<br>altacionando el tipo de documento su bicación o destin<br>rohiva documentos convencionales utilizados en las operar<br>altacionando el tipo de documento con su ubicación o destin<br>tensajes<br>teocomunica telefônicamente, en el ámbito profesional, dist<br>tensajes                                                                                                    |                                                                                                    |                       | No evaluado                                                                                                    |                  |  |
| Módulo profesional 6<br>Módulo profesional 7<br>Ambito de la Comunicación y Ciencias Sociales<br>Ambito de ciencias ablicadas 1<br>Materias<br>Iddulo profesional 1<br>ealiza labores de reprografía de documentos valorando la<br>rohiva documentos convencionales utilizados en las operar<br>lacionando el tipo de documento con su ubicación o destin<br>secomunica telefónicamente, en el ámbito profesional, dis<br>tentas a telefonicamente, en el ámbito profesional, dis<br>tentas a telefonicamente, en el ámbito profesional a dis<br>tentas telefonicamente, en el ámbito profesional, dis<br>telatiza labores de reprografía de documentos valorando la<br>rohiva documentos convencionales utilizados en las operar<br>talecimando el tipo de documento con su ubicación o destin<br>secomunica telefonicamente, en el ámbito profesional, dis<br>telatiza labores de reprografía de documentos valorando la<br>rohiva documentos convencionales utilizados en las operar<br>talecionando el tipo de documento con su ubicación o destin<br>secomunica telefonicamente, en el ámbito profesional, dis<br>tensajes<br>tesarrolla actividades de autoconocimiento que le permiten<br>otestino documentos convencionales utilizados en las operar<br>talecionados el tipo de documento con su ubicación o destin<br>secomunica telefonicamente, en el ámbito profesional, dist                                                                                                    |                                                                                                    |                       | 1                                                                                                    | 1                |  |
| Módulo profesional 7<br>Ambito de la Comunicación y Ciencias Sociales<br>Ambito de ciencias aplicadas I<br>Materias<br>Materias<br>Materias<br>Materias<br>tédulo profesional 1<br>tealiza labores de reprografía de documentos valorando la<br>richiva documentos convencionales utilizados en las operas<br>lacionando el tipo de documento con su ubicación o destin<br>searrolla actividades de autoconocimiento que le permiten<br>notivadores en los que puede desplegar todas sus capacida<br>tédulo profesional a<br>tealiza labores de reprografía de documentos valorando la<br>tealiza labores de reprografía de documentos valorando la troliva documentos convencionales utilizados en las operas<br>tealiza labores de reprografía de documentos valorando la richiva documentos convencionales utilizados en las operas<br>alecionando el tipo de documento con su ubicación o destin<br>se comunica telefonicamente, en el ámbito profesional, dist<br>rensajes<br>teasarrolla actividades de autoconocimiento que le permiten<br>relacionado el tipo de documento con su ubicación o destin<br>se comunica telefonicamente, en el ámbito profesional, dist<br>rensajes                                                                                                    |                                                                                                    |                       | Aprobado con<br>anterioridad-5                                                                                                    |                  |  |
| Ambito de la Comunicación y Ciencias Sociales<br>Ambito de ciencias aplicadas I<br>Materias<br>Materias<br>Materias<br>tedeiza labores de reprografía de documentos valorando la<br>irchiva documentos convencionales utilizados en las operas<br>lacionando el lipo de documento con su ubicación o destin<br>se comunica telefonicamente, en el ámbito profesional, dist<br>rensajes<br>besarrolla actividades de autoconocimiento que le permiten<br>notivadores en los que puede desplegar todas sus capacida<br>todulo profesional 3<br>tealiza labores de reprografía de documentos valorando la<br>renviva documentos convencionales utilizados en las operas<br>lacionando el tipo de documento con su ubicación o destin<br>se comunica telefonicamente, en el ámbito profesional, dist<br>rensajes<br>teasarrolla actividades de autoconocimiento que le permiten<br>rensajes                                                                                                    |                                                                                                    |                       | Convalidado-5                                                                                                    |                  |  |
| Materias     Materias     Materia     Materia     M                                                                                                    | 31                                                                                                    |                       | Convalidado                                                                                                    |                  |  |
| Materias Kodulo profesional 1 Education and the second second sec                                                                                                    |                                                                                                    |                       | Convaiidado-9                                                                                                    |                  |  |
| Materias<br>tódulo profesional 1<br>tealiza labores de reprografía de documentos valorando la<br>incrivix documentos convencionales utilizados en las opera-<br>alacionando el tipo de documento con su ubicación o destin<br>Se comunica telefónicamente, en el ámbito profesional, dist<br>tensajes<br>tearrolla actividades de autoconocimiento que le permiten<br>notivadores en los que puede desplegar todas sus capacida<br>tódulo profesional 3<br>tealiza labores de reprografía de documentos valorando la<br>inchiva documentos convencionales utilizados en las opera<br>alacionando el tipo de documento con su ubicación o destin<br>tensajes<br>teorarios actividades de autoconocimiento que le permiten<br>resarrolla actividades de autoconocimiento que le permiten<br>tensajes                                                                                                    | PERFIL DE COMPETENCIAS                                                                                                    |                       |                                                                                                    |                  |  |
| Accurs protestrate 1<br>ealiza labores de reprografía de documentos valorando la<br>richiva documentos convencionales utilizados en las opera-<br>lacionando el tipo de documento con su ubicación o destir<br>de comunica telefónicamente, en el ámbito profesional, dist<br>ensajes<br>esarrolla actividades de autoconocimiento que le permiten<br>otivadores en los que puede desplegar todas sus capacida<br>doduto profesional 3<br>ealiza labores de reprografía de documentos valorando la ri<br>crichiva documentos convencionales utilizados en las operar<br>facionando el tipo de documento con su ubicación o destin<br>esarrolla actividades de autoconocimiento que le permiten<br>esarrolla actividades de autoconocimiento que le permiten<br>esarrolla actividades de autoconocimiento que le permiten                                                                                                    |                                                                                                    | Calificación          | Observaciones                                                                                                    |                  |  |
| rchiva documentos convencionales utilizados en las opera-<br>tácionando el fipo de documento con su ublicación o destir<br>las comunica telefonicamente, en el ámbito profesional, dis<br>ensajes<br>esarrolla actividades de autoconocimiento que le permiten<br>otivadores en los que puede desplegar todas sus capacide<br><b>lódulo profesional 3</b><br>ealiza labores de reprografía de documentos valorando la ri<br>chiva documentos convencionales utilizados en las operar<br>lacionado el fipo de documento con su ubicación o destin<br>e comunica telefonicamente, en el ámbito profesional, dist<br>esarrolla actividades de autoconocimiento que le permiten<br>esarrolla actividades de autoconocimiento que le permiten                                                                                                    | calidad del resultado obtenido                                                                                                    | 55                    |                                                                                                    |                  |  |
| nacionando en inpo de obcumento con su buicación o desún<br>seconunica telefoniciamente, en el ámbito profesional, dist<br>tensajes<br>esarrolla actividades de autoconocimiento que le permiten<br>totivadores en los que puede desplegar todas sus capacida<br>fódulo profesional 3<br>tealiza labores de reprografía de documentos valorando la ri<br>cribiva documentos convencionales utilizados en las operar<br>labeiconando el tipo de documento con su ubicación o destin<br>tensando el tipo de documento con su ubicación o destin<br>tensando el tipo de documento con su ubicación o destin<br>tensajes                                                                                                    | ciones comerciales y administrativas                                                                                                    | 77                    |                                                                                                    |                  |  |
| tensajes<br>esarrolla actividades de autoconocimiento que le permiten<br>totivadores en los que puede desplegar todas sus capacid<br><b>tódulo profesional 3</b><br>lealiza labores de reprografía de documentos valorando la ri<br>cribiva documentos convencionales utilizados en las operar<br>alacionando el tipo de documento con su ubicación o destin<br>se comunica telefonicamente, en el ámbito profesional, dist<br>tensajes                                                                                                    | 0                                                                                                    | 99                    |                                                                                                    |                  |  |
| notivadores en los que puede desplegar todas sus capacidi<br>tódulo profesional 3<br>tealiza labores de reprografía de documentos valorando la<br>inchiva documentos convencionales utilizados en las operar<br>alacionando el tipo de documento con su ubiacación o destin<br>Se comunica telefónicamente, en el ámbito profesional, dist<br>tersajes<br>tearrolla actividades de autoconocimiento que le permiten                                                                                                    | inguiendo el origen y destino de llamadas y                                                                                                    | 44                    |                                                                                                    |                  |  |
| tealiza labores de reprografia de documentos valorando la<br>irchiva documentos convencionales utilizados en las opera<br>abacionando el tipo de documento con su ubicación o destin<br>Se comunica telefónicamente, en el ámbito profesional, dist<br>tensajes<br>esarrolla actividades de autoconocimiento que le permiten                                                                                                    | unguiendo el origen y destino de llamadas y<br>orientarse a campos profesionales                                                                                                    | Anulación de          |                                                                                                    |                  |  |
| tealiza indores de reprograna de documentos valorando na<br>rechiva documentos convencionales utilizados en las operara<br>elacionando el lipo de documento con su ubicación o destin<br>Se comunica telefónicamente, en el ámbito profesional, dist<br>tensajes<br>esarrolla actividades de autoconocimiento que le permiten                                                                                                    | unguiendo el origen y destino de llamadas y<br>orientarse a campos profesionales<br>ides                                                                                                    | matrícula             |                                                                                                    |                  |  |
| elacionando el tipo de documento con su ubicación o destir<br>Se comunica telefónicamente, en el ámbito profesional, dist<br>nensajes<br>Desarrolla actividades de autoconocimiento que le permiten                                                                                                    | inguendo el orgen y destino de llamadas y<br>orientarse a campos profesionales<br>ides                                                                                                    |                       |                                                                                                    |                  |  |
| nensajes<br>Desarrolla actividades de autoconocimiento que le permiten                                                                                                    | inguiendo el origen y destino de llamadas y<br>orientarse a campos profesionales<br>ides<br>zalidad del resultado obtenido<br>iones comerciales y administrativas                                                                                                    | 1 1                   |                                                                                                    |                  |  |
|                                                                                                    | inguiendo el origen y destino de llamadas y<br>orientarse a campos profesionales<br>ades<br>calidad dei resultado obtenido<br>ziones correrciales y administrativas<br>o<br>inguiendo el origen y destino de llamadas y                                                                                                    |                       |                                                                                                    | _                |  |
| nouvadores en los que puede desplegar todas sus capacida                                                                                                    | inguiendo el origen y destino de llamadas y<br>orientarse a campos profesionales<br>tades<br>calidad del resultado obtenido<br>ciones comerciales y administrativas<br>o<br>inguiendo el origen y destino de llamadas y<br>orientarse a campos profesionales                                                                                                    |                       |                                                                                                    |                  |  |
|                                                                                                    | inguiendo el origen y destino de llamadas y<br>orientarse a campos profesionales<br>calidad del resultado obtenido<br>siones comerciales y administrativas<br>o<br>inguiendo el origen y destino de llamadas y<br>orientarse a campos profesionales<br>ides                                                                                                    |                       |                                                                                                    |                  |  |
|                                                                                                    | inguiendo el origen y destino de llamadas y<br>orientarse a campos profesionales<br>tades<br>calidad del resultado obtenido<br>ciones comerciales y administrativas<br>o<br>inguiendo el origen y destino de llamadas y<br>orientarse a campos profesionales<br>tades                                                                                                    |                       |                                                                                                    |                  |  |
|                                                                                                    | inguiendo el origen y destino de llamadas y<br>orientarse a campos profesionales<br>tades<br>calidad del resultado obtenido<br>ciones comerciales y administrativas<br>io<br>inguiendo el origen y destino de llamadas y<br>orientarse a campos profesionales<br>ides                                                                                                    |                       |                                                                                                    |                  |  |
|                                                                                                    | inguiendo el origen y destino de llamadas y<br>orientarse a campos profesionales<br>ades<br>calidad del resultado obtenido<br>ciones comerciales y administrativas<br>io<br>inguiendo el origen y destino de llamadas y<br>orientarse a campos profesionales<br>ides                                                                                                    |                       |                                                                                                    |                  |  |

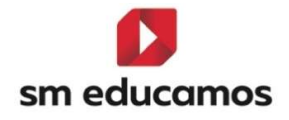

# 2.3. TELOOIFP-109. [Todas las CCAA]. Añadir 'Formación en empresa'. [CFGB][CFGM][CFGS].

Con la incorporación de la nueva ley de formación profesional, LOOIFP, es **necesario** que los ciclos formativos de grado básico, medio y superior **evalúen la formación en empresa u organismo equiparado** del alumno.

Para ello en SM Educamos se ha **incorporado** una nueva funcionalidad que permitirá al centro **evaluar** este concepto en la **junta** y en el **expediente** del alumno.

Al acceder a Evaluación/Puesta de notas/ Pantalla 'Junta', seleccionando un curso bajo LOMLOE (CFGB) y LOOIFP (CFGM/CFGS) y para las evaluaciones finales (ordinaria, extraordinaria, final ordinaria y final extraordinaria) y antes de 'próxima convocatoria' aparece una nueva columna denominada 'Formación en empresa' con el tooltip 'Formación en empresa u organismo equiparado':

|                             | c <b>a de evalua</b><br>ompleta de las cal | <b>ción</b><br>ificaciones de l | os alumnos de la clase   |          |               |                            |              |        |                       |            | Еѕо Рсрі          | BACH                | B CFGM CFGS |
|-----------------------------|--------------------------------------------|---------------------------------|--------------------------|----------|---------------|----------------------------|--------------|--------|-----------------------|------------|-------------------|---------------------|-------------|
| GRUPO                       | INDIVIDUAL                                 | TUTOR                           | EVALUACIÓN ACTITUDINAL P | ROFESOR  | EVALUACIÓN AG | TITUDINAL TUTOR            | RA POR GRUPO |        |                       |            |                   |                     |             |
| ⑦ Opcion                    | es de visualiz                             | tación 🔨                        |                          |          |               |                            |              |        |                       |            |                   |                     |             |
| Calificacio                 | nes:                                       |                                 | Calificación literal     |          |               | Calificación numérica      |              |        |                       |            |                   |                     |             |
| Columnas                    |                                            |                                 | Número de suspensos      |          |               | Media de la evaluación     |              |        | Comentarios del tutor | <b>2</b> N | AD                |                     |             |
|                             |                                            |                                 | Decisión de promoción    |          |               | Incidencias                |              |        |                       |            |                   |                     |             |
| Alumnos:                    |                                            |                                 | Mostrar todos            |          |               |                            |              |        |                       |            |                   |                     |             |
| Criteric<br>Clases<br>19A G | ES ADM LOOIFP                              | ón                              | ; ;                      | 1.<br>1: |               | Cratuaciones     ORDINARIA |              | ľ.     |                       | ; 0        | Navegaci          | ón<br>Dajo<br>IMPRI | MIR GUARDAR |
| Nombre                      |                                            |                                 | v                        | Prom.    | Susp.         | Promociona a               | Repite       | Titula | Formación en empresa  | 9          | róxima evaluación |                     | 8           |
| 1 0                         |                                            |                                 |                          | 7,13     | 1             |                            |              | 0      | si                    | ~          | Sin evaluación    |                     | ~           |
| 2                           |                                            |                                 |                          | 6,00     |               |                            |              |        | No                    | ~          | EXTRA             |                     | ~           |
| 3                           |                                            |                                 |                          | 6,63     |               | 2                          | D            | 0      | si                    | ~          | Sin evaluación    |                     | ~           |
| 4                           |                                            |                                 |                          | 1,00     | 8             |                            |              | 0      | Exento                | ~          | EXTRA             |                     | ~           |
| 5                           |                                            |                                 |                          |          |               | •                          | 0            | 0      | Exento                | ~          | Sin evaluación    |                     | ~           |
| Media del grup              | 0                                          |                                 |                          |          |               |                            |              |        |                       |            |                   |                     |             |
| Suspensos del               | rfrupo                                     |                                 |                          |          |               |                            |              |        |                       |            |                   |                     |             |

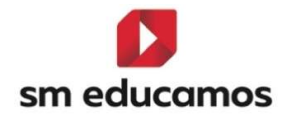

Características:

- Opcional para todas las comunidades autónomas.
- Si en la CCAA la normativa rige una serie de valores se mostrarán en el desplegable, si no, habrá un valor común para todas las CCAA, siendo 'Exento'.
- Por defecto no estará seleccionada ninguna opción mostrándose vacía.
- En la cabecera se mostrará el icono 

   (tooltip: "Haga click para seleccionar la formación en empresa u organismo equiparado para todos los alumnos") que, al pulsar sobre él mostrará el popup:

| intacion en e | hiptesa |
|---------------|---------|
|               | ~       |

Formación en empresa ×

Y al seleccionar un **valor del desplegable y pulsar aceptar** se **insertará** en **todos los alumnos** de la **clase** y evaluación seleccionada y si se cancela no hará nada.

También en el expediente del alumno, en Datos/Usuarios/Alumnos/ Pestaña 'Expediente', seleccionando un curso bajo LOMLOE (CFGB) y LOOIFP (CFGM/CFGS) y para las evaluaciones finales (ordinaria, extraordinaria, final ordinaria y final extraordinaria) en el apartado información adicional del expediente y después de las decisiones de promoción se ha añadido desplegables para poder indicar la formación en empresa:

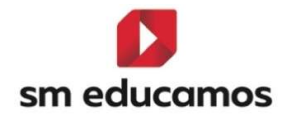

| SONALES FAMILIARES HISTÓF         | ICO ACTIVIDAD | EXPEDI        | ENTE E                  | CONÓMICOS         | MÉDICOS  | OBSE | RVACIONES | AD       | JUNTOS       | CUEN       | AS ADICIONA    | LES  |   |             |           |         |                |              |          |              |         |          |          |
|-----------------------------------|---------------|---------------|-------------------------|-------------------|----------|------|-----------|----------|--------------|------------|----------------|------|---|-------------|-----------|---------|----------------|--------------|----------|--------------|---------|----------|----------|
| rso escolar<br>024/25             |               | ~             | curso<br>1º curso (1ASI | ERADM)            |          |      | ,         | • 0      | Ver notas nu | méricas    |                |      |   |             |           |         |                |              |          |              |         | CALIF    | ICACIONE |
| Materias                          |               |               |                         |                   |          |      |           |          |              |            |                |      |   |             |           |         |                |              |          |              |         |          |          |
| Bil. Descripción                  | Dual Cód. ofi | Cód. mod.     | Nivel educativ          | Conv. 1           | Cor      | N. 2 | Con       | v. 3     |              | Conv. 4    |                | Conv | 5 |             | Com       | . 0     |                | Conv.        | 7.       |              | Conv. B |          |          |
| Ámbito de ciencias aplicadas I    | CAP1          | CAP1          | 1FPB                    | CVS 🕀 🗸 🗸         |          | •    |           | Ð        | ~            | 0          | ~              |      | Ð | $\sim$      |           | Ð       | ~              |              | Ð        | ~            | Ð       | ~        | *        |
| Ámbito de la Comunicación y C     | COS1          | COS1          | 1FPB                    | CV 🕙 🗸            |          | •    |           | $\odot$  | $\sim$       |            | ~              |      | • | ~           |           | •       | ~              |              | Ð        | ~            | ۲       | $\sim$   |          |
| Módulo profesional 1              | MP01          | UF001         | 1FPB                    | 7 🖉 MH 🗸          |          | •    |           | Ð        | ~            | 0          | ~              |      | Ð | ~           |           | Ð       | ~              |              | Ð        | ~            | Ð       | ~        |          |
| Módulo profesional 2              | MP02          | UF002         | 1FPB                    | RC 🖉 🗸            |          | •    |           | Ð        | ~            | 0          | ~              |      | € | V           |           | €       | v              |              | Ð        | ~            | Ð       | ~        |          |
| Módulo profesional 3              | MP03          | UF003         | 1FPB                    | AM 🖉 🗸            |          | •    |           | $\oplus$ | $\sim$       | 0          | ~              |      | Ð | $\sim$      |           | ۲       | ~              |              | Ð        | ~            | ۲       | ~        |          |
| Módulo profesional 4              | MP04          | UF004         | 1FPB                    | NE 🖉 👻            | 9        | 2.   |           | $\odot$  | ¥            |            | ~              |      | Ð | v           |           | Ð       | ×              |              | Ð        | ×            | Ð       | ~        |          |
| Módulo profesional 5              | MP05          | UF005         | 1FPB                    | 1 2 ~             | 9        | 2 .  |           | Ð        | ~~~~         | 0          | ~              |      | Ð | $\sim$      |           | Ð       | ~              |              | Ð        | ~            | Ð       | ~        |          |
| Módulo profesional 6              | MP06          | UF006         | 1FPB                    | AA5 🕀 🗸 🗸         |          | •    |           | $\odot$  | ~            |            | ~              |      | Ð | Y           |           | $\odot$ | ~              |              | Ð        | ~            | •       | ~        |          |
| Módulo profesional 7              | MP07          | UF007         | 1FPB                    | CV5 🕙 🗸           |          | •    | -         | Ð        | ~            | 0          | ~              |      | • | ×           |           | Ð       | ~              |              | Ð        | ~            | •       | ~        | -        |
| Información adicional del expe    | diente        |               |                         |                   |          |      |           |          |              |            |                |      |   |             |           |         | AÑADIR N       | MATERIAS     | EL       | IMINAR MATE  | RIAS C  | DNVALIDA | CIONE    |
| C Repetidor                       | 🗌 Repa        | tidor parcial |                         | O AC              | N.E.E    |      |           |          | ANCE         |            |                |      |   | lumno de al | tas capac | idades  | s intelectuals | 95           |          |              |         |          |          |
| Promoción en ordinaria            |               |               | Promoción er            | extraordinaria    |          |      |           | Pf       | omoción fina | Lordinaria |                |      |   |             |           | Prom    | noción final e | extraordina  | ria      |              |         |          |          |
| Repite el primer curso            |               | ~             | Promociona              | a segundo curso   |          |      |           | ~        |              |            |                |      |   |             | ~         |         |                |              |          |              |         |          | ~        |
| Pormación en empresa en ordinaria |               |               | Formación er            | emprésa en extrao | rdinaria |      |           | ro       | rmación en e | empresa en | inal ordinaria |      |   |             |           | Form    | nación en en   | tpresa en fi | inal ext | traordinaria |         |          |          |
|                                   |               |               |                         |                   |          |      |           |          |              |            |                |      |   |             |           |         |                |              |          |              |         |          |          |

Características:

- Opcional para todas las comunidades autónomas.
- Si en la CCAA la normativa rige una serie de valores se mostrarán en el desplegable, si no, habrá un valor común para todas las CCAA, siendo 'Exento'.
- Por defecto no estará seleccionada ninguna opción mostrándose vacía.

Tanto si el **dato se informa en la junta como en el expediente** del alumno y siempre que se **GUARDE** la información, se debe **replicar** la misma información en un lado y en otro, es decir, que los **datos que se tenga** del alumno **o se modifique en la junta** deben ser los **mismos** que de se tengan en el **expediente** del alumno y viceversa.

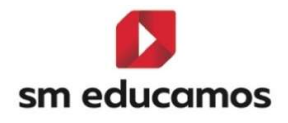

### 3. Maestros

3.1. TELOOIFP-111. [Aragón y Castilla y León]. Actualización de notas oficiales. [CFGB][CFGM][CFGS].

Según el **Decreto**, **de 5 de junio**, **del Gobierno de Aragón** por el que se establece la ordenación de la Formación Profesional del **Grado D y del Grado E** en la Comunidad Autónoma de Aragón BOA (6/6/24) la **nota oficial para la renuncia a convocatoria es RC.** 

Según ORDEN EDU/1575/2024, de 23 de diciembre, por la que se regula el proceso de evaluación del alumnado que curse enseñanzas de grados D y E del sistema de formación profesional en la Comunidad de Castilla y León la nota oficial para la renuncia a convocatoria es RC.

Para ello en SM Educamos desde el curso 2024/2025, para CFGB, CFGM y CFGS se ha dado de alta dicha nota oficial 'RC-Renuncia convocatoria' en Evaluación/Calificaciones – pestaña 'Oficial':

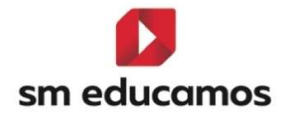

| Crite   | erios de selección               |           |               |         |                           |           |           |          |         |         |                           |
|---------|----------------------------------|-----------|---------------|---------|---------------------------|-----------|-----------|----------|---------|---------|---------------------------|
| 2024    | -2025                            | ~         |               |         |                           |           |           |          |         |         |                           |
| MATERIA | S / SUBMATERIAS / CUADERNO PROF. | OBJETIVOS | CALIF. COMPL. | OFICIAL | RESULTADOS DE APRENDIZAJE | DECIMALES | VISUALIZA | ACIÓN CA | LIFICAC | IONES F | AMILIAS                   |
| Atajo 💊 | / Literal                        |           |               |         |                           | ✓ Red.    | ✓ Color ✓ | Inicio 🗸 | Fin 🗸   | Valor   | ✓ Calif. negativa ✓ Ley ✓ |
| 1       | 1                                |           |               |         |                           | 1         |           | 1,00     | 1,99    | 1,00    | ~                         |
| 2       | 2                                |           |               |         |                           | 2         |           | 2,00     | 2,99    | 2,00    | ~                         |
| 3       | 3                                |           |               |         |                           | 3         |           | 3,00     | 3,99    | 3,00    | ~                         |
| 4       | 4                                |           |               |         |                           | 4         |           | 4,00     | 4,99    | 4,00    | ~                         |
| 5       | 5                                |           |               |         |                           | 5         |           | 5,00     | 5,99    | 5,00    |                           |
| 6       | 6                                |           |               |         |                           | 6         |           | 6,00     | 6,99    | 6,00    |                           |
| 7       | 7                                |           |               |         |                           | 7         |           | 7,00     | 7,99    | 7,00    |                           |
| 8       | 8                                |           |               |         |                           | 8         |           | 8,00     | 8,99    | 8,00    |                           |
| 9       | 9                                |           |               |         |                           | 9         | -         | 9,00     | 9,99    | 9,00    |                           |
| 10      | 10                               |           |               |         |                           | 10        | -         | 10,00    | 10,00   | 10,00   |                           |
| A       | Apto                             |           |               |         |                           | A         |           |          |         |         |                           |
| CV      | Convalidado                      |           |               |         |                           | CV        |           |          |         |         |                           |
| CV5     | Convalidado-5                    |           |               |         |                           | CV5       | -         |          |         |         |                           |
| EX      | Exento                           |           |               |         |                           | EX        |           |          |         |         |                           |
| NA      | No Apto                          |           |               |         |                           | NA        | -         |          |         |         | <b>v</b>                  |
| NE      | No evaluado                      |           |               |         |                           | NE        |           |          |         |         | ~                         |
| NP      | No Presentado                    |           |               |         |                           | NP        | _         |          |         |         | ~                         |
| RC      | Renuncia a convocatoria          |           |               |         |                           | RC        |           |          |         |         |                           |

En Castilla y León en corrección del 10/03/2025 de la ORDEN EDU/1575/2024, de 23 de diciembre, por la que se regula el proceso de evaluación del alumnado que curse enseñanzas de grados D y E del sistema de formación profesional la nota oficial para la renuncia a convocatoria es RE. Se ha procedido a la actualización y se ha eliminado 'RC' para CFGB, CFGM y CFGS.

3.2. TELOOIFP-114. [Todas las CCAA]. Actualización de medidas de atención a la diversidad. [CFGB][CFGM][CFGS].

Con el fin que los centros puedan utilizar las 'MAD' que hay en SM Educamos, a esperas que saquen normativa en cada una de las

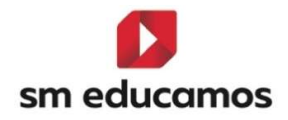

**comunidades** autónomas para poder actualizarlas, se ha **clonado** las medidas de adaptación a la diversidad:

CFGB – las del 23/24 de Ley LOMCE desde el curso 24/25 en adelante para ley LOMLOE.

CFGM/CFGS – las del curso 23/24 de Ley LOE desde el curso 24/25 en adelante para ley LOOIFP.

3.3. TELOOIFP-115. [Todas las CCAA]. Actualización de decisiones de promoción. [CFGM][CFGS].

Con el fin que los centros puedan utilizar las 'Decisiones de promoción' que hay en SM Educamos, a esperas que saquen normativa en cada una de las comunidades autónomas para poder actualizarlas, se ha clonado dichas decisiones para CFGM y CFGS siendo las del curso 23/24 de Ley LOE desde el curso 24/25 en adelante para ley LOOIFP. Para CFGB ya están disponibles.

3.4. TELOOIFP-205. [Castilla y León]. Alta de nueva medida de adaptación a la diversidad. [CFGB][CFGM][CFGS].

Según ORDEN EDU/1575/2024, de 23 de diciembre, por la que se regula el proceso de evaluación del alumnado que curse enseñanzas de grados D y E del sistema de formación profesional en la Comunidad de Castilla y León

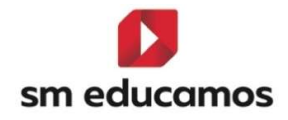

y **posterior corrección** de 10/03/2025, en varios de sus **anexos** se indica [..]Se **indicarán** con un **aspa** aquellas **materias** que han sido objeto de **adaptación curricular**. [..]. Para ello en SM Educamos se ha dado de alta esta medida de adaptación y podrá ser visible en la puesta de notas:

Desde 23/24 en adelante para CFGB para cursos bajo ley LOMLOE.

Desde 24/25 en adelante para CFGM y CFGS para cursos bajo ley LOOIFP.

| Evalua<br>Registro d<br>Grado Bás | <b>ición por</b><br>le calificacione<br>sico | <b>grupo</b><br>es del grupo de | e clase Ciclo Formativ | o de                             |                           |              |              | INF      | PRIM Eso                  | Рсрі     |            | FGM CFGS |
|-----------------------------------|----------------------------------------------|---------------------------------|------------------------|----------------------------------|---------------------------|--------------|--------------|----------|---------------------------|----------|------------|----------|
| INDIVIDUAL                        | TUTOR                                        | JUNTA                           | EVALUACIÓN ACTI        | TUDINAL PROFESOR                 | EVALUACIÓN ACTITUDINAL TU | JTOR         |              |          |                           |          |            |          |
| ⑦ Opciones                        | de visual                                    | ización 🔨                       |                        |                                  |                           |              |              |          |                           |          |            |          |
| Calificaciones                    |                                              |                                 | Calificación literal   |                                  | 🗹 Calificación numérica   |              |              |          |                           |          |            |          |
| Columnas:                         |                                              |                                 | Comentarios del pr     | ofesor                           | MAD                       |              | Recuperación |          | Incid                     | dencias  |            |          |
| Alumnos:                          |                                              |                                 | Suspensos              |                                  |                           |              |              |          |                           |          |            |          |
| Clases                            | de selecci                                   | ión                             | ~                      | Materias<br>Módulo profesional 2 |                           | Evaluaciones |              | ~        | Navegación<br>Hacia abajo |          |            | ×        |
|                                   |                                              |                                 |                        |                                  |                           |              | IMPORTAR     | EXCEL    | DEL PROFESOR              | IMPRIMIR | IR A JUNTA | GUARDAR  |
| « 🖓                               | i.                                           |                                 |                        |                                  | 1                         | 1            |              | <u>1</u> |                           | i -      | 4)<br>4    | ( »      |
| Nombre                            |                                              |                                 |                        | ✓ Clase                          | ♥ <sup>14</sup> Ev        | Rec.         | - (          | MAD      | Comentarios del j         | profesor |            | Ü        |
| 1                                 |                                              |                                 |                        | CSC                              |                           |              |              | AC       | ~                         |          |            | Ü        |
| 2                                 |                                              |                                 |                        | CSC                              |                           |              |              |          | ~                         |          |            | Ü        |
| 3                                 |                                              |                                 |                        | CSC                              |                           |              |              |          | ~                         |          |            | Ü        |
| 4                                 |                                              |                                 |                        | CSC                              |                           |              |              |          | ~                         |          |            | Ü        |
|                                   |                                              |                                 |                        | Media d                          | el grupo                  |              |              |          |                           |          |            |          |

## 4. Pasarelas

4.1. TELOOIFP-53. [Extremadura]. Actualización de códigos de materias y calificaciones. [CFGB][CFGM][CFGS].

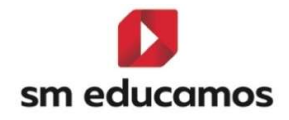

Para adaptarnos a la nueva ley de formación profesional, en SM Educamos se han **actualizado** los **códigos** de **materias y calificaciones** remitido por Rayuela para que cuando se seleccione 'Intercambio de notas con Rayuela' estén correctas y se pueda importar a aplicativo de la comunidad correctamente.

| Date                                              | os ~ Evaluación ~    | Gestión económica ~  | Comunicaciones 🗸             | Extracurriculares ~              | Excelencia ~                                                                                                    | тру ч | Biblioteca 🗸 |
|---------------------------------------------------|----------------------|----------------------|------------------------------|----------------------------------|----------------------------------------------------------------------------------------------------|-------|--------------|
| EXPORTACIÓN IMPORTACIÓN                           |                      |                      |                              |                                  |                                                                                                    |       |              |
|                                                   |                      |                      |                              |                                  |                                                                                                    |       |              |
| Exportación datos de alumno                       | s (histórico)        |                      | 🔿 Exportación de             |                                  |                                                                                                    |       |              |
| <ul> <li>Exportación de datos de los a</li> </ul> | alumnos              |                      | 🔿 Exportación de             |                                  |                                                                                                    |       |              |
| O Evententión de deters de profi                  |                      |                      | O Euperteolón de             | datas para Appla Cabaal M        | nodor                                                                                                    |       |              |
|                                                   | esones               |                      | O Exportación de             | e datos para Appte School M      | anager                                                                                                    |       |              |
| 🔘 Intercambio de notas con Ray                    | yuela                |                      | 🔘 Solicitud para             | la asignación de número de       | seguridad social                                                                                                    |       |              |
|                                                   |                      |                      |                              |                                  |                                                                                                    |       | EVERETTER    |
|                                                   |                      |                      |                              |                                  |                                                                                                    |       | EXPORTAR     |
|                                                   |                      |                      |                              |                                  |                                                                                                    |       |              |
|                                                   |                      |                      |                              |                                  |                                                                                                    |       |              |
|                                                   |                      |                      |                              |                                  |                                                                                                    |       |              |
|                                                   |                      | Intercambio de       | e notas con Rayue            | la                               | ×                                                                                                    |       |              |
|                                                   | 10 Instalacionas A   |                      |                              |                                  |                                                                                                    |       |              |
|                                                   | I- Instataciones A   |                      | ·                            |                                  |                                                                                                    |       |              |
|                                                   |                      |                      |                              |                                  |                                                                                                    |       |              |
|                                                   |                      |                      |                              |                                  |                                                                                                    |       |              |
|                                                   | Materia Educamos     | Materia Rayuela      |                              |                                  |                                                                                                    |       |              |
|                                                   | 100000               | Seleccione u         | ina entidad                  | ~                                | â                                                                                                    |       |              |
|                                                   | MOD23                | Seleccione u         | ına entidad                  |                                  |                                                                                                    |       |              |
|                                                   |                      | Gestión Adm          | inistrativa - Comunicació    | n empresarial y atención         | al cliente - LOE                                                                                                    |       |              |
|                                                   | Módulo profesional   | Gestión Adm          | ninistrativa - Comunicació   | n empresarial y atención         | al cliente - LOOIFP                                                                                                    |       |              |
|                                                   |                      | Gestión Adm          | ninistrativa - Formación y   | Orientación Laboral - LOI        | 5                                                                                                    |       |              |
|                                                   | Módulo profesional : | 2 Gestión Adm        | inistrativa - Inglés I - LOI | E                                |                                                                                                    |       |              |
|                                                   |                      | Gestión Adm          | ninistrativa - Inglés profes | ional - LOOIFP                   |                                                                                                    |       |              |
|                                                   | Módulo profesional   | 3 Gestión Adm        | inistrativa - Itinerario per | sonal para la empleabilid        | ad I - LOOIFP                                                                                                    |       |              |
|                                                   |                      | Gestión Adm          | ninistrativa - Operaciones   | administrativas de comp          | ra-venta - LOE                                                                                                    |       |              |
|                                                   | stidule confected    | Gestion Adm          | inistrativa - Operaciones    | administrativas de compi<br>abla | ra-venta - LOOIFP                                                                                                    |       |              |
|                                                   |                      | Gestión Adm          | inistrativa - Técnica cont   | able - LOC                       |                                                                                                    |       |              |
|                                                   |                      | EXPORTAL Gestión Adm | inistrativa - Tratamiento    | informático de la informa        | ción - LOE                                                                                                    |       |              |
|                                                   |                      |                      |                              |                                  | The second second |       |              |

4.2. TELOOIFP-100. [Madrid]. Actualización de códigos de materias y calificaciones. [CFGB][CFGM][CFGS].

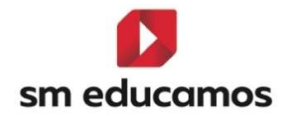

Para adaptarnos a la nueva ley de formación profesional, en SM Educamos se han **actualizado** los **códigos** de **materias y calificaciones** remitido por Raíces para que cuando se seleccione **'Intercambio de notas con Raíces'** estén correctas y se pueda importar a aplicativo de la comunidad correctamente.

| EXPORTACIÓN                         | IMPORTACIÓN         |                             |                                                                                                    |                                                              |               |
|-------------------------------------|---------------------|-----------------------------|----------------------------------------------------------------------------------------------------|--------------------------------------------------------------|---------------|
| Estadísticas de                     | ciclos formativos   |                             |                                                                                                    | <ul> <li>Exportación datos de alumnos (histórico)</li> </ul> |               |
| <ul> <li>Exportación de</li> </ul>  | datos de externos   |                             |                                                                                                    | Exportación de datos de los alumnos                          |               |
| ○ Exportación de                    | datos de PAS        |                             |                                                                                                    | Exportación de datos de profesores                           |               |
| <ul> <li>Exportación de</li> </ul>  | datos para Apola S  | School Manager              |                                                                                                    | C Eicharo de Anceso a las Liniversidades - Paíces            |               |
| O Exportación de                    | uatos para Apple :  | school manager              |                                                                                                    | O Fichero de Acceso a las oniversidades - Kalces             | 1             |
| <ul> <li>Fichero de prei</li> </ul> | inscripción en EVAU | J - Universidad Complutense |                                                                                                    | O Fichero de preinscripción en EVAU - Universidad Re         | y Juan Carlos |
| <ul> <li>Fichero de prei</li> </ul> | inscripción en PAU  | - Universidad Autónoma      |                                                                                                    | O Fichero de texto para carga de alumnos en Raíces           |               |
| O Fichero de text                   | o para carga de NI/ | As en SICEP                 |                                                                                                    | 🔘 Intercambio de horarios con Raíces                         |               |
| 🔾 Intercambio de                    | notas con Raíces    |                             |                                                                                                    | 🔿 Propuesta de título de Bachillerato                        |               |
| 🔿 Propuesta de ti                   | ítulo de CF Grado M | Nedio                       |                                                                                                    | O Propuesta de título de CF Grado Superior                   |               |
| () Propuesta de ti                  | ítulo de ESO        |                             |                                                                                                    | O Propuesta de título de ESO (FPB)                           |               |
| <ul> <li>Propuesta de ti</li> </ul> | ítulo de ESO (PCPI) |                             |                                                                                                    | Propuesta de título de EPB (TXT)                             |               |
| O rispatial de la                   |                     |                             |                                                                                                    |                                                              |               |
| O soucidu para i                    | a asignacion de nu  | mero de segundad social     |                                                                                                    |                                                              |               |
|                                     |                     |                             |                                                                                                    |                                                              | EXPORTAR      |
|                                     |                     |                             |                                                                                                    |                                                              |               |
|                                     |                     |                             |                                                                                                    |                                                              |               |
|                                     |                     |                             |                                                                                                    |                                                              |               |
|                                     |                     |                             | to a second second second second second second second second second second second second second second second s | ×                                                            |               |
|                                     |                     | In                          | tercambio de notas con Raices                                                                                   |                                                              |               |
|                                     |                     | CICLO LOOIFP SUPERIOR       | ~                                                                                                    |                                                              |               |
|                                     |                     |                             |                                                                                                    |                                                              |               |
|                                     |                     | Materia Educamos            | Materia                                                                                                    |                                                              |               |
|                                     |                     |                             | Colora language antida d                                                                                        |                                                              |               |
|                                     |                     | Módulo profesional 1        | Seleccione una entidad                                                                                          |                                                              | A             |
|                                     |                     | Módulo profesional 10       | Acondicionamiento físico - Acondicionamien                                                                      | nto físico en el agua *                                      | 0             |
|                                     |                     |                             | Acondicionamiento físico - Actividades básic                                                                    | cas de acondicionamiento físico con soporte musical *        |               |
|                                     |                     | Módulo profesional 11       | Acondicionamiento físico - Control postural,                                                                    | , bienestar y mantenimiento funcional *                      |               |
|                                     |                     |                             | Acondicionamiento físico - Digitalización apl                                                                   | licada a los sectores productivos (GS) *                     |               |
|                                     |                     | Módulo profesional 12       | Acondicionamiento físico - Empresa e inicia<br>Acondicionamiento físico - Fitness en sala o                     | tiva emprendedora *<br>de entrenamiento polívalente *        |               |
|                                     |                     | **12.1                      | Acondicionamiento físico - Formación y orie                                                                     | intación laboral *                                           |               |
|                                     |                     |                             | Acondicionamiento físico - Fundamentos de                                                                       | a nutrición *                                                |               |
|                                     |                     | EXPO                        | Acondicionamiento físico - Habilidades soci                                                                     | ales *                                                       |               |
|                                     |                     |                             | Acondicionamiento físico - Itinerario person                                                                    | al (GS) "                                                    |               |
|                                     |                     |                             | Acondicionamiento físico - Itinerario person                                                                    | al para la empleabilidad II *                                |               |
|                                     |                     |                             | Acondicionamiento físico - Lengua extranjer                                                                     | a profesional *                                              |               |
|                                     |                     |                             | Acondicionamiento físico - Módulo profesior                                                                     | nal optativo *                                               |               |
|                                     |                     |                             | Acondicionamiento físico - Módulo profesior                                                                     | nal optativo 2 *                                             |               |
|                                     |                     |                             | Acondicionamiento físico - Módulo profesior                                                                     | nal optativo II *                                            |               |
|                                     |                     |                             | Acondicionamiento físico - Sostenibilidad ap                                                                    | plicada al sistema productivo *                              |               |
|                                     |                     |                             | Commissional design - recrucas de pidro                                                                         | A HIEDIA                                                     | *             |